### LAPORAN KERJA PRAKTIK PT. BORMINDO NUSANTARA

### PENJURNALAN TRANSAKSI PURCHASE INVOICE DAN PAYMENT VOUCHER BANK MENGGUNAKAN SUNFISH ERP

<u>WAHIDAH</u> NIM. 5304191201

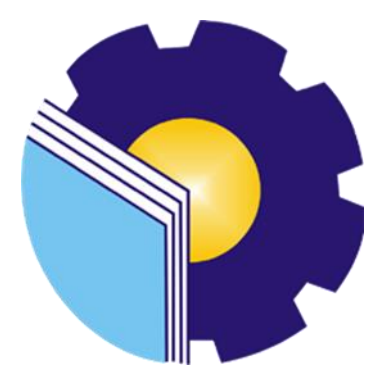

PROGRAM STUDI SARJANA TERAPAN AKUNTANSI KEUANGAN PUBLIK JURUSAN ADMINISTRASI NIAGA POLITEKNIK NEGERI BENGKALIS TAHUN AJARAN 2023

#### LEMBAR PENGESAHAN

#### LAPORAN KERJA PRAKTIK

#### PT BORMINDO NUSANTARA, DURI

Ditulis sebagai salah satu syarat untuk menyelesaikan Kerja Praktik

WAHIDAH NIM. 5304191201

Duri, 20 Juni 2023

HCGS Dept Head PT. Bormindo Nusantara

Dosen Pembimbing Prodi Akuntansi Keuangan Publik

Husni Mubarak SE.i., M.Acc NIP. 198410252015041001

Ketua Prodi Akuntansi Keuangan Publik Endang Sri Wahyuni, SE., M.Ak., CGAA NIP-198407172021212006

#### LEMBAR PERSETUJUAN

#### LAPORAN KERJA PRAKTIK PT. BORMINDO NUSANTARA DURI

#### PENJURNALAN TRANSAKSI PURCHASE INVOICE DAN PAYMENT VOUCHER BANK MENGGUNKAN SUNFISH ERP

Ditulis sebagai salah satu syarat untuk menyelesaikan Kerja Praktik

#### WAHIDAH NIM. 5304191201

Duri, 20 Juni 2023

Dosen Pembimbing Prodi Akuntansi Keuangan Publik e Husni Mubarak SE.i., M.Acc., CGAA NIP. 198410252015041001

Disetujui/Disahkan Ketua Prodi Akuntansi Keuangan Publik

Endang Sri Wahyuni, S.E., M.Ak., CGAA, NIP. 198407172021212006

#### **KATA PENGANTAR**

Puji syukur kehadirat Allah SWT atas berkat, rahmad dan karunianya kegiatan dan laporan kerja praktik (KP) ini dapat dilaksanakan dan diselesaikan dengan baik. Kerja praktik ini merupakan salah satu kegiatan mahasiswa Politeknik Negeri Bengkalis Program Studi Akuntansi Keuangan Publik yang dilaksanakan pada akhir semester 8 (delapan) dan mempunyai makna besar bagi penulis untuk dapat menerapkan ilmu pengetahuan yang diperoleh dibangku perkuliahan ke dunia kerja yaitu pada PT. Bormindo Nusantara. Dengan terselesaikannya penyusunan laporan kerja praktik (KP) tidak lepas peran serta berbagai pihak yang telah banyak membantu dan memberikan bimbingan sehingga penulis dapat menyelesaikan kerja praktik dan laporan kerja praktik ini sebaik-baiknya. Dalam melakukan keja praktik serta penulisan laporan ini, penulis mengucapkan terimakasih yang sebesar-besarnya kepada:

- Bapak Abd. Rasid dan Ibu Masri selaku Orang Tua dari penulis yang selalu memberikan do'a dan semangat perhatian dan kasih sayang, serta semua bentuk dukungan yang telah diberikan.
- 2. Bapak Johny Custer, S.T., M.T. selaku Direktur Politeknik Negeri Bengkalis.
- Ibu Supriati, S.ST., M.Si selaku Ketua Jurusan Administrasi Niaga Politeknik Negeri Bengkalis.
- Ibu Dwi Astuti, SE., M.M selaku Sekretaris Jurusan Administrasi Niaga Politeknik Negeri Bengkalis.
- Ibu Endang Sri Wahyuni, S.E., M.Ak., CGAA selaku Ketua Program Studi Akuntansi Keuangan Publik.
- Ibu Novira Sartika, S.Stat., M.Ak., CGAA selaku Koordinator Kerja Praktik Program Studi Akuntansi Keuangan Publik Tahun 2023.
- Bapak Husni Mubarak SE., M.Acc., CGAA selaku Dosen Pembimbing Kerja Praktik.
- 8. Seluruh staf pengajar, baik Dosen maupun asistennya. Staf pegawai di

- Bapak Erdion Putra Selaku pembimbing perusahaan yang telah membimbing dan memabntu penulis selama pelaksanaan kerja Praktik di PT Bormidno Nusantara
- Seluruh karyawan Human Capital General Service (HCGS) terimaksih atas dukungan dan bimbingan selama pelaksanaan kerja Praktik di PT Bormindo Nusantara Duri
- 11. Teman-teman seperjuangan khususnya Akuntansi Keuangan Publik'19A.

Penulis menyadari masih banyak kekurangan dalam penulisan laporan ini baik cara penyajian maupun susunannya. Oleh karena itu semua saran dan masukan yang bersifat membangun sangat di butuhkan. Penulis berharap semoga laporan ini dapat bermanfaat bagi pembaca dan semua pihak yang membutuhkan.

> Duri, 20 Juni 2023 Penulis

Wahidah NIM.5304191201

### **DAFTAR ISI**

| LEMBA  | AR PI                               | ENGESAHANi                                         |  |  |  |  |  |  |  |  |
|--------|-------------------------------------|----------------------------------------------------|--|--|--|--|--|--|--|--|
| KATA I | PENC                                | GANTARii                                           |  |  |  |  |  |  |  |  |
| DAFTA  | R IS                                | Iiv                                                |  |  |  |  |  |  |  |  |
| DAFTA  | R TA                                | vi                                                 |  |  |  |  |  |  |  |  |
| DAFTA  | R GA                                | MBAR vii                                           |  |  |  |  |  |  |  |  |
| DAFTA  | R LA                                | MPIRAN ix                                          |  |  |  |  |  |  |  |  |
| BAB I  | PEN                                 | DAHULUAN1                                          |  |  |  |  |  |  |  |  |
|        | 1.1                                 | Latar Belakang Pemikiran Kerja Praktik1            |  |  |  |  |  |  |  |  |
|        | 1.2                                 | Tujuan dan Manfaat Kerja Praktik3                  |  |  |  |  |  |  |  |  |
|        |                                     | 1.2.1 Tujuan Kerja Praktik                         |  |  |  |  |  |  |  |  |
|        |                                     | 1.2.2 Manfaat Kerja Praktik                        |  |  |  |  |  |  |  |  |
|        | 1.3                                 | Waktu Kerja Praktik4                               |  |  |  |  |  |  |  |  |
|        | 1.4                                 | Tempat Kerja Praktik                               |  |  |  |  |  |  |  |  |
| BAB II | GAN                                 | MBARAN UMUM PERUSAHAAN6                            |  |  |  |  |  |  |  |  |
|        | 2.1                                 | Sejarah PT. Bormindo Nusantara                     |  |  |  |  |  |  |  |  |
|        | 2.2                                 | Visi dan Misi PT. Bormindo Nusantara7              |  |  |  |  |  |  |  |  |
|        | 2.3                                 | Struktur Organisasi PT. Bormindo Nusantara7        |  |  |  |  |  |  |  |  |
|        | 2.4                                 | Ruang Lingkup PT. Bormindo Nusantara 12            |  |  |  |  |  |  |  |  |
| BAB II | I DES                               | KRIPSI KEGIATAN SELAMA KERJA PRAKTIK15             |  |  |  |  |  |  |  |  |
|        | 3.1                                 | Spesifikasi Tugas yang Dilaksanakan15              |  |  |  |  |  |  |  |  |
|        |                                     | 3.1.1 Laporan Agenda Selama Kerja Praktik 16       |  |  |  |  |  |  |  |  |
|        |                                     | 3.1.2 Uraian Kegiatan Kerja Praktik                |  |  |  |  |  |  |  |  |
|        | 3.2                                 | Target yang Diharapkan                             |  |  |  |  |  |  |  |  |
|        | 3.3                                 | Perangkat Keras dan Lunak yang Digunakan 40        |  |  |  |  |  |  |  |  |
|        |                                     | 3.3.1 Perangkat Keras                              |  |  |  |  |  |  |  |  |
|        | 3.3.2 Perangkat Lunak               |                                                    |  |  |  |  |  |  |  |  |
|        | 3.4                                 | Peralatan dan Perlengkapan Kantor yang Digunakan41 |  |  |  |  |  |  |  |  |
|        |                                     | 3.4.1 Peralatan Kantor                             |  |  |  |  |  |  |  |  |
|        |                                     | 3.4.2 Perlengkapan Kantor                          |  |  |  |  |  |  |  |  |
|        | 3.5                                 | Data-Data yang Diperlukan45                        |  |  |  |  |  |  |  |  |
|        | 3.6 Dokumen-Dokumen yang Dihasilkan |                                                    |  |  |  |  |  |  |  |  |

|        | 3.7  | Kendala-Kendala yang Dihadapi Dalam Menyelesaikan Tugas 53 |      |             |  |  |  |  |  |  |  |
|--------|------|------------------------------------------------------------|------|-------------|--|--|--|--|--|--|--|
| BAB IV | PEK  | KERJAAN KHUSUS KERJA PRAKTIK                               |      | 54          |  |  |  |  |  |  |  |
|        | 4.1  | Spesifikasi Tugas Khusus yang Dilaksanakan Se<br>Praktik   | lama | Kerja<br>54 |  |  |  |  |  |  |  |
| BAB IV | PEN  | NUTUP                                                      |      | 62          |  |  |  |  |  |  |  |
|        | 4.1  | Kesimpulan                                                 |      | 62          |  |  |  |  |  |  |  |
|        | 4.2  | Saran                                                      |      | 64          |  |  |  |  |  |  |  |
| LAMPI  | RAN. |                                                            |      | 66          |  |  |  |  |  |  |  |

### DAFTAR TABEL

#### Halaman

| Tabel 1.1 Jadwal Kerja PT Bormindo Nusantara                                                      |
|---------------------------------------------------------------------------------------------------|
| Tabel 1.2 Time Schedule Kerja Praktik                                                             |
| Tabel 3.1 Laporan Kegiatan Kerja Praktik Minggu Ke-1 (Satu) Tanggal 20 s/d 24<br>Februari 2023    |
| Tabel 3.2 Laporan Kegiatan Kerja Praktik Minggu Ke-2 (Dua) Tanggal 27Februari s/d 03 Maret 202312 |
| Tabel 3.3 Laporan Kegiatan Kerja Praktik Minggu Ke-3 (Tiga) Tanggal 06 s/d 10Maret 202313         |
| Tabel 3.4 Laporan Kegiatan Kerja Praktik Minggu Ke-4 (Empat) Tanggal 13 s/d17 Maret 202314        |
| Tabel 3.5 Laporan Kegiatan Kerja Praktik Minggu Ke-5 (Lima) Tanggal 20 s/d 24Maret 2023           |
| Tabel 3.6 Laporan Kegiatan Kerja Praktik Minggu Ke-6 (Enam) Tanggal 27 s/d31 Maret 202316         |
| Tabel 3.7 Laporan Kegiatan Kerja Praktik Minggu Ke-7 (Tujuh) Tanggal 03 s/d07 April 202317        |
| Tabel 3.8 Laporan Kegiatan Kerja Praktik Minggu Ke-8 (Delapan) Tanggal 10 s/d<br>14 April 2023    |
| Tabel 3.9 Laporan Kegiatan Kerja Praktik Minggu Ke-9 (Sembilan) Tanggal 17<br>s/d 21 April 2023   |
| Tabel 3.10 Laporan Kegiatan Kerja Praktik Minggu Ke-10 (Sepuluh) Tanggal 01<br>s/d 05 Mei 2023    |
| Tabel 3.11 Laporan Kegiatan Kerja Praktik Minggu Ke-11 (Sebelas) Tanggal 08<br>s/d 12 Mei 2023    |

| Tabel 3.12 Laporan Kegiatan Kerja Praktik Minggu Ke-12 (Dua Belas) Tanggal15 s/d 19 Mei 2023          |
|----------------------------------------------------------------------------------------------------|
| Tabel 3.13 Laporan Kegiatan Kerja Praktik Minggu Ke-13 (Tiga Belas) Tanggal22 s/d 26 Mei 2023         |
| Tabel 3.14 Laporan Kegiatan Kerja Praktik Minggu Ke-14 (Empat Belas) Tanggal29 Mei s/d 02 Juni 202321 |
| Tabel 3.15 Laporan Kegiatan Kerja Praktik Minggu Ke-15 (Lima Belas) Tanggal05 s/d 09 Juni 202322      |
| Tabel 3.16 Laporan Kegiatan Kerja Praktik Minggu Ke-16 (Enam Belas) Tanggal12 s/d 16 Juni 202322      |
| Tabel 3.17 Laporan Kegiatan Kerja Praktik Minggu Ke-17 (Tujuh Belas) Tanggal<br>19 s/d 20 Juni 2023   |

### DAFTAR GAMBAR

### Halaman

| Gambar 2.1 Struktur Organisasi PT. Bormindo Nusantara8                                   |
|------------------------------------------------------------------------------------------|
| Gambar 3.1 Mengarsipkan Dokumen Transaksi Tahun 2020 Sampai Tahun 2023                   |
| Gambar 3.2 Menyusun Dokumen Payment Voucher                                              |
| Gambar 3.3 Membantu Menyiapkan Dokumen Flow Report25                                     |
| Gambar 3.4 Menginput Transaksi Invoice Purchases                                         |
| Gambar 3.5 Menginput Transaksi Permintaan Dana27                                         |
| Gambar 3.6 Daftar Vendor yang Dikenakan PPh 2327                                         |
| Gambar 3.7 Membantu Menyiapkan Dokumen Permintaan Auditor28                              |
| Gambar 3.8 Scanning Invoice                                                              |
| Gambar 3.9 Menggabungkan Lampiran Permintaan Dana Payment Voucher29                      |
| Gambar 3.10 Mencek Invoice yang Belum di Receipt Report                                  |
| Gambar 3.11 Menggabungkan File Menggunakan Nitro PD31                                    |
| Gambar 3.12 Mengantar Dokumen ke Kantor PHR Kutilang                                     |
| Gambar 3.13 Menginput Jurnal Rekonsiliasi Bank                                           |
| Gambar 3.14 Menyiapkan Request Evidence                                                  |
| Gambar 3.15 Memeriksa Bank Disbursment Jurnal Dengan Invoice Pembayaran<br>Oleh Vendor33 |
| Gambar 3.16 Microsoft Excel                                                              |
| Gambar 3.17 Nitro PDF                                                                    |
| Gambar 3.18 SunFish ERP                                                                  |
| Gambar 3.19 Seperangkat Komputer                                                         |

| Gambar 3.20 Mesin Scanner                                  | 37 |
|------------------------------------------------------------|----|
| Gambar 3.21 Flashdisk                                      | 38 |
| Gambar 3.22 Alat Tulis Kantor                              | 38 |
| Gambar 3.23 Stapler                                        | 39 |
| Gambar 3.24 Perforator                                     | 39 |
| Gambar 3.25 Penjepit Kertas                                | 40 |
| Gambar 3.26 Hasil Arsip Dokumen Transaksi                  | 43 |
| Gambar 3.27 Hasil Menyusun Payment Voucher                 | 44 |
| Gambar 3.27 Hasil Menyusun Payment Voucher                 | 44 |
| Gambar 3.28 Hasil Dokumen Flow Report                      | 44 |
| Gambar 3.29 Hasil Input Transaksi Invoice Purchases        | 45 |
| Gambar 3.30 Hasil Input Transaksi Permintaan Dana          | 45 |
| Gambar 3.31 Hasil Menyiapkan Daftar Vendor                 | 46 |
| Gambar 3.32 Hasil Dokumen-dokumen Permintaan Auditor       | 46 |
| Gambar 3.33 Hasil Scanning Daily Rig Report                | 47 |
| Gambar 3.34 Hasil Lampiran Permintaan Dana Payment Voucher | 47 |
| Gambar 3.35 Hasil Mencek Invoice                           | 48 |
| Gambar 3.36 Hasil Menggabungkan File Menggunakan Nitro PDF | 48 |
| Gambar 3.37 Hasil Dokumen yang Telah di Analisis PHR       | 49 |
| Gambar 3.38 Hasil Input Rekonsiliasi Bank                  | 49 |
| Gambar 3.39 Hasil Menyiapkan Request Evidence              | 50 |
| Gambar 3.40 Hasil Pemeriksaan Bank Disbursment Junal       | 50 |
| Gambar 4.1 Aplikasi Keuangan Perusahaan                    | 54 |
| Gambar 4.2 Seperangkat Komputer                            | 55 |
| Gambar 4.3 Hasil Melakukan Penginputan Purchases Invoice   | 55 |

### DAFTAR LAMPIRAN

#### Halaman

| Lampiran 1 Surat Keterangan Kerja Praktik Dari Perusahaan                                                | 59        |
|----------------------------------------------------------------------------------------------------|-----------|
| Lampiran 2 Surat Balasan Permohonan Kerja Praktik                                                        | 60        |
| Lampiran 3 Penilain Kerja Praktik Dari Perusahaan                                                        | 61        |
| Lampiran 4 Lembar Daftar Hadir Kerja Praktik                                                             | 62        |
| Lampiran 5 Lembar Kegiatan Kerja Praktik                                                                 | 67        |
| Lampiran 6 Foto Bersama Karyawan Departemen Finance & Tax Beserta Selu<br>Karyawan PT Bormindo Nusantara | ruh<br>74 |

#### BAB I PENDAHULUAN

#### 1.1 Latar Belakang Pemikiran Kerja Praktik

Kerja praktik merupakan salah satu kegiatan yang bertujuan memberikan pelatihan kerja yang dilaksanakan oleh mawasiswa sebagai salah satu syarat untuk memperoleh gelar Sarjana Terapan Program Studi Akuntansi Keuangan Publik, jurusan Administrasi Niaga, Politeknik Negeri Bengkalis. Kerja praktik ini diharapakan dapat menambah wawasan, pengetahuan dan meningkatkan skill mahasiswa, serta mampu menyelesaikan persoalan-persoalan ilmu pengetahuan sesuai dengan teori yang diperoleh dibangku kuliah. Serta dapat memberikan kontribusi bagi perkembangan mahasiswa untuk mempersiapkan diri sebaiknyabaiknya sebelum memasuki dunia kerja.

Melalui kerja Praktik ini juga, mahasiswa dapat memPraktik kan dari apa yang telah didapatkan di bangku perkuliahan dengan terlibat langsung ke lapangan, belajar bertanggung jawab atas pekerjaan yang diberikan. Selain itu, mahasiswa berkesempatan untuk menambah pengetahuan, pengalaman kerja dan mengebangkan cara berpikir, memberikan ide-ide yang kreatif dan berguna. Pengalaman kerja Praktik mahasiswa di berbagai perusahaan atau instansi akan sangat membantu mahasiswa dalam menambah kecakapan profesional, personal dan sosial mahasiswa.

Kerja Praktik dilaksanakan selama 4 (empat) bulan. Berdasarkan hal di atas, penulis sebagai mahasiswa Program Studi Akuntansi Keuangan Publik diwajibkan untuk melaksanakan Kerja Praktik selama 4 (empat) bulan. Penulis telah memilih PT. Bormindo Nusantara, Duri sebagai tempat untuk melaksanakan kegiatan Kerja Praktik karena penulis ingin mendapatkan kesempatan untuk menerapkan ilmu pengetahuan teori/konsep yang diperoleh selama perkuliahan ke dalam dunia kerja secara nyata dan penulis memperoleh pengalaman secara langsung dalam menerapkan ilmu pengetahuan teori/konsep sesuai dengan bidang keahliannya. Kemudian penulis memperoleh kesempatan untuk menganalisis masalah yang berkaitan dengan ilmu pengetahuan yang diterapkan dalam pekerjaan sesuai program studinya. Selama pelaksanaan Kerja Praktik penulis mendapatkan tempat di bagian Keuangan. Pelaksanaan Kerja Praktik ini terhitung mulai tanggal 20 Februari sampai dengan 20 Juni 2021. Pelaksanaan Kerja Praktik ini diharapkan dapat menambah wawasan penulis tentang berbagai pelaksanaan tugas yang baik dan benar serta dapat menghadapi dunia kerja yang sebenarnya dengan pengalaman yang diperolehnya.

#### **1.2** Tujuan dan Manfaat Kerja Praktik

Secara umum tujuan pelaksanaan kerja praktik merupakan salah satu kegiatan bagi mahasiswa Politeknik Negeri Bengkalis dalam menyelesaikan studinya. Adapun tujuan dan manfaat diadakan kerja praktik adalah sebagai berikut:

- 1.2.1 Tujuan Kerja Praktik
- Memberi kesempatan kepada anak mahasiwa untuk mengaplikasikan teori/konsep ilmu pengetahuan sesuai program studinya yang telah dipelajari dibangku kuliah pada suatu organisai/periusahaan.
- 2. Memberi kesempatan kepada mahasiswa untuk memperoleh pengalaman praktis sesuai dengan pengetahuan dan keterampilan program studinya.
- 3. Memberi kesempatan kepada mahasiswa untuk memperoleh pengalaman praktis sesuai dengan pengetahuan dan keterampilan program studinya.
- 4. Memberi kesempatan kepada mahasiswa untuk menganalisis, mengkaji teori/konsep dengan kenyataan kegiatan penerapan ilmu pengetahuan dan keterampilan disuatu organisasi/perusahaan.
- 5. Untuk membiasakan diri terhadap budaya dunia kerja yang berbeda dengan budaya pembelajaran di perkuliahan, dalam tanggungjawab yang lebih tinggi untuk menyelesaikan pekerjaan dengan tepat waktu.
- Mendapat umpan balik dari dunia usaha mengenai kemampuan mahasiswa dan kebutuhan dunia usaha guna pengembangan kurikulum.

- 7. Kemampuan mahasiswa Politeknik Negeri Bengkalis (sesuasi program studi terkait) dalam pengetahuan, keterampilan dan kemampuan dalam penerapan pengetahuan dan attitude/perilaku mahasiswa dalam bekerja.
- 8. Mendapat umpan balik dari dunia usaha mengenai kemampuan mahasiswa dan kebutuhan dunia usaha guna pengembangan kurikulum.
- 1.2.2 Manfaat Kerja Praktik
- a. Bagi Mahasiswa
  - 1. Mahasiswa mendapat kesempatan untuk menerapkan ilmu pengetahuan teori/konsep dalam dunia pekerjaan secara nyata.
  - 2. Mahasiswa memperoleh pengalaman di dunia pekerjaan untuk membenahi diri sebelum terjun ke dunia kerja.
  - Memperoleh kesempatan untuk menganalisis masalah yang berkaitan dengan ilmu pengetahuan yang diterapkan dalam pekerjaan sesuai program studinya.
  - Mahasiswa berkesempatan untuk mengenal dan mengoperasikan berbagai peralatan yang digunakan perusahaan, instansi, maupun perkantoran dalan menjalankan aktivitas kerja yang sesungguhnya.
- b. Bagi Perusahaan
  - Program kerja praktik bagi perusahaan bisa menjadi ajang seleksi kandidat-kandidat berkualitas, mendapat sudut pandang dan ide-ide baru dari luar, bahkan meningkatkan produktivitas kerja perusahaan.
  - 2. Meningkatkan citra positif instansi atau perusahaan di masyarakat.
  - Mendapatkan calon tenaga kerja yang berkualitas sesuai dengan kebutuhan perusahaan.
- c. Untuk Politeknik Negeri Bengkalis
  - Meningkatkan jalinan kerjasama yang saling menguntungkan antara Politeknik Negeri Bengkalis dengan perusahaan.
  - 2. Meningkatkan kualitas lulusannya melalui pengalaman kerja selama kerja praktik.

3. Memperkuat pendidikan karakter mahasiswa, khususnya nilai-nilai karakter berbasis masyarakat yang tumbuh dari budaya industri.

#### 1.3 Waktu Kerja Praktik

#### 1.3.1 Jadwal Kerja Praktik

Kegiatan Kerja Praktik (KP) ini dilaksanakan sesuai dengan ketentuan dari aturan pelaksanaan kerja praktik. Jangka waktu kerja praktik yaitu selama 4 (empat) bulan terhitung mulai tanggal 20 Februari sampai dengan 20 Juni 2023. Adapun jadwal kerja di PT. Bormindo Nusantara yaitu sebagai berikut:

Tabel 1.1 jadwal kerja PT. Bormindo Nusantara

|   | Hari             | Jam Kerja       | Istirahat       |
|---|------------------|-----------------|-----------------|
| 1 | Senin s/d Jum'at | 08.00 s/d 17.00 | 12.00 s/d 13.00 |
| 2 | Sabtu dan Minggu | Libur           | Libur           |

Sumber: PT. Bormindo Nusantara

#### 1.3.2 Time Schedule Kerja Praktik

Berikut adalah Time Schedule pelaksanaan Kerja Praktik di pada PT. Bormindo Nusantara pada bagian Kauangan. Secara rinci dapat dilihat pada tabel 1.2 dibawah ini:

Tabel 1.2. Time Schedule Kerja Praktik

|    | Kegiatan             |   | Januari<br>Minggu |   |   | Februari<br>Minggu |   |   | Maret<br>Minggu |   |   | April<br>Minggu |   |   | Mei    |   |   |   | Juni   |   |   |   |        | Juli |   |   |   |   |   |
|----|----------------------|---|-------------------|---|---|--------------------|---|---|-----------------|---|---|-----------------|---|---|--------|---|---|---|--------|---|---|---|--------|------|---|---|---|---|---|
| No |                      |   |                   |   |   |                    |   |   |                 |   |   |                 |   |   | Minggu |   |   | u | Minggu |   |   |   | Minggu |      |   | μ |   |   |   |
|    |                      | 1 | 2                 | 3 | 4 | 1                  | 2 | 3 | 4               | 1 | 2 | 3               | 4 | 1 | 2      | 3 | 4 | 1 | 2      | 3 | 4 | 1 | 2      | 3    | 4 | 1 | 2 | 3 | 4 |
| 1  | Pengajuan Tempat Kp  |   |                   |   |   |                    |   |   |                 |   |   |                 |   |   |        |   |   |   |        |   |   |   |        |      |   |   |   |   |   |
|    | Sosialisasi dan      |   |                   |   |   |                    |   |   |                 |   |   |                 |   |   |        |   |   |   |        |   |   |   |        |      |   |   |   |   |   |
| 2  | Pembekalan KP        |   |                   |   |   |                    |   |   |                 |   |   |                 |   |   |        |   |   |   |        |   |   |   |        |      |   |   |   |   |   |
|    | Persiapan dan        |   |                   |   |   |                    |   |   |                 |   |   |                 |   |   |        |   |   |   |        |   |   |   |        |      |   |   |   |   |   |
| 3  | Pembekalan KP        |   |                   |   |   |                    |   |   |                 |   |   |                 |   |   |        |   |   |   |        |   |   |   |        |      |   |   |   |   |   |
| 4  | Pelaksanaan KP       |   |                   |   |   |                    |   |   |                 |   |   |                 |   |   |        |   |   |   |        |   |   |   |        |      |   |   |   |   |   |
| 5  | Pembuatan Laporan KP |   |                   |   |   |                    |   |   |                 |   |   |                 |   |   |        |   |   |   |        |   |   |   |        |      |   |   |   |   |   |
| 6  | Sidang KP            |   |                   |   |   |                    |   |   |                 |   |   |                 |   |   |        |   |   |   |        |   |   |   |        |      |   |   |   |   |   |

Sumber: Data Olahan 2023

#### 1.4 Tempat Kerja Praktik

Pelaksanaan kerja Praktik bertempat di PT. Bormindo Nusantara beralamat di jalan lintas Sumatera Jl. Duri-Dumai Km. 7, Balai Makam, Kecamatan Mandau, Kabupaten Bengkalis, Riau 28983.

#### BAB II GAMBARAN UMUM PERUSAHAAN

#### 2.1 Sejarah PT. Bormindo Nusantara

PT. Bormindo Nusantara didirikan pada tanggal 22 Mei 1980 yang berkantor pusat di Jakarta. Seiring dengan berjalannya waktu, PT. Bormindo Nusantara membuat beberapa cabang perusahaan lagi, antara lain di Provinsi Riau (Duri) dan Provinsi Jawa Tengah (Blora). Pekerjaan pertama yang dilakukan oleh PT. Bormindo Nusantara Duri adalah merawat sumur minyak di daerah Jatibarang, Cirebon (Jawa Tengah) dengan menggunakan satu unit RIG FC-780 yang bekerja sama dengan Pertamina.

Pada tahun 1984, PT. Bormindo Nusantara membeli lagi dua unit rig drilling, yaitu RR-650 untuk melaksanakan pekerjaan tambahan yang diberikan oleh Pertamina. Pekerjaan ini juga dilaksanakan di daerah Cirebon, Jawa Tengah. Dengan demikian, PT. Bormindo Nusantara telah memiliki tiga unit rig. Pada tahun 1985, PT. Bormindo Nusantara mulai bekerja sama dengan PT.Caltex Pasific Indonesia. Perusahaan menandatangani kontrak pengeboran sumur minyak di Provinsi Riau. Dan untuk memenuhi kontrak tersebut, PT. Bormindo Nusantara menambah tiga unit rig lagi yaitu HR-800 dan salah satu diantaranya yaitu HR-750 (Helly Rig-750).

Pada tahun 1987, PT. Bormindo Nusantara memenangkan kontrak pengeboran dan eksploitasi minyak di wilayah kerja PT. Stanvac Indonesia di Sumatra Selatan. Untuk melaksanakan pekerjaan tersebut, PT. Bormindo Nusantara membeli peralatan tambahan untuk mengubah servicing rig menjadi drilling rig. 9. Pada tahun 1988, PT. Bormindo Nusantara memenangkan lagi kontrak untuk well service untuk mengerjakan (service) sumur produksi PT. CPI di Sumatra Tengah (Riau). Untuk memenuhi kontrak kerja tersebut, perusahaan membeli empat unit well servicing rig (LTO-350).

Pada tahun 1989, PT. Bormindo Nusantara mendapatkan kontrak pengeboran eksplorasi dari The Joint Operation Body Pertamina - Canada North

West Energy, Ltd. Pada bulan Juli 1991, PT. Bormindo Nusantara memenangkan kontrak baru dengan Humpus/ Patragas Campaignn untuk pengeboran di daerah Cepu, Jawa Tengah. Pada bulan September 1993, PT. CPI mempercayai PT. Bormindo Nusantara untuk menyediakan tenaga kerjanya untuk rig CPL. Pada bulan Januari 1996, PT. Bormindo Nusantara melakukan pengeboran di daerah operasi injeksi uap (Duri Steam Flood) PT. CPI dengan menggunakan rig BN#01, BN#07, BN#08, BN#09, BN# 10, BN#13 dan BN#16.

Sejak awal, Bormindo telah berkembang menjadi tolak ukur untuk pengeboran sumur minyak darat dan layanan work-over di Indonesia. Pada tahun 2006, armada perusahaan telah berkembang menjadi 11 rig darat yang beroperasi, mewakili lebih dari 10% rig yang tersedia di Indonesia. PT. Bormindo Nusantara memiliki 11 rig, terdiri dari 8 rig drilling dan 3 unit untuk menunjang kelancaran operasi rig tersebut, perusahaan menyediakan workshop dan overhaul untuk perawatan dan perbaikan mesin, peralatan drilling, dan well servicing. Pada tahun 2007, PT. Bormindo Nusantara diakuisisi oleh pemegang saham baru, yang berencana membawa Bormindo ke tingkat kualitas dan pertumbuhan baru di tahun-tahun mendatang untuk menjadi perusahaan kelas dunia dalam penyedia layanan pengeboran dan pengerjaan ulang.

Tahun 2013 hingga 2014 menjadi tahun yang baik bagi PT. Bormindo Nusantara (BN), dimana fluktuasi bisnis anak perusahaan perseroan sangat erat kaitannya dengan harga minyak dunia, yang menyebabkan peningkatan arus kas bagi BN pada tahun 2013-2014. Mengingat kenaikan harga minyak mentah barubaru ini, BN menilai bahwa permintaan untuk pengeboran minyak dan gas dan jasa work-over akan meningkat secara keseluruhan sehingga dapat meningkatkan kondisi likuiditas dan arus kas BN. Dengan kondisi tersebut, armada perseroan bertambah dari 11 menjadi 14 rig darat yang beroperasi di tahun 2014. Perlu diketahui, definisi dari rig itu sendiri adalah kumpulan dari beberapa peralatan yang terdiri dari mesin, menara, dan alat penunjang lainnya untuk melaksanakan pengeboran dan service sumur minyak. Sedangkan definisi BN adalah lokasi tempat pengeboran minyak yang ada di PT. Bormindo Nusantara Duri. Untuk mengendalikan mutu, perusahaan menerapkan ISO 9001: 2015 dan ISO

14001:2015 (International Standard Organization) dan OHSAS 18001:2007 untuk pengendalian Keselamatan, Kesehatan dan lingkungan dimana organisasinya telah diakui di dunia Internasional.

#### 2.2 Visi dan Misi PT. Bormindo Nusantara

Adapun visi dan misi perusahaan perusahaan PT Bormindo Nusantara Duri adalah sebagai berikur:

1. Visi

PT Bormindo Nusantara memiliki visi menjadikan mitra bisnis pengeboran dan layanan sumur pilihan oleh konsumen.

2. Misi

PT Bormindo Nusantara mempunyai Misi yaitu Menjadi mitra bisnis pengeboran & layanan sumur yang paling andal dalam keselamatan, manusia, kinerja, harga, dan perlindungan lingkungan, bagi perusahaan energi kelas dunia di Indonesia (SYSTEM, 2021)

#### 3. Nilai Inti

PT Bormindo Nusantara memiliki beberapa nilai inti sebagai berikut:

- a. Keselamatan: dimulai dan diakhiri dengan karyawaan, dimana saja dan setiap saat.
- b. Kepemimpinan: Setiap orang adalah panutan yang mengajarkan, belajar dan mengamalkan.
- c. Perbaikan terus menerus: menjadi lebih baik setiap hari dalam semua yang kita lakukan.
- d. Peduli: Peduli pada orang setiap hari dalam semua yang kita lakukan.
- e. Integritas: Selalu melakukan hal yang benar, bahkan ketika tidak ada yang melihat.
- f. Kerja Sama Tim: Bekerja sama sebagai tim super

#### 2.3 Struktur Organisasi PT. Bormindo Nusantara

Struktur organisasi merupakan salah satu bagan yang menggambarkan secara sistematis mengenai penetapan, tugas-tugas, fungsi, wewenang serta tanggung jawab masing-masing dengan tujuan yang telah ditentukan sebelumnya. Struktur organisasi tujuannya untuk membina keharmonisan kerja agar pekerjaan dapat dikerjakan dengan teratur dan baik untuk mencapai tujuan yang diinginkan secara maksimal. Struktur organisasi pada PT. Bormindo Nusantara dapat dilihat pada gambar 2.2 dibawah ini:

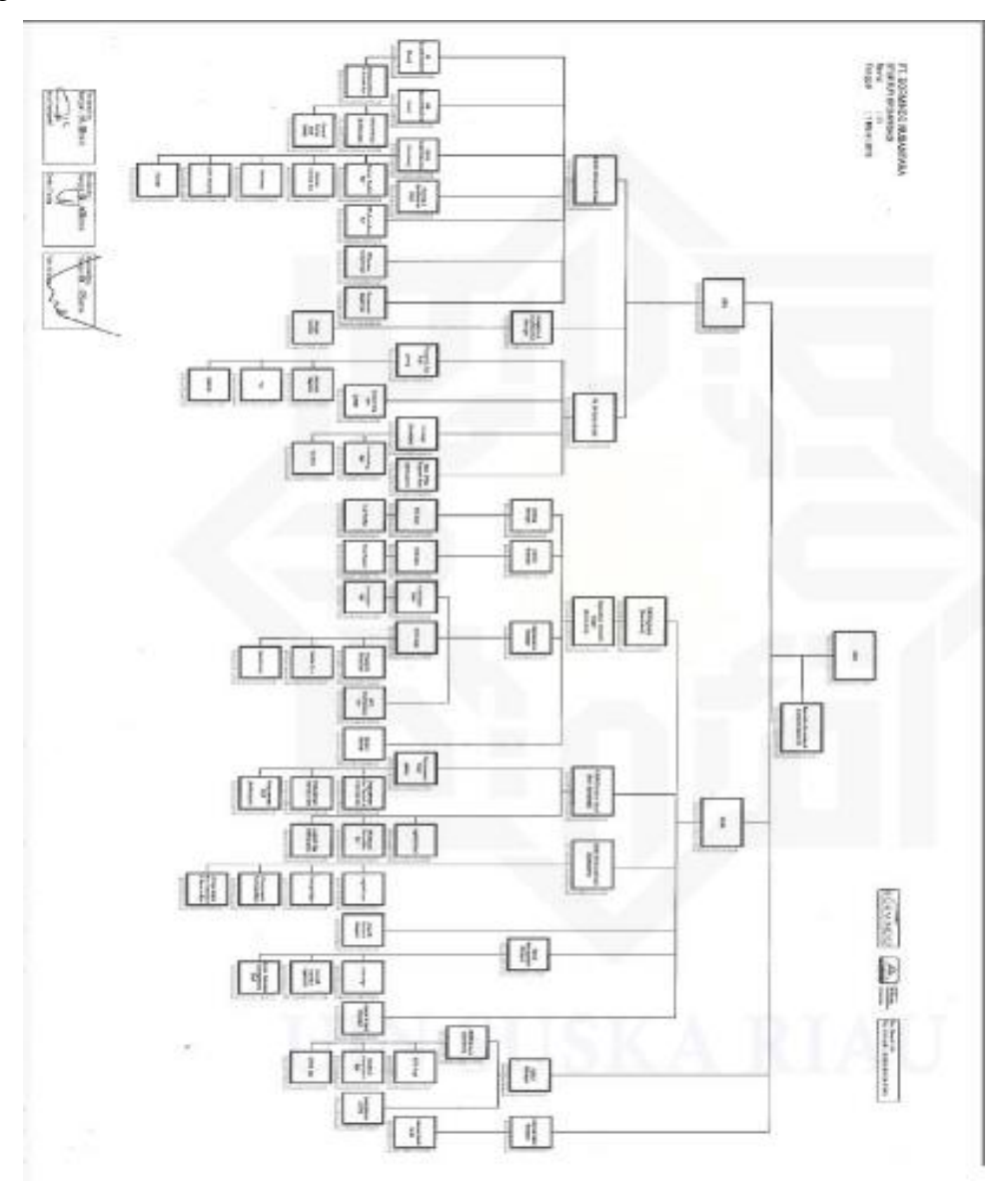

Gambar 2.2 Struktur Organisasi PT Bormindo Nusantara Sumber: PT. Bormindo Nusantara

#### 2.4 Ruang Lingkup PT. Bormindo Nusantara

PT Bormindo Nusandara (BN) merupakan salah satu Perusahaan yang bergerak dibidang pengeboran minyak di Duri, Kabupaten Bengkalis. PT

Bormindo Nusantara memberikan layanan komprehensif terkait pengeboran, yaitu layanan pengeboran, workover dan manajemen sumur, penyewaan peralatan dan perlengkapan layanan manajemen proyek terpadu, serta layanan pelatihan tenaga kerja. Jasa pemboran saat ini saat ini dilakukan dengan 14 (Empat Belas) rig sfesifikasi tinggi yang dimiliki oleh BN. BN juga menyediakan berbagai layanan terkait pengeboran; antara lain peralatan kontrol sumur bertekanan tinggi, pipa pemboran khusus, sistem pencatatan dan pemantauan pemboran, pemboran top drive dan pemindah rig peralatan.

#### BAB III DESKRIPSI KEGIATAN SELAMA KERJA PRAKTIK

#### 3.1 Spesifikasi Tugas yang Dilaksanakan

Pada bab ini ada beberapa uraian tentang kegiatan-kegiatan atau tugastugas selama melaksanakan Kerja Praktik pada PT Bormindo Nusantara selama 4 bulan yang dilaksanakan mulai tanggal 20 Februari sampai dengan 20 Juni 2023 dan ditempatkan pada bagian Finance/keuangan. Selama pelaksanaan Kerja Praktik banyak sekali kesempatan yang diberikan untuk melakukan pekerjaan yang menjadi tugas dari bagian Finance/keuangan. Untuk lebih jelas dan mempermudah dalam melaporkan kegiatan yang telah dilaksanakan, ada beberapa uraian kegiatan mingguan, agar setiap pekerjaan yang dilakukan dapat dilaporkan dengan jelas. Tugas yang telah dilaksanakan selama 17 (tujuh belas) minggu pada PT Bormindo Nusantara adalah sebagai berikut:

- 1. Mengarsipkan dokumen transaksi tahun 2020 sampai tahun 2023 yang berjalan.
- 2. Menyusun dokumen payment voucher dan bank disburssement journal berdasarkan no invoice (Inv) dan Purchase Order (PO).
- 3. Membantu menyiapkan dokumen flow report sekaligus mengarsipkannya.
- 4. Menginput transaksi invoice purhases.
- 5. Menginput transaksi permintaan dana.
- Membantu penyiapkan daftar vendor yang dikenakan PPh 23 yang harus dibayar.
- 7. Membantu menyiapkan dokumen-dokumen permintaan auditor untuk di audit sekaligus men scannya.
- 8. Melakukan scanning untuk bukti lampiran vendordan daily rig invoice report.
- 9. Menggabungkan lampiran permintaan dana payment voucher.
- 10. Membantu men cek invoice yang belum di receipt report untuk di RR bagian *Logistic*.

- 11. Menggabungkan file menggunakan Nitro pdf.
- 12. Mengantar dokumen ke bagian logistik dan ke kantor PHR Kutilang untuk di analis.
- 13. Menginput jurnal rekonsiliasi bank.
- 14. Menyiapkan request evidence menggunakan sistem SunFish.
- 15. Memeriksa bank disburssment jurnal dengan invoice pembayaran oleh vendor.
- 3.1.1 Laporan Agenda Selama Kerja Praktik

Uraian dari pekerjaan yang telah dilakukan selama Kerja Praktik yang dimulai pada tanggal 20 Februari sampai dengan 20 Juni 2023, pada PT Bormindo Nusantara di bagian Finance/keuangan. Pada minggu pertama pekerjaan yang dilakukan yaitu perkenalan diri yang keudian dilanjutkan dengan pengenalan profil PT. Bormindo Nusantara pada bagian HC&GS dan langsung di letakkan di bagian Finance/keuangan. Untuk melengkapi dan mempermudah dalam penulisan maka kegiatan tersebut diuraikan dalam bentuk tabel. Adapun uraian tersebut dapat dilihat pada Tabel dibawah ini:

| No. | Hari/Tanggal        | Kegiatan                          | Tempat Pelaksanaan |  |  |  |  |
|-----|---------------------|-----------------------------------|--------------------|--|--|--|--|
| 1   | Senin/ 20 Februari  | 1. Perkenalan diri                | PT Bormindo        |  |  |  |  |
|     | 2023                | 2. Perkenalan profil PT Bormindo  | Nusantara Duri     |  |  |  |  |
|     |                     | Nusantara Duri                    | Bagian HC&GS       |  |  |  |  |
|     |                     |                                   | -                  |  |  |  |  |
| 2   | Selasa/ 21 Februari | 1. Pembagian Posisi dan Ruangan   | PT Bormindo        |  |  |  |  |
|     | 2023                | Kerja Praktik (KP)                | Nusantara Duri     |  |  |  |  |
|     |                     | 2. Pengenalan prosedur kerja pada | Bagian Keuangan    |  |  |  |  |
|     |                     | bagian keuangan                   |                    |  |  |  |  |
|     |                     | 3. MengarsipkanDokumen Bukti      |                    |  |  |  |  |
|     |                     | Transaksi tahun 2020              |                    |  |  |  |  |
| 3   | Rabu/ 22 Februari   | 1. Mengarsipkan Dokumen Bukti     | PT Bormindo        |  |  |  |  |
|     | 2023                | Transaksi Tahun 2020              | Nusantara Duri     |  |  |  |  |
|     |                     | 2. Mengarsipkan bukti pembayaran  | Bagian Keuangan    |  |  |  |  |
|     |                     | bank payment melalui aplikasi     |                    |  |  |  |  |
|     |                     | SunFish                           |                    |  |  |  |  |
| 4   | Kamis/ 23 Februari  | 1. Mengarsipkan Dokumen Transaksi | PT Bormindo        |  |  |  |  |
|     | 2023                | Tahun 2020 Dengan                 | Nusantara Duri     |  |  |  |  |
|     |                     | Menyesuaikannya Menggunakan       | Bagian Keuangan    |  |  |  |  |
|     |                     | Aplikasi SunFish                  |                    |  |  |  |  |
| 5   | Jum'at/ 24 Februari | 1. Mengarsipkan Dokumen Transaksi | PT Bormindo        |  |  |  |  |
|     | 2023                | Tahun 2020 Dengan                 | Nusantara Duri     |  |  |  |  |
|     |                     | Menyesuaikannya Menggunakan       | Bagian Keuangan    |  |  |  |  |

Tabel 3.1 Laporan Kegiatan Kerja Praktik (KP) Minggu ke-1 (Satu)Tanggal 20 Februari 2023 s/d 24 Februari 2023

| No. | Hari/Tanggal | Kegiatan         | Tempat Pelaksanaan |
|-----|--------------|------------------|--------------------|
|     |              | Aplikasi SunFish |                    |

Tabel 3.2 Laporan Kegiatan Kerja Praktik (KP) Minggu ke-2 (Dua) Tanggal 27 Februari 2023 s/d 03 Maret 2023

| No | Hari/Tanggal        | Tempat Pelaksanaan |                                |                       |  |
|----|---------------------|--------------------|--------------------------------|-----------------------|--|
| 1  | Senin/ 27 Februari  | 1.                 | Upacara bendera safety meeting | PT Bormindo Nusantara |  |
|    | 2023                | 2.                 | Mengarsipkan Dokumen           | Duri Bagian Keuangan  |  |
|    |                     |                    | Transaksi Tahun 2020 Dengan    |                       |  |
|    |                     |                    | Menyesuaikannya dengan         |                       |  |
|    |                     |                    | sistem SunFish                 |                       |  |
| 2  | Selasa/ 28 Februari | 1.                 | Mengarsipkan Dokumen           | PT Bormindo Nusantara |  |
|    | 2023                |                    | Transaksi Tahun 2020 Dengan    | Duri Bagian Keuangan  |  |
|    |                     |                    | Menyesuaikannya                |                       |  |
|    |                     |                    | Menggunakan Aplikasi SunFish   |                       |  |
| 3  | Rabu/ 01 Maret 2023 | 1.                 | Menyiapkan dokumen transaksi   | PT Bormindo Nusantara |  |
|    |                     |                    | yang diminta oleh auditor      | Duri Bagian Keuangan  |  |
|    |                     | 2.                 | Mengarsipkan Dokumen           |                       |  |
|    |                     |                    | Transaksi Tahun 2020 Dengan    |                       |  |
|    |                     |                    | Menyesuaikannya                |                       |  |
|    |                     |                    | Menggunakan Aplikasi SunFish   |                       |  |
| 4  | Kamis/ 02 Maret     | 1.                 | Menscan Seluruh Dokumen        | PT Bormindo Nusantara |  |
|    | 2023                |                    | Transaksi Yang Diminta Oleh    | Duri Bagian Keuangan  |  |
|    |                     |                    | Auditor.                       |                       |  |
|    |                     | 2.                 | Mengarsipkan Dokumen           |                       |  |
|    |                     |                    | Transaksi Tahun 2020 Dengan    |                       |  |
|    |                     |                    | Menyesuaikannya                |                       |  |
|    |                     |                    | Menggunakan Aplikasi SunFish   |                       |  |
| 5  | Jum'at/ 03 Maret    | 1.                 | Mengarsipkan Dokumen           | PT Bormindo Nusantara |  |
|    | 2023                |                    | Transaksi Tahun 2020 Dengan    | Duri Bagian Keuangan  |  |
|    |                     |                    | Menyesuaikannya                |                       |  |
|    |                     |                    | Menggunakan Aplikasi SunFish   |                       |  |

Sumber: Data Olahan 2023

## Tabel 3.3 Laporan Kegiatan Kerja Praktik (KP) Minggu ke-3 (Tiga) Tanggal 06 Maret 2023 s/d 10 Maret 2023

| No | Hari/Tanggal          |    | Kegiatan                       | Tempat Pelaksanaan    |
|----|-----------------------|----|--------------------------------|-----------------------|
| 1  | Senin/ 06 Maret 2023  | 1. | Upacara bendera safety meeting | PT Bormindo Nusantara |
|    |                       | 2. | Mengarsipkan Dokumen           | Duri Bagian Keuangan  |
|    |                       |    | Transaksi Tahun 2021 Dengan    |                       |
|    |                       |    | Menyesuaikannya                |                       |
|    |                       |    | Menggunakan Aplikasi SunFish   |                       |
| 2  | Selasa/ 07 Maret 2023 | 1. | Mengarsipkan Dokumen           | PT Bormindo Nusantara |
|    |                       |    | Transaksi Tahun 2021 Dengan    | Duri Bagian Keuangan  |
|    |                       |    | Menyesuaikannya                |                       |
|    |                       |    | Menggunakan Aplikasi SunFish   |                       |
| 3  | Rabu/08 Maret 2023    | 1. | Mengarsipkan Dokumen           | PT Bormindo Nusantara |
|    |                       |    | Transaksi Tahun 2021 Dengan    | Duri Bagian Keuangan  |
|    |                       |    | Menyesuaikannya                |                       |
|    |                       |    | Menggunakan Aplikasi SunFish   |                       |
| 4  | Kamis/ 09 Maret       | 1. | Mencari invoice Bank           | PT Bormindo Nusantara |
|    | 2023                  |    | Disbursment jurnal (BDJ) tahun | Duri Bagian Keuangan  |
|    |                       |    | 2023                           |                       |
|    |                       | 2. | Menscan seluruh BDJ Tahun      |                       |
|    |                       |    | 2023                           |                       |

| No | Hari/Tanggal     |    | Kegiatan                       | Tempat Pelaksanaan    |
|----|------------------|----|--------------------------------|-----------------------|
| 5  | Jum'at/ 10 Maret | 1. | Mengarsipkan Invoice Voucher   | PT Bormindo Nusantara |
|    | 2023             |    | Payment yang dilakukan melalui | Duri Bagian Keuangan  |
|    |                  |    | kasir                          |                       |
|    |                  | 2. | Mengarsipkan Dokumen           |                       |
|    |                  |    | Transaksi Tahun 2021 Dengan    |                       |
|    |                  |    | Menyesuaikannya                |                       |
|    |                  |    | Menggunakan Aplikasi SunFish   |                       |

## Tabel 3.4 Laporan Kegiatan Kerja Praktik (KP) Minggu ke-4 (Empat) Tanggal 13 Maret 2023 s/d 17 Maret 2023

| No | Hari/Tanggal          |    | Kegiatan                       | Tempat Pelaksanaan    |
|----|-----------------------|----|--------------------------------|-----------------------|
| 1  | Senin/ 13 Maret 2023  | 1. | Upacara bendera safety meeting | PT Bormindo Nusantara |
|    |                       | 2. | Mengarsipkan Dokumen           | Duri Bagian Keuangan  |
|    |                       |    | Transaksi Tahun 2022 Dengan    |                       |
|    |                       |    | Menyesuaikannya                |                       |
|    |                       |    | Menggunakan Aplikasi SunFish   |                       |
| 2  | Selasa/ 14 Maret 2023 | 1. | Mengarsipkan Dokumen           | PT Bormindo Nusantara |
|    |                       |    | Transaksi Tahun 2022 Dengan    | Duri Bagian Keuangan  |
|    |                       |    | Menyesuaikannya                |                       |
|    |                       |    | Menggunakan Aplikasi SunFish   |                       |
| 3  | Rabu/15 Maret 2023    | 1. | Mengarsipkan Dokumen           | PT Bormindo Nusantara |
|    |                       |    | Transaksi Tahun 2022 Dengan    | Duri Bagian Keuangan  |
|    |                       |    | Menyesuaikannya                |                       |
|    |                       |    | Menggunakan Aplikasi SunFish   |                       |
| 4  | Kamis/ 16 Maret       | 1. | Mengarsipkan Dokumen           | PT Bormindo Nusantara |
|    | 2023                  |    | Transaksi Tahun 2022 Dengan    | Duri Bagian Keuangan  |
|    |                       |    | Menyesuaikannya                |                       |
|    |                       |    | Menggunakan Aplikasi SunFish.  |                       |
| 5  | Jum'at/17 Maret       | 1. | Mengarsipkan Dokumen           | PT Bormindo Nusantara |
|    | 2023                  |    | Transaksi Tahun 2022.          | Duri Bagian Keuangan  |

Sumber: Data Olahan 2023

## Tabel 3.5 Laporan Kegiatan Kerja Praktik (KP) Minggu ke-5 (Lima) Tanggal 20 Maret2023 s/d 24 Maret 2023

| No. | Hari/Tanggal     |    | Kegiatan                                     | Tempat Pelaksanaan    |
|-----|------------------|----|----------------------------------------------|-----------------------|
| 1   | Senin/ 20 Maret  | 1. | Upacara bendera safety meeting               | PT Bormindo           |
|     | 2023             | 2. | Mengarsipkan transaksi Dokumen               | Nusantara Duri Bagian |
|     |                  |    | Flow Report (Laporan Alur                    | Keuangan              |
|     |                  |    | Dokumen) dengan menggunakan aplikasi SunFish |                       |
| 2   | Selasa/ 21 Maret | 1. | Mengarsipkan transaksi Dokumen               | PT Bormindo           |
|     | 2023             |    | Flow Report (Laporan Alur                    | Nusantara Duri Bagian |
|     |                  |    | Dokumen) dengan menggunakan                  | Keuangan              |
|     |                  |    | aplikasi SunFish                             |                       |
| 3   | Rabu/22 Maret    | 1. | Input transaksi Invoice Purchases            | PT Bormindo           |
|     | 2023             |    | menggunakan aplikasi SunFish                 | Nusantara Duri Bagian |
|     |                  | 2. | Input transaksi permintaan dana              | Keuangan              |
|     |                  | 3. | Mengarsipkan transaksi                       |                       |
|     |                  |    | pembayaran vendor (bank                      |                       |
|     |                  |    | disbursement jurnal)                         |                       |
| 4   | Kamis/ 23 Maret  | 1. | Menginput transaksi dari vendor              | PT Bormindo           |
|     | 2023             |    | tahun 2023                                   | Nusantara Duri Bagian |
|     |                  | 2. | Mengarsipkan dokumen transaksi               | Keuangan              |

| No. | Hari/Tanggal     |    | Kegiatan                         | Tempat Pelaksanaan    |
|-----|------------------|----|----------------------------------|-----------------------|
|     |                  |    | dari vendor bulan Januari 2023   |                       |
| 5   | Jum'at/ 24 Maret | 1. | Mengarsipkan Dokumen Transaksi   | PT Bormindo           |
|     | 2023             |    | bulan februari tahun 2023 dengan | Nusantara Duri Bagian |
|     |                  |    | Menyesuaikannya Menggunakan      | Keuangan              |
|     |                  |    | Aplikasi SunFish                 | _                     |

| Tabel 3.6 Laporan Kegiatan Kerja Praktik | (KP) Minggu ke-6 (Enam) Tanggal 27 Maret |
|------------------------------------------|------------------------------------------|
| 2023 s/d 31Maret 2023                    |                                          |

| No. | Hari/Tanggal     | Kegiatan                            | Tempat Pelaksanaan    |
|-----|------------------|-------------------------------------|-----------------------|
| 1   | Senin/ 27 Maret  | 1. Upacara bendera safety meeting   | PT Bormindo           |
|     | 2023             | 2. Scan file-file dokumen transaksi | Nusantara Duri Bagian |
|     |                  |                                     | Keuangan              |
| 2   | Selasa/ 28 Maret | 1. Menginput invoice purchases      | PT Bormindo           |
|     | 2023             | order kedalam bank disbursement     | Nusantara Duri Bagian |
|     |                  | jurnal PO bersangkutan              | Keuangan              |
|     |                  | 2. Scan bukti lampiran vendor       |                       |
| 3   | Rabu/29 Maret    | 1. Menginput invoice purchases      | PT Bormindo           |
|     | 2023             | order menggunakan alikasi           | Nusantara Duri Bagian |
|     |                  | SunFish                             | Keuangan              |
| 4   | Kamis/ 30 Maret  | 1. Scan Daily Rig Invoice Report    | PT Bormindo           |
|     | 2023             |                                     | Nusantara Duri Bagian |
|     |                  |                                     | Keuangan              |
| 5   | Jum'at/31 Maret  | 1. Scan Berkas Vendor               | PT Bormindo           |
|     | 2023             | 2. Mengarsipkan Dokumen             | Nusantara Duri Bagian |
|     |                  | 3. Membuat daftar vendor yang       | Keuangan              |
|     |                  | dikenakan PPh 23 dan harus          | _                     |
|     |                  | dibayar dibulan Maret.              |                       |

Sumber: Data Olahan 2023

# Tabel 3.7 Laporan Kegiatan Kerja Praktik (KP) Minggu ke-7 (Tujuh) Tanggal 03 April 2023 s/d 07 April 2023

| No. | Hari/Tanggal       |    | Kegiatan                       | Tempat Pelaksanaan    |
|-----|--------------------|----|--------------------------------|-----------------------|
| 1   | Senin/ 03 April    | 1. | Upacara bendera safety meeting | PT Bormindo           |
|     | 2023               | 2. | Input Transaksi                | Nusantara Duri Bagian |
|     |                    |    |                                | Keuangan              |
| 2   | Selasa/ 04 April   | 1. | Scan Daily Rig Invoice Report  | PT Bormindo           |
|     | 2023               |    |                                | Nusantara Duri Bagian |
|     |                    |    |                                | Keuangan              |
| 3   | Rabu/05 April 2023 | 1. | Cuti Bersama                   | PT Bormindo           |
|     |                    |    |                                | Nusantara Duri Bagian |
|     |                    |    |                                | Keuangan              |
| 4   | Kamis/06 April     | 1. | Input dan mengarsipkan dokumen | PT Bormindo           |
|     | 2023               |    | transaksi bank payment tahun   | Nusantara Duri Bagian |
|     |                    |    | 2020-2022 dan mencocokkanya    | Keuangan              |
|     |                    |    | menggunakan aplikasi Sunfish   |                       |
| 5   | Jum'at/ 07 April   | 1. | Input dan mengarsipkan dokumen | PT Bormindo           |
|     | 2023               |    | transaksi bank payment tahun   | Nusantara Duri Bagian |
|     |                    |    | 2020-2022 dan mencocokkanya    | Keuangan              |
|     |                    |    | menggunakan aplikasi Sunfish   |                       |

Sumber: Data Olahan 2023

Tabel 3.8 Laporan Kegiatan Kerja Praktik (KP) Minggu ke-8 (Delapan) Tanggal 10 April 2023 s/d 14 April 2023

| No. | Hari/Tanggal     | Kegiatan                          | Tempat Pelaksanaan    |
|-----|------------------|-----------------------------------|-----------------------|
| 1   | Senin/ 10 April  | 1. Upacara bendera safety meeting | PT Bormindo           |
|     | 2023             | 2. Input dan mengarsipkan dokumen | Nusantara Duri Bagian |
|     |                  | transaksi bank payment            | Keuangan              |
| 2   | Selasa/ 11 April | 1. Input dan mengarsipkan dokumen | PT Bormindo           |
|     | 2023             | transaksi bank payment tahun      | Nusantara Duri Bagian |
|     |                  | 2020-2022 dan mencocokkanya       | Keuangan              |
|     |                  | menggunakan aplikasi Sunfish      |                       |
| 3   | Rabu/12 April    | 1. Input Purchases Order ke dalam | PT Bormindo           |
|     | 2023             | aplikasi Sunfish                  | Nusantara Duri Bagian |
|     |                  |                                   | Keuangan              |
| 4   | Kamis/13 April   | 1. Input Purchases Order ke dalam | PT Bormindo           |
|     | 2023             | aplikasi Sunfish                  | Nusantara Duri Bagian |
|     |                  | 2. Input dan mengarsipkan dokumen | Keuangan              |
|     |                  | transaksi bank payment tahun      |                       |
|     |                  | 2020-2022 dan mencocokkanya       |                       |
|     |                  | menggunakan aplikasi Sunfish.     |                       |
|     |                  | 3. Scan Daily Rig Invoice Report  |                       |
| 5   | Jum'at /14 April | Cuti Bersama                      |                       |
|     | 2023             |                                   |                       |

### Tabel 3.9 Laporan Kegiatan Kerja Praktik (KP) Minggu ke-9 (Sembilan) Tanggal 17 April 2023 s/d 21 April 2023

| No. | Hari/Tanggal     | Kegiatan                          | Tempat Pelaksanaan    |
|-----|------------------|-----------------------------------|-----------------------|
| 1   | Senin/ 17April   | 1. Upacara bendera safety meeting | PT Bormindo           |
|     | 2023             | 2. Input dan mengarsipkan dokumen | Nusantara Duri Bagian |
|     |                  | transaksi bank payment tahun      | Keuangan              |
|     |                  | 2020-2022 dan mencocokkanya       |                       |
|     |                  | menggunakan aplikasi Sunfish.     |                       |
| 2   | Selasa/ 18 April | 1. Scan Daily Rig Invoice Report  | PT Bormindo           |
|     | 2023             |                                   | Nusantara Duri Bagian |
|     |                  |                                   | Keuangan              |
| 3   | Rabu/ 19 April   | Cuti bersama                      |                       |
|     | 2023             |                                   |                       |
| 4   | Kamis/ 20 April  | Cuti bersama                      |                       |
|     | 2023             |                                   |                       |
| 5   | Jum'at/ 21 April | Cuti bersama                      |                       |
|     | 2023             |                                   |                       |

Sumber: Data Olahan 2023

## Tabel 3.10 Laporan Kegiatan Kerja Praktik (KP) Minggu ke-10 (Sepuluh) Tanggal 01 Mei 2023 s/d 05 Mei 2023

| No. | Hari/Tanggal           | Kegiatan                                                                                                    | Tempat Pelaksanaan                               |
|-----|------------------------|----------------------------------------------------------------------------------------------------|--------------------------------------------------|
| 1   | Senin/ 01 Mei 2023     | Cuti bersama                                                                                                    |                                                  |
| 2   | Selasa/ 02 Mei<br>2023 | <ol> <li>Upacara bendera safety meeting</li> <li>Mengarsipkan dokumen transaksi<br/>tahun 2020</li> <li>Menginput jurnal rekonsiliasi bank<br/>menggunakan aplikasi sunfish dan<br/>mencocokkannya dengan bank<br/>book.</li> </ol> | PT Bormindo<br>Nusantara Duri Bagian<br>Keuangan |
| 3   | Rabu/ 03 Mei 2023      | 1. Input transaksi Patty cash menggunakan aplikasi SunFish.                                                                                                    | PT Bormindo<br>Nusantara Duri Bagian<br>Keuangan |
| 4   | Kamis/ 04 Mei<br>2023  | <ol> <li>Menyiapkan request evidence<br/>menggunakan aplikasi SunFish.</li> <li>Scan Invoice request evidence.</li> </ol>                                                                                                    | PT Bormindo<br>Nusantara Duri Bagian<br>Keuangan |
| 5   | Jum'at/ 05 Mei<br>2023 | <ol> <li>Mengarsipkan invoice request<br/>evidence.</li> </ol>                                                                                                    | PT Bormindo<br>Nusantara Duri Bagian<br>Keuangan |

### Tabel 3.11 Laporan Kegiatan Kerja Praktik (KP) Minggu ke-11 (Sebelas) Tanggal 08 Mei 2023 s/d 12 Mei 2023

| No. | Hari/Tanggal        |    | Kegiatan                       | Tempat Pelaksanaan    |
|-----|---------------------|----|--------------------------------|-----------------------|
| 1   | Senin/ 08 Mei 2023  | 1. | Upacara bendera safety         | PT Bormindo Nusantara |
|     |                     |    | meeting                        | Duri Bagian Keuangan  |
|     |                     | 2. | Confirm adjustment biaya       |                       |
|     |                     |    | accrue                         |                       |
|     |                     | 3. | Menyiapkan request evidence    |                       |
|     |                     |    | menggunakan aplikasi           |                       |
|     |                     |    | SunFish.                       |                       |
|     |                     | 4. | Scan Invoice request evidence. |                       |
| 2   | Selasa/ 09 Mei 2023 | 1. | Menyiapkan request evidence    | PT Bormindo Nusantara |
|     |                     |    | menggunakan aplikasi           | Duri Bagian Keuangan  |
|     |                     |    | SunFish.                       |                       |
|     |                     | 2. | Scan Invoice request evidence. |                       |
|     |                     | 3. | Mengarsipkan invoice request   |                       |
|     |                     |    | evidence.                      |                       |
| 3   | Rabu/ 10 Mei 2023   | 1. | Scan daily rig report          | PT Bormindo Nusantara |
|     |                     |    |                                | Duri Bagian Keuangan  |
| 4   | Kamis/ 11 Mei 2023  | 1. | Scan daily rig report          | PT Bormindo Nusantara |
|     |                     |    |                                | Duri Bagian Keuangan  |
| 5   | Jum'at/ 12 Mei 2023 | 1. | Scan daily rig report          | PT Bormindo Nusantara |
|     |                     |    |                                | Duri Bagian Keuangan  |

Sumber: Data Olahan 2023

## Tabel 3.12 Laporan Kegiatan Kerja Praktik (KP) Minggu ke-12 (dua belas) Tanggal 15 Mei 2023 s/d 19 Mei 2023

| No. | Hari/Tanggal       |                                        | Kegi                                                              | atan                                                    |                                               | Tempat Pelaksanaan                            |
|-----|--------------------|----------------------------------------|-------------------------------------------------------------------|---------------------------------------------------------|-----------------------------------------------|-----------------------------------------------|
| 1   | Senin/ 15 Mei 2023 | 1. Uj<br>ma<br>2. In<br>dc<br>pa<br>ma | acara b<br>eting<br>put dan<br>kumen t<br>yment tahu<br>ncocokkan | pendera<br>menga<br>transaksi<br>in 2020-20<br>ya mengg | safety<br>rsipkan<br>bank<br>22 dan<br>unakan | PT Bormindo Nusantara<br>Duri Bagian Keuangan |

|     | 1                   |                                  |                       |
|-----|---------------------|----------------------------------|-----------------------|
| No. | Hari/Tanggal        | Kegiatan                         | Tempat Pelaksanaan    |
| 2   | Selasa/ 16 Mei 2023 | 1. Scan Daily Rig Invoice Report | PT Bormindo Nusantara |
|     |                     |                                  | Duri Bagian Keuangan  |
| 3   | Rabu/17 Mei 2023    | 1. Input dan mengarsipkan        | PT Bormindo Nusantara |
|     |                     | dokumen transaksi bank           | Duri Bagian Keuangan  |
|     |                     | payment tahun 2020-2022          |                       |
|     |                     | menggunakan aplikasi Sunfish     |                       |
| 4   | Kamis/18 Mei 2023   | Cuti bersama                     | PT Bormindo Nusantara |
|     |                     |                                  | Duri Bagian Keuangan  |
| 5   | Jum'at/ 19 Mei 2023 | 1. Input dan mengarsipkan        | PT Bormindo Nusantara |
|     |                     | dokumen transaksi bank           | Duri Bagian Keuangan  |
|     |                     | payment tahun 2020-2022          | _                     |
|     |                     | menggunakan aplikasi Sunfish     |                       |

### Tabel 3.13 Laporan Kegiatan Kerja Praktik (KP) Minggu ke-13 (tiga belas) Tanggal 22 Mei 2023 s/d 26 Mei 2023

| No. | Hari/Tanggal        |    | K           | egiatan       |          | Tempat Pelaksanaan    |
|-----|---------------------|----|-------------|---------------|----------|-----------------------|
| 1   | Senin/ 22 Mei 2023  | 1. | Upacara     | bendera       | safety   | PT Bormindo Nusantara |
|     |                     |    | meeting     |               |          | Duri Bagian Keuangan  |
|     |                     | 2. | Scan daily  | rig report    |          |                       |
| 2   | Selasa/23 Mei 2023  | 1. | Input purch | nase invoice  |          | PT Bormindo Nusantara |
|     |                     |    |             |               |          | Duri Bagian Keuangan  |
| 3   | Rabu/ 24 Mei 2023   | 1. | Menyiapka   | n dokumen i   | nvoice   | PT Bormindo Nusantara |
|     |                     |    |             |               |          | Duri Bagian Keuangan  |
| 4   | Kamis/ 25 Mei 2023  | 1. | Input purch | nase invoice  |          | PT Bormindo Nusantara |
|     |                     | 2. | Mengantar   | kan dokumer   | n        | Duri Bagian Keuangan  |
| 5   | Jum'at/ 26 Mei 2023 | 1. | Mengantar   | dokumen lap   | poran    | PT Bormindo Nusantara |
|     |                     |    | rig ke Kuti | lang untuk di | iperiksa | Duri Bagian Keuangan  |
|     |                     |    | PHR         |               |          |                       |
|     |                     | 2. | Scan daily  | rig report    |          |                       |

Sumber: Data Olahan 2023

#### Tabel 3.14 Laporan Kegiatan Kerja Praktik (KP) Minggu ke-14 (empat belas) Tanggal 29 Mei 2023 s/d 02 Juni 2023

| No. | Hari/Tanggal       | Kegiatan                  | Tempat Pelaksanaan    |
|-----|--------------------|---------------------------|-----------------------|
| 1   | Senin/ 29 Mei 2023 | 1. Upacara bendera safety | PT Bormindo Nusantara |
|     |                    | meeting                   | Duri Bagian Keuangan  |
|     |                    | 2. Mengarsipkan dokumen   |                       |
|     |                    | invoice                   |                       |
| 2   | Selasa/ 30 Mei     | 1. Mengarsipkan dokumen   | PT Bormindo Nusantara |
|     | 2023               | invoice                   | Duri Bagian Keuangan  |
| 3   | Rabu/ 31 Mei 2023  | Izin                      |                       |
| 4   | Kamis/ 01 Juni     | Cutti bersama             |                       |
|     | 2023               |                           |                       |
| 5   | Jum'at/ 02 Juni    | Izin                      |                       |
|     | 2023               |                           |                       |

Sumber: Data Olahan 2023

#### Tabel 3.15 Laporan Kegiatan Kerja Praktik (KP) Minggu ke-15 (lima belas) Tanggal 05 Juni 2023 s/d 09 Juni 2023

| No | Hari/Tanggal        |    | ł        | Kegiatan |        | Tempat Pelaksanaan    |
|----|---------------------|----|----------|----------|--------|-----------------------|
| 1  | Senin/ 05 Juni 2023 | 1. | Upacara  | bendera  | safety | PT Bormindo Nusantara |
|    |                     |    | meeting. |          |        | Duri Bagian Keuangan  |

| No. | Hari/Tanggal       |    | Kegiatan                      | Tempat Pelaksanaan    |
|-----|--------------------|----|-------------------------------|-----------------------|
|     |                    | 2. | Input lampiran payment vendor |                       |
| 2   | Selasa/ 06 Juni    | 1. | Mengarsipkan dokumen          | PT Bormindo Nusantara |
|     | 2023               |    | transaksi                     | Duri Bagian Keuangan  |
| 3   | Rabu/ 07 Juni 2023 | 1. | Memasukkan bukti payment      | PT Bormindo Nusantara |
|     |                    |    | pembayaran sewa rumah.        | Duri Bagian Keuangan  |
|     |                    | 2. | Men scan daily rig report.    |                       |
| 4   | Kamis/ 08 Juni     | 1. | Menscan dailiy rig report     | PT Bormindo Nusantara |
|     | 2023               |    |                               | Duri Bagian Keuangan  |
| 5   | Jum'at/ 09 Juni    | 1. | Menyiapkan dokumen invoice    | PT Bormindo Nusantara |
|     | 2023               |    | request SPHR                  | Duri Bagian Keuangan  |
|     |                    | 2. | Menscan dokumen request       |                       |
|     |                    |    | SPHR dan daily rig report.    |                       |

#### Tabel 3.16 Laporan Kegiatan Kerja Praktik (KP) Minggu ke-16 (enam belas) Tanggal 12 Juni 2023 s/d 16 Juni 2023

| No. | Hari/Tanggal        |    | Kegiatan                | Tempat Pelaksanaan    |
|-----|---------------------|----|-------------------------|-----------------------|
| 1   | Senin/ 12 Juni 2023 | 1. | Upacara bendera safety  | PT Bormindo Nusantara |
|     |                     |    | meeting                 | Duri Bagian Keuangan  |
|     |                     | 2. | Mengantarkan dokumen    |                       |
| 2   | Selasa/ 13 Juni     | 1. | Mengantarkan dokumen ke | PT Bormindo Nusantara |
|     | 2023                |    | PHR                     | Duri Bagian Keuangan  |
| 3   | Rabu/ 14 Juni 2023  | 1. | Input transaksi         | PT Bormindo Nusantara |
|     |                     |    |                         | Duri Bagian Keuangan  |
| 4   | Kamis/ 15 Juni      | 1. | Scan daily rig report   | PT Bormindo Nusantara |
|     | 2023                |    |                         | Duri Bagian Keuangan  |
| 5   | Jum'at/ 16 Juni     | 1. | Scan daily rig report   | PT Bormindo Nusantara |
|     | 2023                |    |                         | Duri Bagian Keuangan  |

Sumber: Data Olahan 2023

## Tabel 3.17 Laporan Kegiatan Kerja Praktik Minggu Ke 17 (Ke tujuh belas), Tanggal 19 s/d 20 Juni 2023

| No | Hari/Tanggal        | Kegiatan                  | Bagian                |
|----|---------------------|---------------------------|-----------------------|
| 1. | Senin/19 Juni 2023  | 1. Upacara bendera safety | PT Bormindo Nusantara |
|    |                     | meeting                   | Duri Bagian Keuangan  |
|    |                     | 2. Input purchase invoise |                       |
| 2. | Selasa/20 Juni 2023 | 1. Input transaksi        | PT Bormindo Nusantara |
|    |                     |                           | Duri Bagian Keuangan  |

Sumber: Data Olahan 2023

#### 3.1 Uraian Kegiatan Selama Melaksanakan Kerja Praktik

Laporan kegiatan selama melaksanakan Kerja Praktik (KP) di bagian Finance/Keuangan PT. Bormindo Nusantara mulai tanggal 20 Februari sampai dengan 20 Juni 2023, untuk selengkapnya dapat dilihat pada uraian berikut:

1. Mengarsipkan dokumen transaksi tahun 2020 sampai tahun 2023 yang berjalan

Pengarsipan merupakan suatu proses atau tindakan yang dilakukan untuk menyimpan suatu dokumen dalam berbagai format dan di berbagai perangkat agar dokumen tersebut tersimpan dengan aman sampai dengan jangka waktu tertentu sesuai dengan hukum peraturan perundangundangan. Pengarsipan dokumen ini diharapkan dapat mempermudah jika sewaktu-waktu diminta oleh auditor untuk diaudit kembali. Dokumendokumen yang telah diarsipkan ini baru bisa dimusnahkan setelah 10 tahun. Dokumen transaksi BDJ ini diinput dan dilampirkan dengan bukti payment maupun invoice pembayaran dari vendor. Untuk mencocokkan invoice pembayaran dari vendor menggunakan sistem berbasis online yang langsung link ke pusat dan seluruh cabang PT Bormindo yang ada di Indonesia yaitu Sunfish. Untuk lebih rinci dapat dilihat pada Gambar 3.1 berikut:

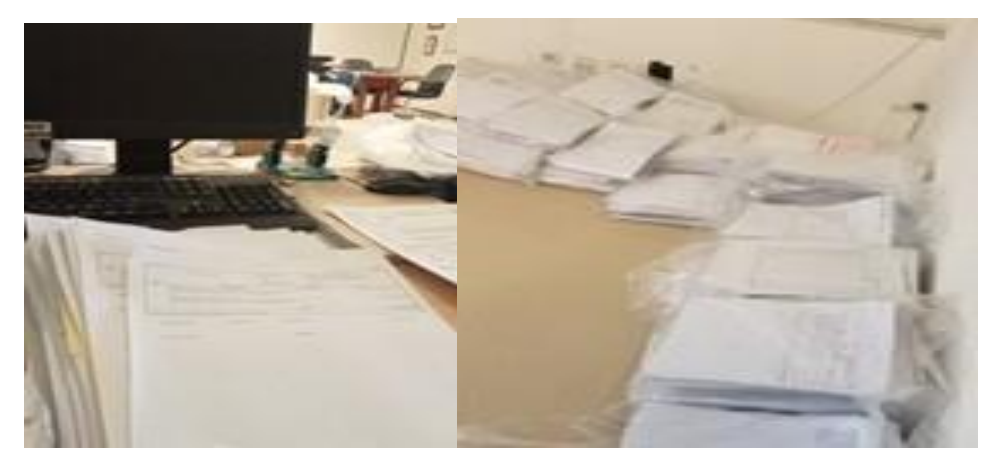

Gambar 3.1 Mengarsipkan dokumen transaksi tahun 2020 sampai tahun 2023 yang berjalan Sumber: PT Bormindo Nusantara

2

Menyusun dokumen payment voucher dan bank disburssement journal
berdasarkan no invoice (Inv) dan Purchase Order (PO)
Menyusun dokumen payment voucher ini dilakukan dengan login ke

Menyusun dokumen payment voucher ini dilakukan dengan login ke sistem sunfish, kemudian masuk ke bagian purchase invoice lalu masukkan nomor PWU nya untuk melihat No. Vin nya. Kemudian untuk melihat nomor BDJ nya klik di bagian puchases juga, lalu klik purchases report, lalu klikdokumen flow report. Lalu pilih detail, dan pilih nama vendornya. Kemudian sesuaikan date from dan date tonya lalu klik display report. Dokumen flow report ini digunakan untuk men cek lampiran invoice untuk dimasukkan ke BDJ yang mana. Untuk lebih rinci dapat

#### dilihat pada Gambar 3.2 berikut:

3

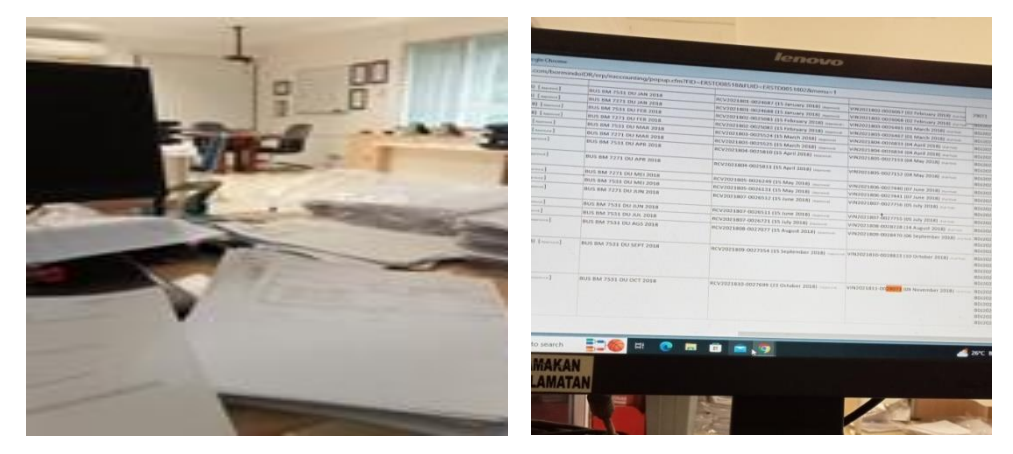

Gambar 3.2 Menyusun dokumen payment voucher dan bank disburssement journal berdasarkan no invoice (Inv) dan Purchase Order Sumber: PT Bormindo Nusantara

Membantu menyiapkan dokumen flow report sekaligus mengarsipkannya Dokumen flow report ini dilakukan untuk mencek nomor PWU, INV dan BDJ yang akan dilampirkan untuk diarsipkan. Caranya dari menu purchases lalu klik purchases report, lalu klikdokumen flow report. Lalu pilih detail, dan pilih nama vendornya. Kemudian sesuaikan date from dan date tonya lalu klik display report. Dokumen flow report akan muncul, untuk mempermudah pengarsipan langsung klik CTRL+F dan masukkan No. INV nya. Untuk lebih rinci dapat dilihat pada Gambar 3.3 dibawah ini:

| <ul> <li>app3.indodev.com/bormindoll</li> </ul> | DR/erp/eaccounting/popup.cfm?FID=FRSTD085188-5100_58                                        |                                                                                                    |                                                                                                    | - 0                                                                                                    |
|-------------------------------------------------|---------------------------------------------------------------------------------------------|----------------------------------------------------------------------------------------------------|----------------------------------------------------------------------------------------------------|----------------------------------------------------------------------------------------------------|
| Print Close                                     | I I I I I I I I I I I I I I I I I I I                                                       | IS1D08518028menu=1                                                                                                    |                                                                                                    |                                                                                                    |
| BORMINDO<br>LAND TRUE BUCK                      | r<br>F. SCOD Lier Y. J., Jand. Sudoman Kan, 33.<br>mri. Jakarta Selaran. DKI Jakarta. 17190 |                                                                                                    |                                                                                                    |                                                                                                    |
| Printed On 03/10/2023 04 57 56                  |                                                                                             |                                                                                                    |                                                                                                    | Document Flow Report                                                                                                    |
| CVPO(D04551 - RODA MAS                          |                                                                                             |                                                                                                    |                                                                                                    | 01 January 2014 - 31 March 2023                                                                                                    |
| I I I I I I I I I I I I I I I I I I I           | Pre-Document                                                                                |                                                                                                    |                                                                                                    |                                                                                                    |
| WHT Requisition No                              | IMR Number Asset Maintenance O                                                              | and an an an an an an an an an an an an an                                                                                                    |                                                                                                    |                                                                                                    |
|                                                 | IRM2021311-0007759 (08 November 2013)                                                       | PDN2021211.00002225.445.45                                                                                                    | Quotation Number                                                                                                    | Purchase Order                                                                                                    |
|                                                 | (IRM2021401-0009492 (07 January 2014)                                                       | PR12021401-0007356 (08 January 2014)<br>PR12021401-0007304 (06 January 2014)<br>PR12021401-0007304 (06 January 2014)<br>PR12021312-0006981 (17 December 2014)<br>PR12021401-0007644 (21 January 2014)   | CO12021401-0002073 (03 January 2014)     CO12021401-0002113 (06 January 2014)     CO12021401-0002146 (15 January 2014)     CO12021401-0002201 (21 January 2014)     CO12021401-0002215 (22 January 2014) | PWU2021401-0005666 (05 January<br>PWU2021401-0005724 (09 January<br>PWU2021401-0005846 (15 January<br>PWU2021401-0005948 (21 January<br>PWU2021401-0005964 (22 January        |
|                                                 |                                                                                             | PRN2021401-0007695 (23 January 2014)<br>PRN2021401-0007813 (29 January 2014)<br>PRN2021402-0007972 (07 Rebruary 2014)<br>PRN2021402-0008043 (10 Rebruary 2014)<br>PRN2021512-0007238 (31 December 2015) | C0.2021401-0002256 (24 January 2014)<br>C0.2021401-0002255 (25 January 2014)<br>C0.2021402-0002377 (08 February 2014)<br>C0.2021402-0002456 (13 February 2014)<br>C0.2021401-0002198 (21 January 2014)   | PWU2021401-0006031 (24 January 2<br>PWU2021401-0006122 (29 January 2<br>PWU2021402-0006374 (08 February<br>PWU2021402-0006397 (13 February<br>PWU2021402-0006520 (19 February |
|                                                 |                                                                                             | PRN2021402-0008398 (25 Pebruary 2014)<br>PRN2021401-0007462 (13 January 2014)<br>PRN2021401-0007489 (16 January 2014)<br>PRN2021401-0007645 (21 January 2014)                                           | CQ12021402-0002629 (25 February 2014)<br>CQ12021402-0002455 (13 February 2014)<br>CQ12021403-0002750 (03 March 2014)<br>CQ12021403-0002751 (05 March 2014)                                               | PWU2021402-0006626 (25 February -<br>PWU2021403-0006759 (03 March 20)<br>PWU2021403-0006761 (03 March 20)<br>PWU2021403-0006764 (03 March 20)                                 |
|                                                 |                                                                                             |                                                                                                    |                                                                                                    |                                                                                                    |

Gambar 3.3 Membantu menyiapkan dokumen flow report sekaligus mengarsipkannya

Sumber: PT Bormindo Nusantara

#### 4 Menginput transaksi invoice purhases

Menginput purchase invoice dilakukan untuk mendapatkan nomor Vin dari invoice tersebut. Input invoice ini dapat dilakukan dengan login ke siste Sunfish Duri, keudian pilih purchases, purchases invoice, kemudian ganti item categorinya sesuai dengan itemnya. Untuk jenis itemnya ada asset maintenance, asset, raw material, finished goods or services, supplies dan WIP. Pilihlah salah satu item categorinya. Lalu klik add puchases invoice. Maka akan mucul tampilan seperti pada Gambar 3.3 lalu masukkan semua data sesuai yang ada pada PO, untuk sewa dan rental karena dikenakan PPh pasal 23 di tax number for PPH masukkan no PPh nya dan jangan sampai salah. Jika semua sudah maka klik save. Jika data sudah sesuai secara otomatis nomor VIN Invoice nya akan keluar dan kita langsung catat pada bagian atas invoice untuk mempermudah nantinya dalam proses pengarsipan. Untuk lebih rinci dapat dilihat pada Gambar 3.4 dibawah ini:

| C North (10) X C North (10)                                                                                                    | lenovo                                                                                                    |
|----------------------------------------------------------------------------------------------------|----------------------------------------------------------------------------------------------------|
| C 4 C application constrained and an the set of surface and the product of the set of the set of    | vuries EMP x +<br>→ C i spp3.indodex.com/bornindo/DR/rep/servers/social_i_b = 0                                                                                                    |
| BORMINDO INSTANCE IDR                                                                                                    | ORMINDO INSTANCE IDR                                                                                                    |
| Proceedings of the second second seco | eneral Ledger & AR @Sales \$ AP @Purchases & Finance @Fined Assets @ number @ Samark Withowa                                                                                                    |
| Data have 1 January 1022 D Ann 1 Hands and the Street                                                                                                    | Pruchase   Purchase Invoice   Add                                                                                                    |
| The Dages Legen v There are a the set of the set of the | nvoice No VIN2022301-rozoxx<br>Vendor *                                                                                                    |
| No. Receipt Report Numbers * Receive Dates *                                                                                                    | Only Vendors with Outstanding RR )                                                                                                    |
| A RECENTION OF A Real of A Real of A Real      | Valuess         1EDD UpstMark 05 (KSTR 10)           Fill Valuess 01 (KSTR 10)         1EDD UpstMark 05 (KSTR 10)           Fill Valuess 01 (KSTR 10)         1EDD UpstMark 05 (KSTR 10)           Fill Valuess 01 (KSTR 10)         1EDD UpstMark 05 (KSTR 10)           Fill Valuess 01 (KSTR 10)         1EDD UpstMark 05 (KSTR 10)           Fill Valuess 01 (KSTR 10)         1EDD UpstMark 05 (KSTR 10)           Fill Valuess 01 (KSTR 10)         1EDD UpstMark 05 (KSTR 10)           Fill Valuess 01 (KSTR 10)         1EDD UpstMark 05 (KSTR 10)           Fill Valuess 01 (KSTR 10)         1EDD UpstMark 05 (KSTR 10)           Fill Valuess 01 (KSTR 10)         1EDD UpstMark 05 (KSTR 10)           Fill Valuess 01 (KSTR 10)         1EDD UpstMark 05 (KSTR 10)           Fill Valuess 01 (KSTR 10)         1EDD UpstMark 05 (KSTR 10)           Fill Valuess 01 (KSTR 10)         1EDD UpstMark 05 (KSTR 10) |
|                                                                                                    | Selected RR                                                                                                    |
|                                                                                                    | Indez Date * I4 March 2022 (2)<br>Due Obte * I4 April 2022 (2)<br>Sta Obte * I4 March 2022 (2)<br>Sta Obte * I4 March 2022 (2)<br>Sta Number for PPH                                                                                                    |
|                                                                                                    | Notes                                                                                                    |
| A De Tara tere d'Autor 📩 🗷 🖲 🗃 🖄 🖗 🥥 🖉 🕼 🖉                                                                                                    | No Beenst Report Number Item Code Decryption Item Size Dimension Coly City 2 0 0 N                                                                                                    |

Gambar 3.4 Menginput transaksi invoice purhases Sumber: PT Bormindo Nusantara

5 Menginput transaksi permintaan dana

Bukti pengeluaran permintaan dana dari bagian HC&GS untuk kebutuhan rig akan dilampirkan ke payment voucher. Ini dilakukan agar tiap

pengeluaran tercatat dan dapat dibuktikan secara nyata melalui lampiran yang diberikan oleh bagian HC&GS. Jadi penulis diarahkan untuk melampirkan tiap permintaan dana kedalam payment voucher. Untuk lebih rinci dapat dilihat pada Gambar 3.5 dibawah ini:

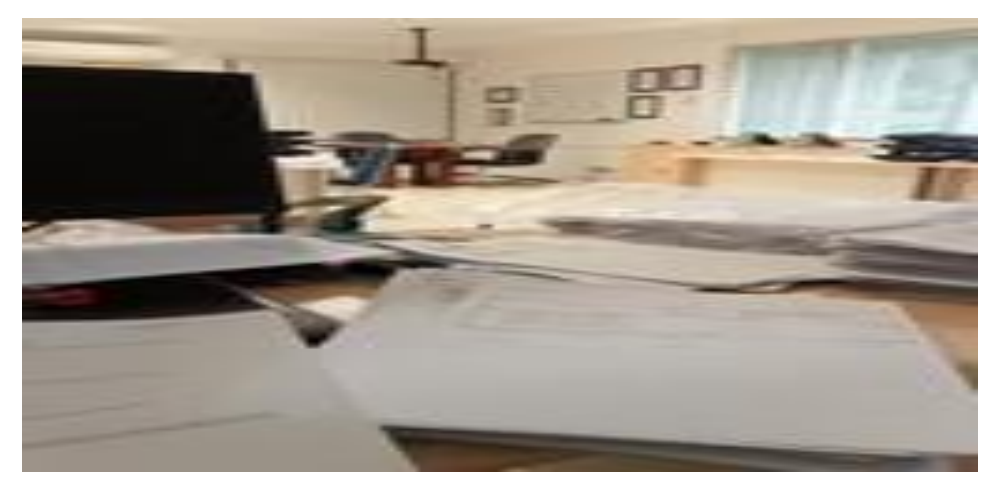

Gambar 3.5 Menginput transaksi permintaan dana Sumber: PT Bormindo Nusantara

6 Membantu penyiapkan daftar vendor yang dikenakan PPh 23 yang harus dibayar

Pajak Penghasilan Pasal 23 (PPh Pasal 23) adalah pajak yang dikenakan pada penghasilan atas modal, penyerahan jasa, atau hadiah dan penghargaan, selain yang telah dipotong PPh Pasal 21. Karena PT Bormindo merupakan perusahaan yang bergerak dibidang pelayanan jasa, jadi untuk PPh Pasal 23 lebih dikenakan ke rental dan sewa. Penyiapan daftar vendor untuk pembayaran PPh 23 dilakukan melalui AP, kemudian pilih report, lalu klik aged payable, lalu pilih all dan detail. Terakhir export to MS Excel. Untuk lebih rinci dapat dilihat pada Gambar 3.6 dibawah ini:

| 3ste          Arial         10 *         /           aste            10 *         /           B         I         U            >           xpboard         5         Font | K A   = = + ↔ -   8<br>▲ - = = + = + = + = =   0<br>G Alignmen | <sup>IB</sup> Wrap Text<br>⊒ Merge & Center<br>st | General<br>\$ ~ %<br>% Numb | • • • • • • • • • • • • • • • • • • • | nal Format as<br>g + Table + S<br>Styles | Cell Ins | ert Delete Format<br>Cells | ∑ AutoSum ~<br>↓ Fill ~<br>Ø Clear ~<br>Editi | A<br>Sort & Fi<br>Filter ~ Se | nd öx<br>lect ~ |     |
|----------------------------------------------------------------------------------------------------|----------------------------------------------------------------|---------------------------------------------------|-----------------------------|---------------------------------------|------------------------------------------|----------|----------------------------|-----------------------------------------------|-------------------------------|-----------------|-----|
| 72 * L 🛪 🗸 🖧 VIN                                                                                                    | 2022103-0032708                                                |                                                   |                             |                                       |                                          |          |                            |                                               |                               |                 |     |
| A                                                                                                    | в                                                              | c                                                 | D                           | E                                     | F                                        | G        | н                          | 1                                             | 0                             | к               | 1.0 |
| Data Request Payment to Vendor                                                                                                    | *                                                              | π.                                                | *                           |                                       |                                          |          | *                          |                                               |                               |                 |     |
| M. KHOLID                                                                                                    | VIN2022211-0036717                                             | 02 BN DURI                                        | FG                          | 17/EC-8N#16/X/2022                    | 11/1/2022                                | IDR .    | 37,374,000.00              | Mutafia                                       | 1                             |                 |     |
| M. KHOLID                                                                                                    | VIN2022211-0036718                                             | 02 BN DURI                                        | FG                          | 17/EC-BN#16/X/2022                    | 11/1/2022                                | DR       | 185,356,000.00             | Mutafia                                       |                               |                 |     |
| M. KHOLD                                                                                                    | VIN2022211-0036719                                             | 02 BN DURI                                        | FG                          | 19/EC-BN#18/X/2022                    | 11/1/2022                                | IDR .    | 453,370,000.00             | Mutafia                                       | 1                             |                 |     |
| M. KHOLID                                                                                                    | VIN2022212-0036939                                             | 02 BN DURI                                        | FG                          | 18/EC_BN#16/X/2022                    | 11/1/2022                                | IDR .    | 47,546,000.00              | Muitafia                                      |                               |                 |     |
| M. KHOLID                                                                                                    | VIN2022212-0036940                                             | 02 BN DURI                                        | FG                          | 20/EC-BN#18/XV2022                    | 11/9/2022                                | IDR .    | 479,755,000.00             | Mutafia                                       |                               |                 |     |
| M. KHOLID                                                                                                    | VIN2022301-0036961                                             | 02 BN DURI                                        | FG                          | 21/EC-BN#18/XI/2022                   | 12/9/2022                                | IDR .    | 471,125,000.00             | Mutafia                                       |                               |                 |     |
| GAVCO Indonesia PT                                                                                                    | VIN2022103-0032704                                             | 02 BN DURI                                        | FG                          | 030/GFACC/W2021                       | 3/1/2021                                 | IDR .    | 31,900,000.00              | Mutafia                                       |                               |                 |     |
| GAVCO Indonesia PT                                                                                                    | VIN2022103-0032705                                             | 02 BN DURI                                        | FG                          | 031/GFACC/W2021                       | 3/1/2021                                 | IDR .    | 9,900,000.00               | Mutafia                                       |                               |                 |     |
| GAVCO Indonesia PT                                                                                                    | VIN2022103-0032706                                             | 02 BN DURI                                        | FG                          | 032/GFACC/W2021                       | 3/1/2021                                 | IDR .    | 3.359.400.00               | Mutafia                                       |                               |                 |     |
| GAVCO Indonesia PT                                                                                                    | VIN2022103-0032707                                             | 02 BN DURI                                        | FG                          | 033/G#ACC/#2021                       | 3/1/2021                                 | IDR      | 1,683,000.00               | Mutafia                                       |                               |                 |     |
| GAVCO Indonesia PT                                                                                                    | VIN2022103-0032708                                             | 02 BN DURI                                        | FG                          | 034/G#ACC/W2021                       | 3/1/2021                                 | IDR .    | 3.359.400.00               | Mutafia                                       | 1                             |                 |     |
| GAVCO Indonesia PT                                                                                                    | VIN2022103-0032709                                             | 02 BN DURI                                        | FG                          | 035/GVACC/W2021                       | 3/1/2021                                 | IDR .    | 1,683,000.00               | Mutafia                                       |                               |                 |     |
| GAVCO Indonesia PT                                                                                                    | VIN2022103-0032660                                             | 02 BN DURI                                        | FG                          | 044/GFACC/IB/2021                     | 3/4/2021                                 | IDR .    | 2,739,000.00               | Mutafia                                       | 1                             |                 |     |
| GAVCO Indonesia PT                                                                                                    | VIN2022103-0032731                                             | 02 BN DURI                                        | FG                          | 047/GI/ACC/II/2021                    | 3/4/2021                                 | IDR.     | 8.976.000.00               | Mutafia                                       |                               |                 |     |
| GAVCO Indonesia PT                                                                                                    | VIN2022103-0032732                                             | 02 BN DURI                                        | FG                          | 048/GVACC/W2021                       | 3/4/2021                                 | IDR.     | 8,976,000.00               | Mutafia                                       |                               |                 |     |
| GAVCO Indonesia PT                                                                                                    | VIN2022103-0032733                                             | 02 BN DURI                                        | FG                          | 049/GVACC/IV2021                      | 3/4/2021                                 | DR       | 9.845.000.00               | Mutafia                                       |                               |                 |     |
| GAVCO Indonesia PT                                                                                                    | VN2022103-0032734                                              | 02 BN DURI                                        | FG                          | 050/GVACC/IV2021                      | 3/4/2021                                 | IDR.     | 9.075.000.00               | Mutafia                                       |                               |                 |     |
| GAVCO Indonesia PT                                                                                                    | VIN2022103-0032735                                             | 02 BN DURI                                        | FG                          | 051/GFACC/IF2021                      | 3/4/2021                                 | DR       | 1,485,000.00               | Mutafia                                       |                               |                 |     |
| GAVCO Indonesia PT                                                                                                    | VIN2022103-0032736                                             | 02 BN DURI                                        | FG                          | 052/GVACC/W2021                       | 3/4/2021                                 | DR       | 495.000.00                 | Mutafia                                       |                               |                 |     |
| GAVCO Indonesia PT                                                                                                    | VIN2022103-0032737                                             | 02 BN DURI                                        | EG                          | 053/GVACC/W2021                       | 3/4/2021                                 | IDR .    | 495.000.00                 | Mutafia                                       |                               |                 |     |
| GAVCO Indonesia PT                                                                                                    | VIN2022103-0032738                                             | 02 BN DURI                                        | FG                          | 054/GVACC/IW2021                      | 3/4/2021                                 | IDR .    | 495.000.00                 | Mutafia                                       |                               |                 |     |
| GAVCO Indonesia PT                                                                                                    | VIN2022103-0032739                                             | 02 BN DURI                                        | FG                          | 055/GVACC/IV2021                      | 3/4/2021                                 | DR       | 21,422,500.00              | Mutafia                                       |                               |                 |     |
| GAVCO Indonesia PT                                                                                                    | VIN2022103-0032740                                             | 02 BN DURI                                        | FG                          | 056/GVACC/IW2021                      | 3/4/2021                                 | IDR .    | 27,253,600.00              | Mutafia                                       |                               |                 |     |
| GAVCO Indonesia PT                                                                                                    | VIN2022105-0033065                                             | 02 BN DURI                                        | FG                          | 067/GVACC/IV/2021                     | 5/1/2021                                 | IDR .    | 2,239,600.00               | Mutafia                                       |                               |                 |     |
| GAVCO Indonesia PT                                                                                                    | VIN2022105-0033066                                             | 02 BN DURI                                        | FG                          | 076/GVACC/IV/2021                     | 5/1/2021                                 | IDR .    | 9,900,000,00               | Mutafia                                       |                               |                 |     |
| GAVCO Indonesia PT                                                                                                    | VIN2022105-0033067                                             | 02 BN DURI                                        | FG                          | 077/GVACC/IV/2021                     | 5/1/2021                                 | IDR .    | 1,100.000.00               | Mutafia                                       |                               |                 |     |
| GAVCO Indonesia PT                                                                                                    | VN2022105-0033068                                              | 02 BN DURI                                        | FG                          | 078/G#ACC/IV/2021                     | 5/1/2021                                 | DR       | 6.600.000.00               | Mutafia                                       |                               |                 |     |
|                                                                                                    | VIN2022105-0033069                                             | 02 BN DURI                                        | FG                          | 079/GVACC/IV/2021                     | 5/1/2021                                 | 08       | 3 950 000 00               | Multafia                                      |                               |                 |     |
| GAVCO Indonesia PT                                                                                                    |                                                                |                                                   |                             |                                       |                                          |          |                            |                                               |                               |                 |     |

Gambar 3.6 Daftar vendor yang dikenakan PPh 23 yang harus dibayar Sumber: PT Bormindo Nusantara

7

Membantu menyiapkan dokumen-dokumen permintaan auditor untuk di audit sekaligus men scannya

Pada saat melakukan audit, ada beberapa dokumen invoice permintaan dari auditor untu diaudit. Pembimbing memberikan daftar invoice yang diminta oleh auditor, kemudian penulis mencari invoice tersebut di masing-masing BDJ. Untuk mempermudah dalam proses pencarian penulis langsung mencari dari sistem sunfish kemudian, masuk ke dokumen flow report dan masukkan nomor vin nya. Untuk lebih rinci dapat dilihat pada Gambar 3.7 dibawah ini:

|           | STRUCTURE CONTRACTOR               |                | STATISTICS.                |                      |                   |               |               |        |                                                                                                    |
|-----------|------------------------------------|----------------|----------------------------|----------------------|-------------------|---------------|---------------|--------|----------------------------------------------------------------------------------------------------|
|           | and the second second              |                | and the second             |                      |                   |               | Control 1     | -      | When they are not the state of the state of |
|           |                                    |                |                            |                      |                   |               |               |        |                                                                                                    |
| Account   | 12 J.Z.Mitting - Accrued Others In | DITL FROM      |                            |                      |                   |               |               |        |                                                                                                    |
| - all the |                                    | ony trong      |                            |                      |                   |               |               |        |                                                                                                    |
| Per -     | Document Number                    | Debit (IC.7    | Credit (IC - Batance (IC - | Cost Center          | · Illactive for . | Annualda      | 1             | 1000   |                                                                                                    |
| 1         | 80/7/027903-0014834 J              | 1,530,000.00   | 0 12,117,915,450.00        |                      | 01/06/23          | Approved da - | User          | · Sour | Description +                                                                                                    |
| 10        | BD12022301-0014636 / 4             | 41,363,473.00  | 0 12,096,571,977.00        |                      | 01/06/23          | 03/08/23      | Asitiani      | 801    | Pembelian Air Minum BN05 Periode November 2022 GEJ 5272                                                                                                    |
| 11        | BOURDENIL OSTANI                   | 257,415,223.05 | 0 11,839,156,754.05        |                      | 01/06/21          | 02/08/23      | Indrinei      | 801    | Primoayaran Listrik BN Yard 134 periode Desember 2022 023 0340                                                                                                    |
| 12        | BOI202230LODIABAL                  | 999,300.00     | 0 11,838,157,254.00        |                      | 01/12/23          | 02/08/23      | Indrisoi      | 804    | Permoayaran luran BPIS ketenagakerjaan Desember 2022                                                                                                    |
| 13        | BD/2022301 0014541                 | 2,815,000.00   | 0 11,815,327,254.00        |                      | 01/12/23          | 02/08/23      | Indriani      | 801    | Permuayaran Panak ke-3 potongan Salary (SPS), Amsos, Anak Yatim Pid 19/13/22<br>Dembauaran Dihak ke-3 potongan Salary (SPS), Amsos, Anak Yatim Pid 19/13/22                                                                                                    |
| 14        | HD/2022101-0014841                 | 3,035,000.00   | 0 11,837,287,254.00        |                      | 01/12/23          | 02/08/23      | Indriani      | 801    | Demt ausses Other km. 3 notoeses Salary (SPS), Amout, Anal Valim Pro 13/13/22 -                                                                                                    |
| 15        | BD/20723901 0014844 / J            | 500,000.00     | 0 11,831,787,254.00        |                      | 01/16/23          | 02/09/25      | Multafia Alma | ROL    | Rises Analysis Francisk Vand Bartinda Desember 2022 CEL 6159                                                                                                    |
| 16        | BD12072301-0014666                 | 22 221 222 00  | 0 11,831,197,254.00        | Rig BN-10 BWP Meruap | 01/16/23          | 02/09/23      | Acmalinda     | REDI   | Risya Makan Change Craw Bk 10 Periode December 2027 GELAMO Big BN 10 RWD                                                                                                    |
| 18        | B012022301-0014850 / /             | 10,111,111,00  | 0 11,808,975,032.00        |                      | 01/17/23          | 07/09/23      | Indriani      | BOJ    | Service Rumah BN18 Periode 07 Des 2022 - 06 Jan 2022 GE1 6362                                                                                                    |
| 20        | B012077301-0014454                 | 685.000.00     | 0 11,827,075,012.00        |                      | 01/20/23          | 02/09/23      | Asmalinda     | 801    | Blava Tenda Join Viut Met PHR 31 Dec 2023 BNO3 GEJ 6380                                                                                                    |
| 21        | 80/2022301-0014852 / 4             | 2 593 000 00   | 0 11,827,390,032.00        |                      | 01/25/23          | 02/09/23      | Asmalinda     | BDJ    | Blava Tambal Ban Periode November Rto 138 GEL 6300                                                                                                    |
| 22        | BD12022301 0014856 / 4             | 2,200,000,00   | 0 11,824,798,032.00        |                      | 01/25/23          | 02/09/23      | Asmalinda     | BOJ    | Pembelian Air Minum BN05 Periode Desember 2022 GEI 6351                                                                                                    |
| 23        | BD12072301-0014857 · J             | 1.500.000.00   | 0 11,822,098,012.00        |                      | 01/25/23          | 02/09/23      | Asmalinda     | BOJ    | Pembelian Air Minum 8N18 Periode November 2022 GEI 6307                                                                                                    |
| 24        | RD12022301-0314833 / J             | 4,500,000,00   | 0 11,018,598,032.00        |                      | 01/25/23          | 02/09/23      | Asmelinda     | 801    | Bixya Dokumen 8N09 8N11 Sharing Periode Desember 2022 GEL6376                                                                                                    |
| 23        | R012072301-0014850 + J             | 1.000.000.00   | 0 11.814,098,032.00        |                      | 01/25/23          | 02/09/23      | Asmalinda     | ROJ    | Blaya Moving Bn-11 Dari Yard Ka Bekasap New Contract 27 Nov 23 Bto 130 GEL62                                                                                                    |
|           | BD/2022301-0014861 J               | 1.000.000.00   | 0 11,838,919,032.00        | AC&GS Durl           | 01/27/23          | 02/09/23      | Asmalinda     | BDI    | Santunan Pitili an Faisal Bahri H (Roomboy Mess Yard) Oct 2022 GEI 6395 HCRGS D                                                                                                    |
| 10        |                                    |                | V 41.537.919.012.00        |                      | In faring         | minator       |               |        | in the second second seco                                                                                                    |

Gambar 3.7 Membantu menyiapkan dokumen-dokumen permintaan auditor Sumber: PT Bormindo Nusantara
Melakukan scanning untuk request invoice dan daily rig invoice report Hasil laporan harian Rig dari masing-masing BN per harinya setelah dianalisis oleh PHR untuk dilaporkan akan di scan. Dan untuk invoice request dari auditor ataupun PHR akan discan lalu dikirimkan. Untuk lebih rinci dapat dilihat pada Gambar 3.8 dibawah ini:

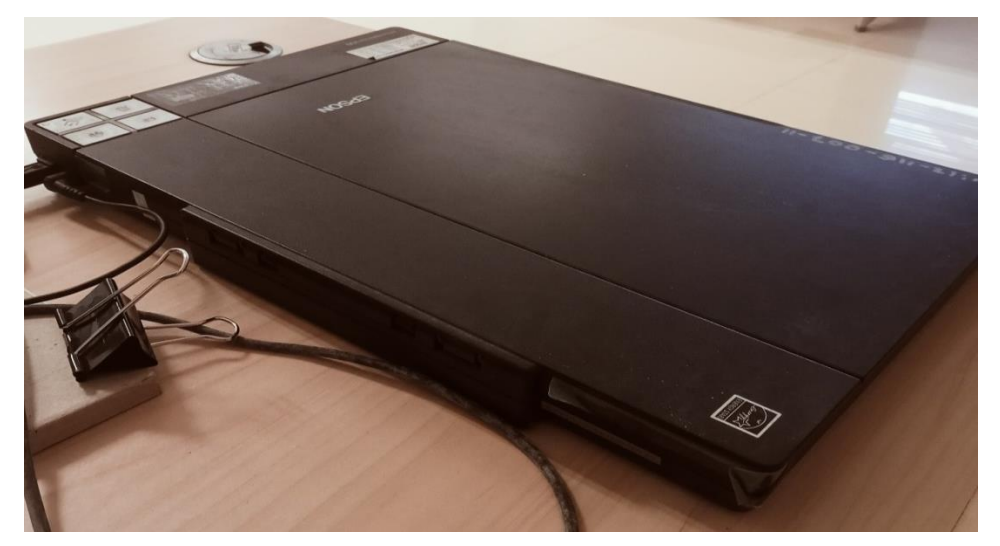

Gambar 3.8 Scanning Invoive Sumber: PT Bormindo Nusantara

9 Menggabungkan lampiran permintaan dana payment voucher Lampiran permintaan dana merupakan lampiran bukti penggunaan uang yang diminta oleh GS untuk kebutuhan Rig. Penulis diberikan instruksi untuk memasukkan bukti lampiran permintaan dana kedalam voucher payment. Untuk lebih rinci dapat dilihat pada Gambar 3.9 dibawah ini:

8

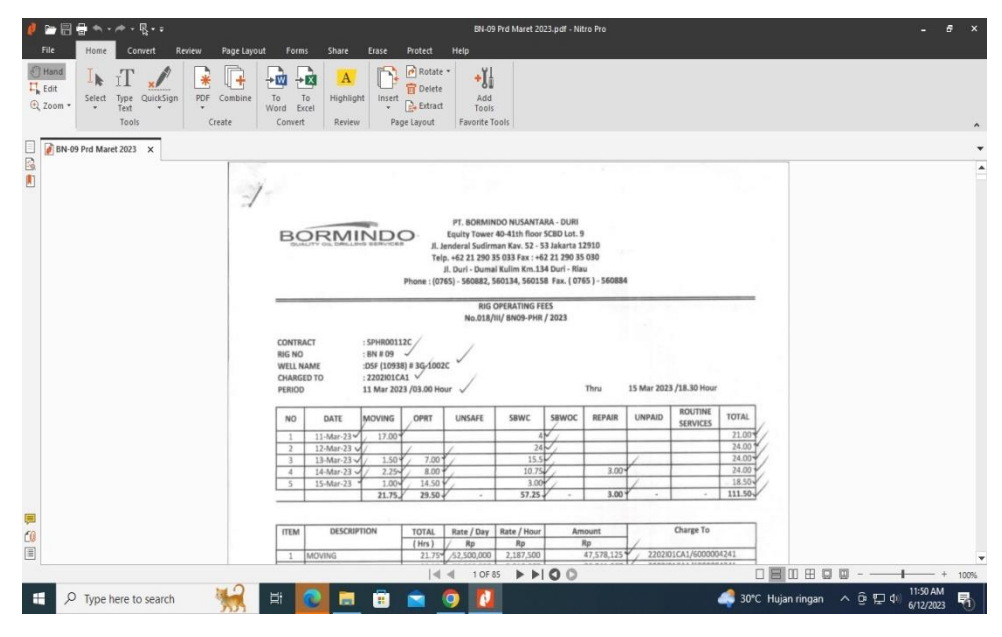

Gambar 3.9 Menggabungkan lampiran permintaan dana payment voucher Sumber: PT Bormindo Nusantara

10 Membantu men cek invoice yang belum di receipt report untuk di RR bagian *Logistic* 

Dalam menginput invoice, ada beberapa invoice yang belum di RR, ini dapat di dilihat pada saat meng add purchase invoice nomor PWU nya tidak ada muncul. Jadi penulis nanti akan diarahkan oleh pembimbing untuk mencatat nomor PWU yang belum di RR, lalu kemudian mengantarkan dokumen tersebut kebagian logistik untuk di RR kembali. Untuk lebih rinci dapat dilihat pada Gambar 3.10 dibawah ini:

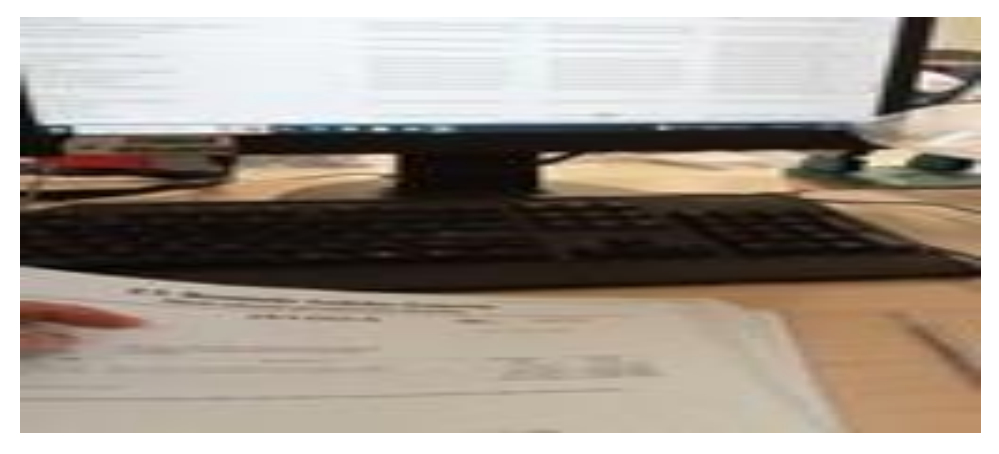

Gambar 3.10 mencek invoice yang belum di receipt report untuk di RR Sumber: PT Bormindo Nusantara

11 Menggabungkan file menggunakan Nitro pdf

Nitro Pdf merupakan sebuah aplikasi yang memiliki fungsi utama sebagai pengelolaan file dalam bentuk pdf. File-file yang sudah di scan yaitu laporan harian rig akan digabungkan mengikuti urutan tanggal per bulannya. Penulis diarahkan untuk menggabbungkan file hasil scanan dan dijadikan kedalam satu file. Untuk lebih rinci dapat dilihat pada Gambar 3.11 dibawah ini:

| -> - 🛧 🗾 > Thi      | s PC > data (D:) > SCAN > New folder |                    |                  |          | ~ | Ö | ,O Search New folder |     |
|---------------------|--------------------------------------|--------------------|------------------|----------|---|---|----------------------|-----|
|                     | Name                                 | Date modified      | Туре             | Size     |   |   |                      |     |
| Quick access        | BN#11 Prd 23 -28 Apr 2023            | 5/26/2023 11:02 AM | Microsoft Edge P | 1.490 KB |   |   |                      |     |
| OneDrive            | BN#11 Prd 28 Apr - 5 May 2023 - Copy | 5/26/2023 11:13 AM | Microsoft Edge P | 1,496 KB |   |   |                      |     |
|                     | BN#11 Prd 28 Apr - 5 May 2023        | 5/26/2023 11:13 AM | Microsoft Edge P | 1,496 KB |   |   |                      |     |
| OneDrive - Personal | BN03 Frd 20 Feb - 09 Mar 2023        | 3/21/2023 4:31 PM  | Microsoft Edge P | 4,225 KB |   |   |                      |     |
| This PC             | BN-03 Prd 01-26 Apr 2023             | 5/12/2023 1:27 PM  | Microsoft Edge P | 5,496 KB |   |   |                      |     |
| 3D Objects          | 60 8N03-PHR Prd 06 Feb 2023          | 3/21/2023 3:58 PM  | Microsoft Edge P | 912 KB   |   |   |                      |     |
| De objetti          | a 8N03-PHR Prd 08 Mar 2023           | 3/21/2023 3:46 PM  | Microsoft Edge P | 832 KB   |   |   |                      |     |
| Desktop             | BN-05 Prd 01 Apr - 04 May 2023       | 5/16/2023 1:48 PM  | Microsoft Edge P | 7,006 KB |   |   |                      |     |
| Documents           | BN-05 Prd Februari 2023              | 3/28/2023 10:36 AM | Microsoft Edge P | 5,032 KB |   |   |                      |     |
| Downloads           | 00 BN-05 Prd Maret 2023              | 3/28/2023 11:08 AM | Microsoft Edge P | 4,595 KB |   |   |                      |     |
| MTP USB Device      | 6N-09 Prd 01 - 04 Apr 2023           | 5/12/2023 8:55 AM  | Microsoft Edge P | 882 KB   |   |   |                      |     |
| h Music             | BN-09 Prd 01 - 07 May 2023           | 5/12/2023 8:46 AM  | Microsoft Edge P | 1,653 KB |   |   |                      |     |
| Pictures            | 60 BN-09 Prd 04 - 08 Apr 2023        | 5/12/2023 9:03 AM  | Microsoft Edge P | 958 KB   |   |   |                      |     |
| Videos              | 6N-09 Prd 08 - 10 Apr 2023           | 5/12/2023 9:09 AM  | Microsoft Edge P | 842 KB   |   |   |                      |     |
| Local Dick (C)      | 00 BN-09 Prd 10 - 13 Apr 2023        | 5/12/2023 9:17 AM  | Microsoft Edge P | 989 KB   |   |   |                      |     |
| Cocar Disk (Ci)     | BN-09 Prd 13 - 16 Apr 2023           | 5/12/2023 9:26 AM  | Microsoft Edge P | 1,131 KB |   |   |                      |     |
| data (D:)           | 0 8N-09 Prd 16 - 25 Apr 2023         | 5/12/2023 9:43 AM  | Microsoft Edge P | 2,295 KB |   |   |                      |     |
| Lenovo_Recovery (E  | BN-09 Prd 25 - 28 Apr 2023           | 5/12/2023 9:51 AM  | Microsoft Edge P | 1,073 KB |   |   |                      |     |
| Network             | 00 BN-09 Prd 28-30 Apr 2023          | 5/12/2023 10:42 AM | Microsoft Edge P | 279 KB   |   |   |                      |     |
|                     | BN-11 Prd 05 - 08 Apr 2023           | 5/10/2023 2:09 PM  | Microsoft Edge P | 760 KB   |   |   |                      |     |
|                     | BN-11 Prd 5-8 May 2023 - Copy        | 5/26/2023 11:21 AM | Microsoft Edge P | 1,043 KB |   |   |                      |     |
|                     | 023 BN-11 Prd 5-8 May 2023           | 5/26/2023 11:21 AM | Microsoft Edge P | 1,043 KB |   |   |                      |     |
|                     | BN-11 Prd 08-11 May 2023 - Copy      | 5/26/2023 10:35 AM | Microsoft Edge P | 950 KB   |   |   |                      |     |
|                     | BN-11 Prd 08-11 May 2023             | 5/26/2023 10:35 AM | Microsoft Edge P | 950 KB   |   |   |                      |     |
|                     | BN-11 Prd 11-15 May 2023 - Copy      | 5/26/2023 10:44 AM | Microsoft Edge P | 1,094 KB |   |   |                      |     |
|                     | BN-11 Prd 11-15 May 2023             | 5/26/2023 10:44 AM | Microsoft Edge P | 1,094 KB |   |   |                      |     |
|                     | 60 BN-11 Prd 17-21 Maret 2023        | 4/13/2023 1:44 PM  | Microsoft Edge P | 1,201 KB |   |   |                      |     |
|                     | BN-11 Prd 19 - 23 Apr 2023           | 5/10/2023 2:18 PM  | Microsoft Edge P | 1,266 KB |   |   |                      |     |
| items               |                                      |                    |                  |          |   |   |                      | BEE |

Gambar 3.11 Menggabungkan file menggunakan Nitro pdf Sumber: PT Bormindo Nusantara

12 Mengantar dokumen ke bagian logistik dan ke kantor PHR Kutilang untuk di analis

Laporan harian Rig akan dilaporkan ke Pertamina Hulu Rokan atau yang disingkat dengan PHR di Kutilang untuk di analisis. Penulis diajak untuk melihat cara bersosialisasi dan memperkenalkan PHR, sekaligus cara mengantar dokumen ke PHR, agar nanti jika sewaktu-waktu Buk Lindasibuk penulis bisa disuruh untuk mengantarkan laporan harian Rig. Untuk lebih rinci dapat dilihat pada Gambar 3.12 dibawah ini:

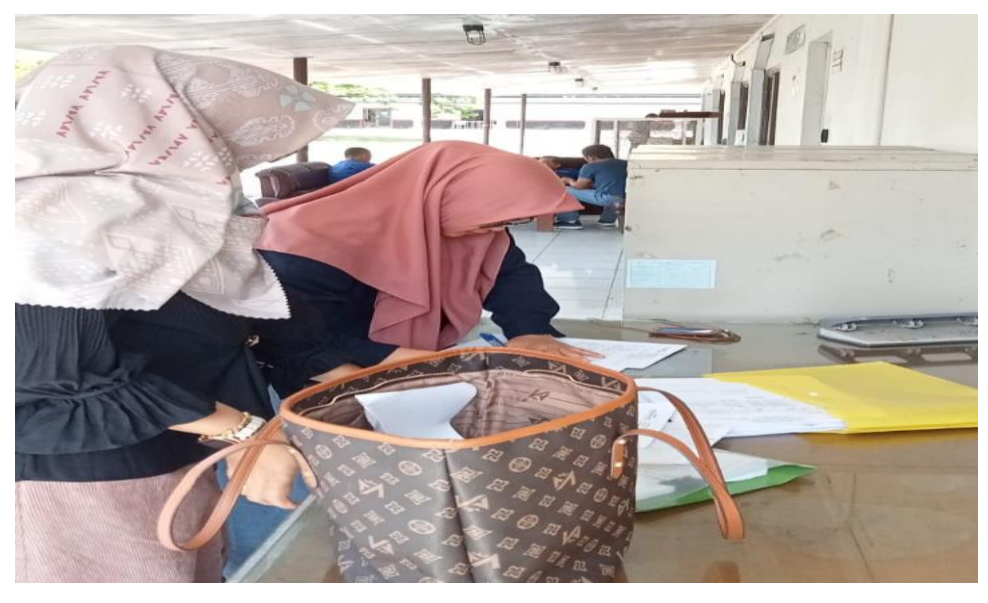

Gambar 3.12 Mengantar dokumen ke bagian logistik dan ke kantor PHR Kutilang Sumber: PT Bormindo Nusantara

13 Menginput jurnal rekonsiliasi bank

Rekonsiliasi bank adalah catatan informasi keuangan kas perusahaan dan bank. Rekonsiliasi bank ini digunakan untuk membantu menemukan perbedaan kas diperusahaan dengan catatan di bank. Untuk lebih rinci dapat dilihat pada Gambar 3.13 dibawah ini:

| SunFish ERP                                     | ×                 | SunFish ERP                                                                                                 | ×                                                        | SunFish ERP                                                                                                    | ×                                                    | (5) WhatsApp                             |                                                    | ×   +              |                                          | $\sim$         | - 0                             | )    |
|-------------------------------------------------|-------------------|----------------------------------------------------------------------------------------------------|----------------------------------------------------------|----------------------------------------------------------------------------------------------------|------------------------------------------------------|------------------------------------------|----------------------------------------------------|--------------------|------------------------------------------|----------------|---------------------------------|------|
| - → C 🔒 app3.in                                 | indodev.com/      | ormindoIDR/erp/eac                                                                                          | counting/def                                             | ault.cfm?resetapp=1                                                                                                    |                                                      |                                          |                                                    |                    | G                                        |                |                                 |      |
| BORMINDO                                        | IN                | STAI                                                                                                    | VC                                                       | E IDR                                                                                                    | 1.                                                   | Welco                                    | me Multafia Alma                                   | Location : 02 BN D | Profile   Logout  <br>URI (Owned Office) | C Active Reque | rt<br>tocument<br>Io Nusantara, | рт В |
| ieneral Ledger 🏼 👩 AR 😚 Sale                    | es 🗽 AP 👹 Pui     | chases 🗳 Finance 🔞 F                                                                                        | xed Assets 🔗                                             | inventory & Projects Setting                                                                                                    |                                                      |                                          |                                                    |                    |                                          |                |                                 |      |
| 🚡 General Ledger   Transa                       | action Journal    |                                                                                                    |                                                          |                                                                                                    |                                                      |                                          |                                                    |                    |                                          |                |                                 |      |
| Company Name: Bormindo I                        | Nusantara, PT 🗸   |                                                                                                    |                                                          |                                                                                                    |                                                      |                                          |                                                    |                    |                                          |                |                                 | 4    |
| Journal Number V Any Part<br>Search Show All    | of Field 🗙 375    | 74                                                                                                    | NONE ¥                                                   |                                                                                                    |                                                      |                                          |                                                    |                    |                                          | P              | age : 1 🗸 0                     | f1   |
| Cost Center : All<br>Currency Rate Type : Respe | ective Currency N | Display Setting : Nor                                                                                       | mai 🔹                                                    |                                                                                                    | Cormiedo Nuco                                        | atara                                    |                                                    |                    |                                          |                |                                 |      |
| All General                                     | Recei             | vts                                                                                                    | Disbursements                                            | Sales                                                                                                    | Purchase                                             | intara<br>Ir                             | nventory                                           | Assets             | Reversable                               |                | Projects                        |      |
| Date Company I                                  | ID Warehouse IC   | Journal Number                                                                                              |                                                          | Account                                                                                                    | Rate                                                 | Debit                                    | Credit                                             | Cost Center Code   | Cost Center                              | Project Cod    | e Project Na                    | ne   |
| □ 03/27/2023 EN                                 | BNDURI            | RCV2022303-0036704-<br>VIN2022304-0037574<br>VIN2022304-0037574<br>VIN2022304-0037574<br>VIN2022304-0037574 | 2-2.2101301<br>2-1.1151001<br>2-2.2101101<br>2-2.2101101 | INUSA<br>AP Accrue Third Party (IDR)<br>Purchase Taxes (Vat In)<br>Trade Payables - Third Party (IDR)<br>Trade Payables - Third Party (IDR) | 1.0000 IDR<br>1.0000 IDR<br>1.0000 IDR<br>1.0000 IDR | 2,986,000.0000<br>328,460.0000<br>0.0000 | 0.0000<br>0.0000<br>2,986,000.0000<br>328,460,0000 | BN-09-SPHR00042C   | Rig BN-09 SPHR00042C                     |                |                                 |      |
| Print This Document                             |                   | VIN2022304-0037574                                                                                          | 2-2.2101101                                              | Trade Payables - Third Party (IDR)                                                                                                    | 1.0000 IDR                                           | 0.0000                                   | 328,460.0000                                       |                    |                                          |                |                                 |      |
|                                                 |                   |                                                                                                    |                                                          |                                                                                                    |                                                      |                                          |                                                    |                    |                                          |                |                                 | 1    |
|                                                 |                   |                                                                                                    |                                                          |                                                                                                    |                                                      |                                          |                                                    |                    |                                          |                |                                 |      |
|                                                 |                   | -                                                                                                    |                                                          | Over Descent                                                                                                    | stociogy Ad Fights I                                 | issened                                  |                                                    | _                  |                                          |                | 3-77 DM                         |      |

Gambar 3.13 Menginput jurnal rekonsiliasi bank

Sumber: PT Bormindo Nusantara

#### 14 Menyiapkan request evidence

Penulis diarahkan untuk mencari beberapa invoice dengan memasukkan nomor PWU nya. Hal ini dapat dilakukan dengan login ke sistem, pilih BN Duri lalu kik Purchases, kemudian pilih purchase report, lalu klik document flow report. Maka akan mucul daftar PO berdasarkan nama vendornya,lalu klik CTRL + F dan klik noor PWU nya maka akan muncul nomor VIN nya. Untuk lebih rinci dapat dilihat pada Gambar 3.12 dibawah ini:

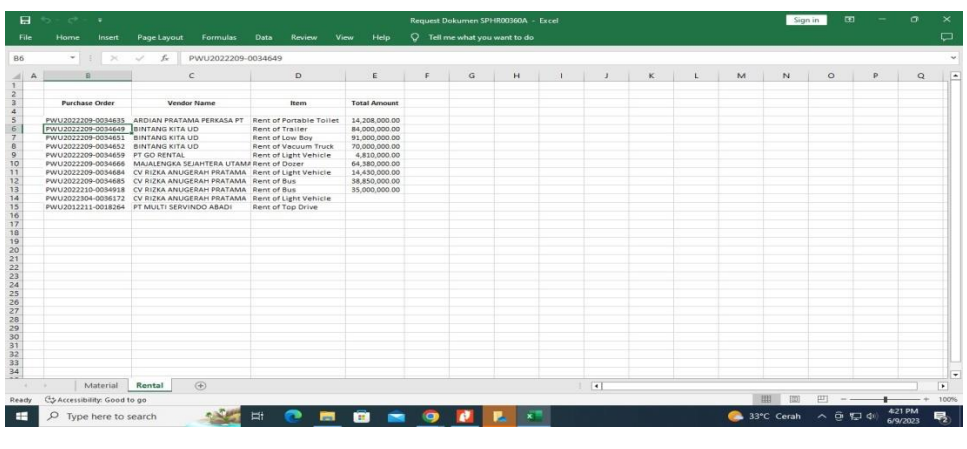

Gambar 3.14 Menyiapkan request evidence Sumber: PT Bormindo Nusantara

15. Memeriksa bank disburssment jurnal dengan invoice pembayaran oleh vendor

Penulis diarahkan untuk men cek beberapa bukti Invoive pembayaran dari vendor dan kemudian melampirkannya menggunakan aplikasi Sunfih ERP. Hal ini dapat dilakukan dengan masuk ke aplikasi Sunfih ERP, pilih purchase kemudian pilih purchase invoice dan masukkan nomor invoice nya. Maka akan muncul data vendor yang sesuai. Untuk lebih rinci dapat dilihat pada Gambar 3.12 dibawah ini:

| 0    | RM    |                                   | ISTA                | NC           | EIDR                              | Welcome A           | tuitafia Alma<br>35219<br>Location 202 BN | 1/         | hce)       | V X mert<br>Bormindo Nusantara |
|------|-------|-----------------------------------|---------------------|--------------|-----------------------------------|---------------------|-------------------------------------------|------------|------------|--------------------------------|
| era  | chase | AR Sales AP                       | Purchases 📙 Finance | Fixed Assets | Inventory SP Projects (B) Setting |                     |                                           |            |            |                                |
| volo | e No  | <ul> <li>Any Part of F</li> </ul> | ield 🗸              | N            | ONE V                             |                     |                                           |            |            |                                |
| tari | h Sho | w All                             |                     |              | 20 April 2022                     | - Canada            |                                           |            |            | Aug. (1997) 0(1)               |
| im   | No    | V supprise No.6.*                 | Date From 1 Jan     | Due Date ( C | Burchase Order Numbers            | Vendor Name 6 *     | Payment Status 4.0                        | Is Voide C | Cile(c)    | Tay Elles                      |
|      | 1     | VIN2022304-0037568                | 27-Mar-2023         | 27-May-2023  | PWU2022212-0085219                | ADAM JAYA UTAMA, UD | Not Paid                                  | IS VOID V  | 0 File(s)  | Tax File Number                |
|      | 2     | VIN2022304-0037567                | 27-Mar-2023         | 27-May-2023  | PWU2022212-0035218                | ADAM JAYA UTAMA, UD | Not Paid                                  | x          | O File(s)  | Tax File Number                |
|      | 3     | VIN2022304-0037566                | 27-Mar-2023         | 27-May-2023  | PWU2022301-0035478                | ADAM JAYA UTAMA, UD | Not Paid                                  | ×          | O File(s)  | Tax File Number                |
|      | 4.    | VIN2022304-0037565                | 27-Mar-2023         | 27-May-2023  | PWU2022302-0035577                | ADAM JAYA UTAMA, UD | Not Paid                                  | x          | 0 File(1)  | Tax File Number                |
|      | 5.    | VIN2022304-0037564                | 27-Mar-2023         | 27-May-2023  | PWU2022207-0034241                | ADAM JAYA UTAMA, UD | Not Paid                                  | ×          | O File(s)  | Tax File Number                |
|      | 6.    | VIN2022304-0037563                | 27-Mar-2023         | 27-May-2023  | PWU2022212-0035246                | ADAM JAYA UTAMA, UD | Not Paid                                  | ×          | O File(s)  | Tax File Number                |
|      | 7.    | VIN2022304-0037562                | 27-Mar-2023         | 27-May-2023  | PWU2022301-0035400                | ADAM JAYA UTAMA, UD | Not Paid                                  | ×          | O File(s)  | Tax File Number                |
|      | 8.    | VIN2022304-0037561                | 27-Mar-2023         | 27-May-2023  | PWU2022212-0035367                | ADAM JAYA UTAMA, UD | Not Paid                                  | ×          | 0 File(s)  | Tax File Number                |
|      | 9.    | VIN2022304-0037560                | 27-Mar-2023         | 27-May-2023  | PWU2022212-0035177                | ADAM JAYA UTAMA, UD | Not Paid                                  | ×          | O File(s)  | Tax File Number                |
|      | 10.   | VIN2022304-0037559                | 27-Mar-2023         | 27-May-2023  | PWU2022212-0035187                | ADAM JAYA UTAMA, UD | Not Paid                                  | X          | 0 File(s)  | Tax File Number                |
|      | 11.   | VIN2022304-0037558                | 27-Mar-2023         | 27-May-2023  | PWU2022302-0035673                | INTI KARYA BERSAMA  | Not Paid                                  | ×          | O File(s)  | N/A                            |
|      | 12.   | VIN2022304-0037557                | 27-Mar-2023         | 27-May-2023  | PWU2022302-0035705                | INTI KARYA BERSAMA  | Not Paid                                  | ×          | 0 File(s)  | N/A                            |
|      | 13.   | VIN2022304-0037556                | 27-Mar-2025         | 27-May-2023  | PWU2022209-0034611                | INTI KARYA BERSAMA  | Not Paid                                  | ×          | 0 File(s)  | N/A                            |
|      | 14.   | VIN2022304-0037555                | 27-Mar-2023         | 27-May-2023  | PWU2022303-0035819                | INTI KARYA BERSAMA  | Not Paid                                  | ×          | 0 File(s)  | N/A                            |
|      | 15.   | VIN2022304-0037554                | 27-Mar-2023         | 27-May-2023  | PWU2022301-0035413                | INTI KARYA BERSAMA  | Not Paid                                  | ×          | O File(s)  | N/A                            |
|      | 16.   | VIN2022304-0037553                | 27-Mar-2023         | 10-Apr-2023  | PWU2022301-0035446                | INTI KARYA BERSAMA  | Not Paid                                  | X          | 0 File(s)  | N/A                            |
|      | 17.   | VIN2022304-0037552                | 27-Mar-2023         | 27-May-2023  | PWU2022303-0035789                | RISTA MOTOR SERVICE | Not Paid                                  | X          | O File(s)  | N/A                            |
|      | 18.   | VIN2022304-0037551                | 27-Mar-2023         | 27-May-2023  | PWU2022303-0035793                | RISTA MOTOR SERVICE | Not Paid                                  | X          | O File(1)  | N/A                            |
|      | 10    | VIN2022304-0032550                | 27-Mar-2023         | 27.May.2023  | RWU2022302-0035651                | RISTA MOTOR SERVICE | Not Paid                                  | ×          | () File(s) | N/A                            |

Gambar 3.15 Memeriksa bank disburssment jurnal Sumber: PT Bormindo Nusantara

#### 3.2 Perangkat Lunak dan Keras yang Digunakan

Untuk memperlancar tugas dan pekerjaan-pekerjaan yang diberikan, terdapat beberapa hal yang harus diperhatikan dan dipersiapkan agar hasil pekerjaan sesuai dengan yang diharapkan seperti mengetahui cara penggunaan peralatan-peralatan kantor dan perangkat-perangkat yang akan digunakan. Adapun perangkat keras dan perangkat lunak yang digunakan selama melaksanakan kegiatan Kerja Praktik (KP) di PT Bormindo Nusantara (BN) adalah sebagai berikut:

#### 3.2.1 Perangkat Lunak (Software)

Adapun perangkat lunak yang digunakan selama melaksanakan Kerja Praktik pada PT. Bormindo Nusantara (BN) di bagian Finance/Keuangan ialah sebagai berikut:

#### 1. Microsoft Excel

Microsoft Excel merupakan perangkat lunak untuk mengolah data secara otomatis meliputi perhitungan dasar, pembuatan grafik dan manajemen data. Perangkat lunak ini sangat membantu untuk menyelesaikan permasalahan administratif mulai yang paling sederhana sampai yang lebih kompleks. Pada pekerjaan ini menggunakan excel untuk melihat dan menyiapkan daftar invoice permintaan auditor untuk di audit. Pada pekerjaan ini menggunakan excel untuk membuat daftar request dari PHR dan membuat fivot table untuk vendor yang dikenakan PPh 23. Untuk lebih rinci dapat dilihat pada Gambar 3.16 dibawah ini:

|                           |                   | And in case of the local division of the local division of the loc | A DESCRIPTION OF A DESCRIPTION OF A DESC |              |              | station and |
|---------------------------|-------------------|----------------------------------------------------------------------------------------------------|----------------------------------------------------------------------------------------------------|--------------|--------------|-------------|
| First Duris Page Lanced   | Foresailes 1 Data | Notes Van                                                                                                    |                                                                                                    |              |              | × 0 - 0     |
|                           |                   |                                                                                                    | NO 25 Constitute                                                                                                    | Harrist Call | Philippine - | z . 27 A    |
| 71 - S                    |                   |                                                                                                    |                                                                                                    |              |              |             |
| D                         |                   |                                                                                                    | 1 I II II                                                                                                    | e 1          | 1.14         | N 10        |
|                           |                   |                                                                                                    |                                                                                                    |              |              |             |
|                           |                   |                                                                                                    |                                                                                                    |              |              |             |
| 2                         |                   |                                                                                                    |                                                                                                    |              |              |             |
|                           |                   |                                                                                                    |                                                                                                    |              |              |             |
| 0                         |                   |                                                                                                    |                                                                                                    |              |              |             |
| 1                         |                   |                                                                                                    |                                                                                                    |              |              |             |
| 1                         |                   |                                                                                                    |                                                                                                    |              |              |             |
| 5                         |                   |                                                                                                    |                                                                                                    |              |              |             |
| #)<br>(7)                 |                   |                                                                                                    |                                                                                                    |              |              |             |
| A T A Shart Shart Shart I | 0                 |                                                                                                    | 1141                                                                                                    |              | -            |             |

Gambar 3.16 Microsoft Excel Sumber: PT Bormindo Nusantara

## 2. Nitro PDF

Nitro Pdf merupakan sebuah aplikasi yang memiliki fungsi utama sebagai pengelolaan pdf. Aplikasi ini berfungsi untuk membuat file pdf dari jenis file tertentu, melakukan editing terhadap file pdf yang sudah ada menggabungkan file pdf dengan mudah dan masih banyak fitur lain. Pada pekerjan ini penulis menggunakan nitro pdf untuk menggabungkan file-file pdf hasil scanner. Untuk lebih rinci dapat dilihat pada Gambar 3.17 dibawah ini:

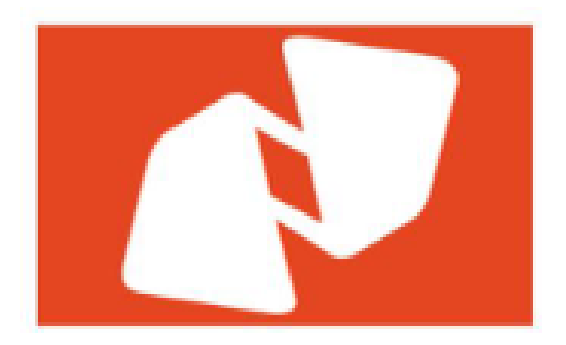

Gambar 3.17 Aplikasi Nitro PDF Sumber: PT Bormindo Nusantara

#### 3. Sistem Aplikasi Berbasis Online SunFish ERP

SunFish ERP ini merupakan suatu sistem keuangan berbasis online yang digunakan perusahaan yang lansung link ke pusat yaitu ke jakarta dan BN di indonesia. keseluruh anak perusahaan Sunfish ERP mempersingkat perencanaan mengotomatiskan dan sumber dava perusahaan dengan membantu perusahaan bekerja lebih efisien dan fleksibel. Sunfish ERP dapat menggabungkan dan mengotomatiskan proses-proses termasuk akuntansi, keuangan penjualan, pembelian, pengawasan inventaris, ekspedisi dan manajemen produksi. Untuk lebih rinci dapat dilihat pada Gambar 3.18 dibawah ini:

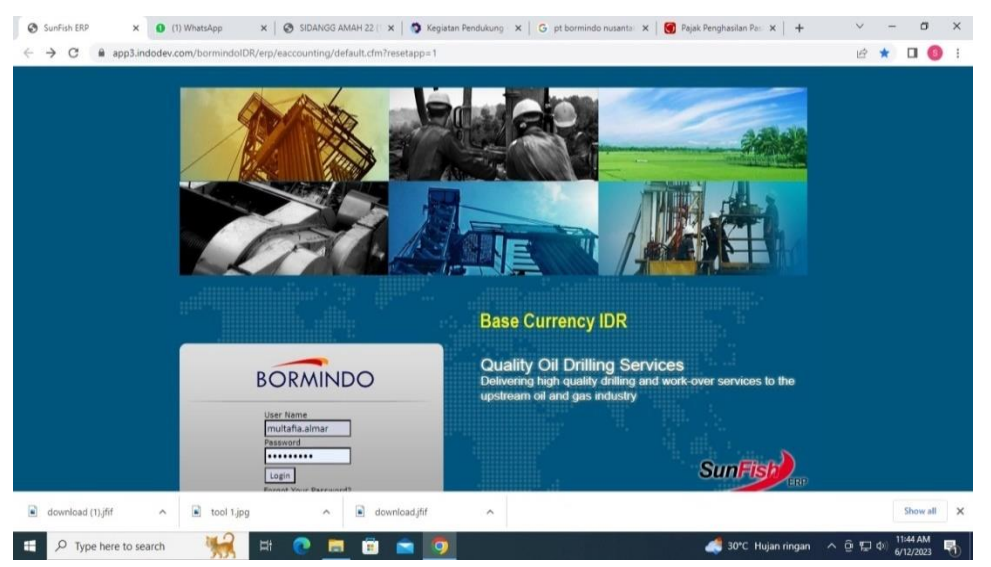

Gambar 3.18 Aplikasi Keuangan Perusahaan Sumber: PT Bormindo Nusantara

#### 3.2.2 Perangkat Keras (Hardware)

Perangkat keras ynag digunakan selama melaksanakan Kerja Praktik (KP) di PT. Bormindo Nusantara adalah computer. Komputer ini terdiri dari beberapa bagian yang terpisah seperti gambar dibawah ini berupa monitor, CPU (Central Processing Unit), Keyboard dan Mouse. Komputer ini digunakan untuk keperluan kantor yang memerlukan stabilitas dan waktu kerja yang lama. Komputer ini digunakan oleh bagian Finance/Keuangan dapat dilihat pada Gambar 3.19 berikut dibawah ini:

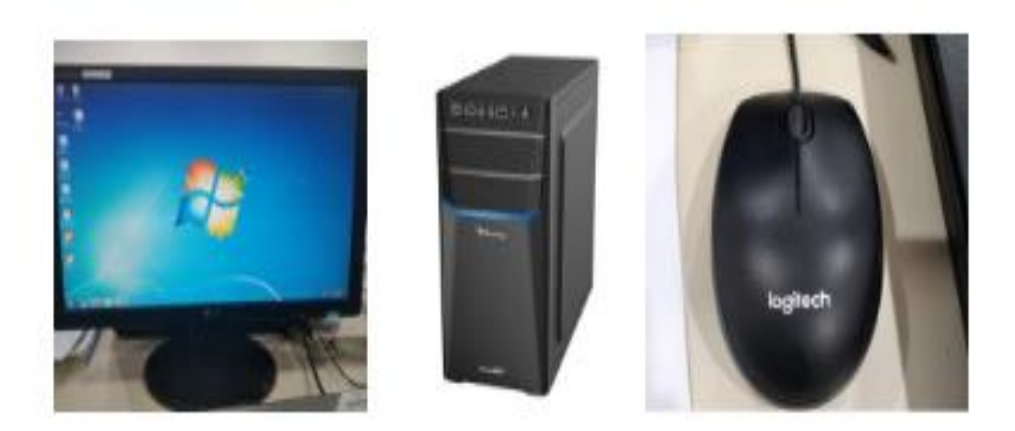

Gambar 3.19 Seperangkat Komputer Sumber: PT Bormindo Nusantara

### 3.3 Peralatan dan Perlengkapan Yang Digunakan

Peralatan dan perlengkapan yang sering digunakan selama Kerja Praktik pada PT. Bormindo Nusantara adalah sebagai berikut:

3.3.1 Peralatan yang Digunakan

Peralatan yang digunakan selama kerja praktik pada Bagian Keuangan PT. Bormindo Nusantara adalah sebagai berikut:

3. Mesin Scanner

Mesin Scanner merupakan sebuah alat elektronik yang memiliki fungsi dasar sebagai pengganda berkas penggunanya untuk kemudian dikonversi dan disimpan dalam bentuk digital. Mesin scanner ini berfungsi untuk menyalin kertas, dokumentasi, pengelolaan berkas, dan mengamankan berkas. Adapun dokumen yang discann adalah Invoice dan daily rig report yang akan dikirim ke PHR dalam bentuk file pdf. Mesin scanner yang digunakan pada bagian keuangan dapat dilihat pada Gambar 3.20 dibawah ini:

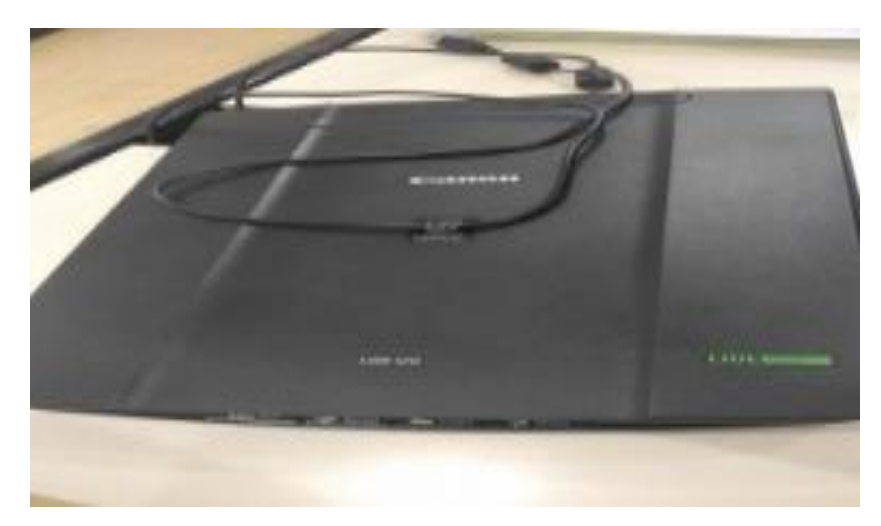

Gambar 3.20 Mesin Scanner Sumber: PT Bormindo Nusantara

## 4. Flashdisk

Merupakan sebuah alat penyimpanan data eksternal yang dihubungkan Port USB yang mampu meyimpan berbagai format data dan memiliki kapasitas penyimpanan yang cukup besar. Flashdisk berfungsi untuk meyimpan data-data laporan dan data penting lainnya pada bagian keuangan. Selain sebagai media penyimpanan flashdisk juga berfungsi untuk memindahkan data-data laporan dari komputer satu ke komputer yang lain. Flashdisk yang digunakan pada bagian keuangan dapat dilihat pada Gambar 3.21 dibawah ini:

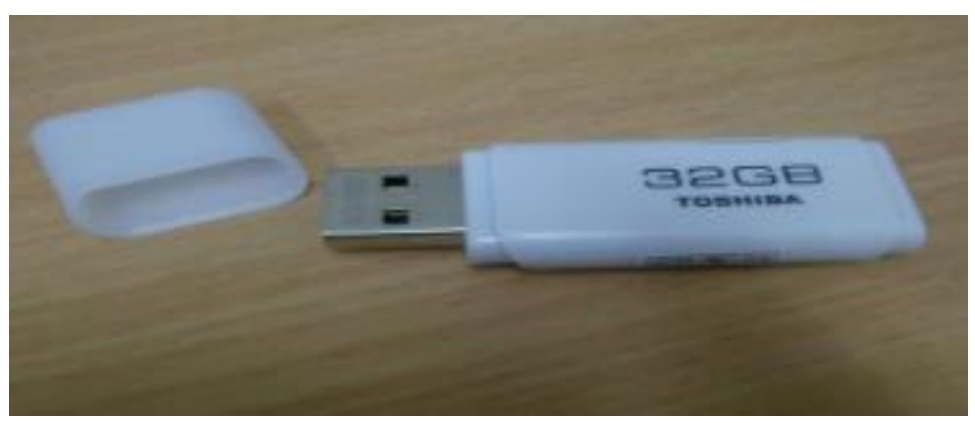

Gambar 3.21 Flashdisk Sumber: PT Bormindo Nusantara

### 3.3.2 Perlengkapan yang Digunakan

Perlengkapan yang digunakan selama kerja praktik pada bagian finance/keuangan adalah sebagai berikut:

### 1. Alat Tulis Kantor

Alat tulis kantor yang digunakan seperti pena,pensil,stabile, stapler dan lain sebagainya sebagai pendukung dalam proses pengerjaan di bagian keuangan. ATK yang digunakan pada bagian keuangan PT Bormindo Nusantara dapat dilihat pada Gambar 3.22 berikut ini:

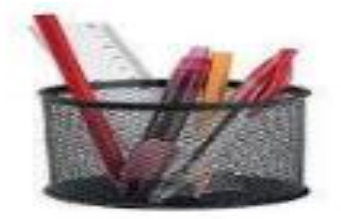

Gambar 3.22 Alat Tulis Kantor Sumber PT. Bormindo Nusantara

## 2. Stapler

Merupakan alat untuk menyatukan dan memisahkan sejumlah kertas. Pada pekerjaan melapirkan dokumen, stapler digunakan untuk menyatukan lampiran dokumen dengan BDJ nya. Stapler yang digunakan pada bagian keuangan dapat dilihat pada Gambar 3.23 dibawah ini:

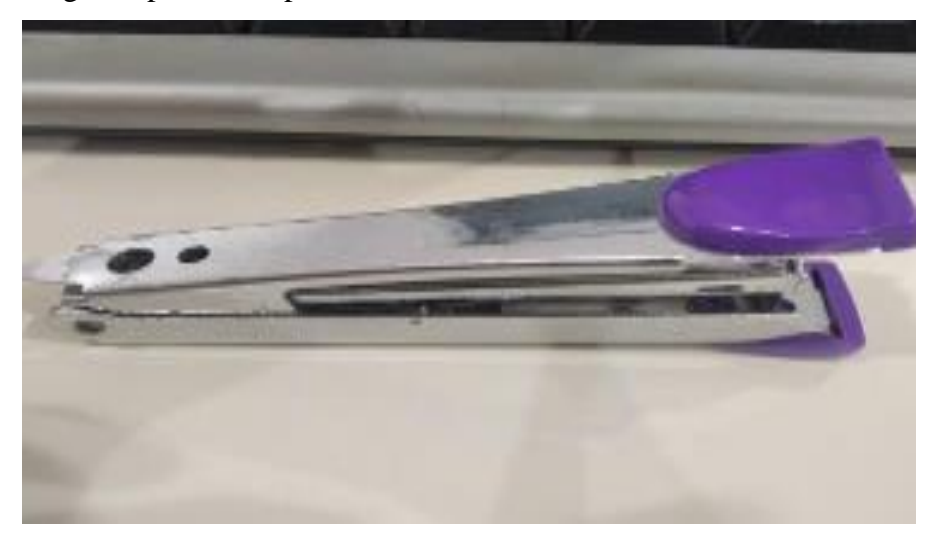

Gambar 3.23 Stapler Sumber: PT Bormindo Nusantara

## 3. Perforator

Merupakan alat untuk membolongi atau melubangi kertas juga untuk melubangi arsip dokumen transaksi BDJ dan Daily Rig Report. Perforator yang digunakan pada bagian keuangan dapat dilihat pada Gambar 3.23 dibawah ini:

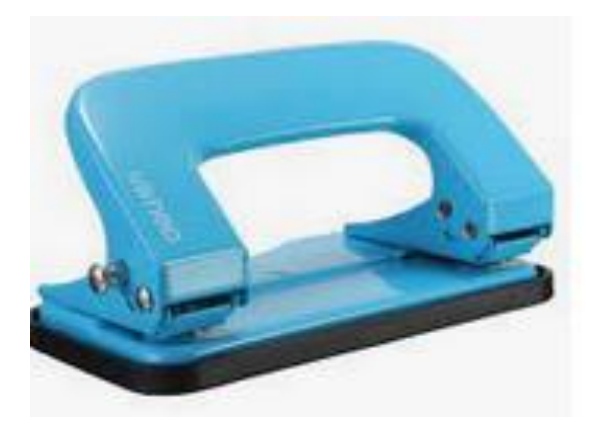

Gambar 3.24 Perforator Sumber: PT Bormindo Nusantara

## 4. Klip (Penjepit Kertas)

Adalah alat yang digunakan untuk menyatukan dua lembar kertas atau lebih berdasarkan prinsip tekanan. Kertas yang dijepit dengan klip dapat dengan mudah dilepas dan penggunaannya juga praktis. Klip yang digunakan pada bagian keuangan dapat dilihat pada Gambar 3.25 dibawah ini:

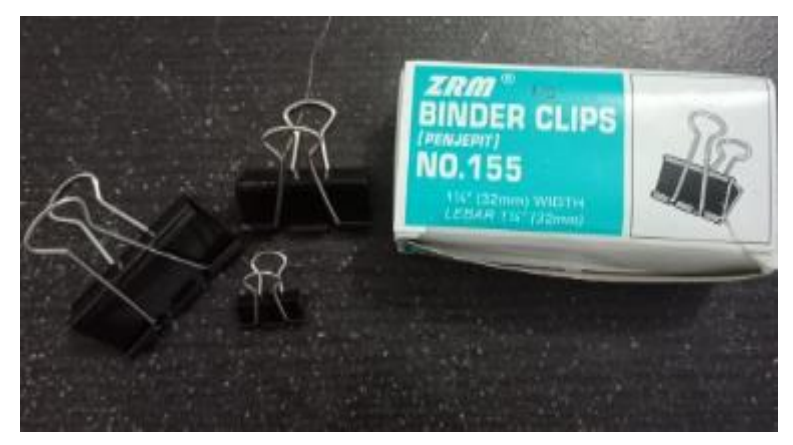

Gambar 3.25 Penjepit Kertas Sumber: PT Bormindo Nusantara

#### 3.3 Data-Data Yang Diperlukan

Data-data yang diperlukan dalam penyelesaian tugas yang dilaksanakan adalah sebagai berikut:

 Mengarsipkan dokumen transaksi tahun 2020 sampai tahun 2023 yang berjalan

Data yang diperlukan dalam mengarsipkan dokumen transaksi tahun 2020 sampai tahun 2023 yang sedang berjalan adalah semua dokumen transaksi Bank Receipt Journal (BRP) dan bukti Voucher Invoice (Inv). Nomor invoive dilampirkan sesuai dengan nomor BRJ nya dengan mencek menggunakan sistem SunFish ERP.

- Menyusun dokumen payment voucher dan bank disburssement journal berdasarkan no invoice (Inv) dan Purchase Order (PO)
   Data yang diperlukan dalam menyusun dokumen payment voucher adalah dokumen transaksi Purchase Order (PO) yang diterima dari bagian logistic.
   Dokumen transaksi PO yang diterima akan diinput ke sistem SunFish ERP, kemudian akan didapatkan nomor invoice nya dan nomor BRJ nya.
- 3. Membantu menyiapkan dokumen flow report sekaligus mengarsipkannya Data yan diperlukan dalam menyiapkan dokumen flow report adalah dokumen transaksi Invoiceyang dilakukan dengan menginputnya ke sistem SunFish ERP kemudian di cek nomor invoice nya dengan menekan CTRL+F.
- 4. Menginput transaksi invoice purhases

Data yang diperlukan dalam menginput transaksi invoice purchases adalah dokumen transaksi Purchase Order (PO) yang sudah di receipt Report (RR) oleh bagian logistic. Dokumen transaksi tersebut di input ke sistem SunFish ERP berdasarkan nomor PO lengkap dengan pajaknya untuk yan dikenakan PPh 23, jika berhasil nantinya akan diperoleh nomor Invoice (Inv).

### 5. Menginput transaksi permintaan dana

Data yang diperlukan untuk menginput transaksi permintaan dana adalah

dokumen transaksi yang diperoleh dari bagian HC&GS untuk keprluan rig. Dokumen transaksi tersebut akan dilampirkan ke dokumen payment voucher.

 Membantu penyiapkan daftar vendor yang dikenakan PPh 23 yang harus dibayar

Data yang diperlukan adalah data yang di ekspor dari sistem SunFish ERP yang merupakan daftar vendor yang dikenakan PPh 23. Daftar verdor tersebut akan diinput dan dihitung lagi menggunakan Mr. Excel.

Membantu menyiapkan dokumen-dokumen permintaan auditor untuk di audit sekaligus men scannya
 Data yang diperlukan adalah dokumen-dokumen bukti Invoice. Dokumen

permintaan dari auditor tersebut diterima berdasarkan nomor invoice dan akan di cek menggunakan sistem SunFish ERP.

8. Melakukan scanning untuk bukti lampiran vendor dan daily rig invoice report

Data yang diperlukan untuk melakukan scanning adalah dokumen transasi BRP, PO, INV dan juga laporan harian beberapa Rig.

- 9. Menggabungkan lampiran permintaan dana payment voucher Data yang dierlukan untuk menggabungkan lampiran permintaan dana adalah dokumen yang diperoleh dari bagian HC&GS sebagai bukti penggunaan dana yang digunakan untuk keperluan rig.
- 10. Membantu men cek invoice yang belum di receipt report untuk di RR bagian *Logistic*

Data yang diperlukan untuk mencek invoice yang belum di receipt report adalah dokumen transaksi purchase oerder (PO). Dokumen tersebut akan di input di sistem SunFish ERP, jika sudah di RR maka akan menghasilkan nomor Invoice namun jika belum di RR maka akan dikembalikan lagi dokumen tersebut ke departemen logistic dan diminta untuk di RR kembali.

11. Menggabungkan file menggunakan Nitro pdfData yang dierlukan untuk menggabungkan file adalah beberapa dokumen

yang sudah di scan dan kemudian digabungkan menggunakan aplikasi Nitro PDF.

12. Mengantar dokumen ke bagian logistik dan ke kantor PHR Kutilang untuk di analis

Data yang diperlukan untuk di antar ke kantor PHR adalah beberapa dokumen laporan harian rig yang kemudian akan dianalisis oleh PHR.

- 13. Menginput jurnal rekonsiliasi bank Data yang diperlukan untuk membuat jurnal rekonsiliasi bank karena PT. Bormindo Nusantara adalah cabang dan pusatnya di Jakarta jadi untuk rekonsiliasi lebih ke penggunaan uang permintaan dana yang dilakukan oleh departemen HC&GS juga untuk Asset.
- 14. Menyiapkan request evidence menggunakan sistem SunFish Data yang diperlukan untuk menyiapkan request evidence adalah dengan menyiapkan beberapa invoice dan mengurutkannya berdasarkan data pada Microsoft Excel.
- 15. Memeriksa bank disburssment jurnal dengan invoice pembayaran oleh vendor

Data yang diperlukan untuk memeriksa dokumen yang sudah dilakukan pembayaran terhadap vendor adalah beberapa bukti invoice yang dapat di cek menggunakan sistem keuangan perusahaan SunFish ERP.

### 3.4 Dokumen-Dokumen Yang Dihasilkan

Dokumen-dokumen yang dihasilkan selama kerja praktik pada bagian keuangan adalah sebagai berikut:

1. Mengarsipkan dokumen transaksi tahun 2020 sampai tahun 2023 yang berjalan

Adapun dokumen yang dihasilkan pada kegitan ini dapat dilihat pada Gambar 3.26 dibawah ini:

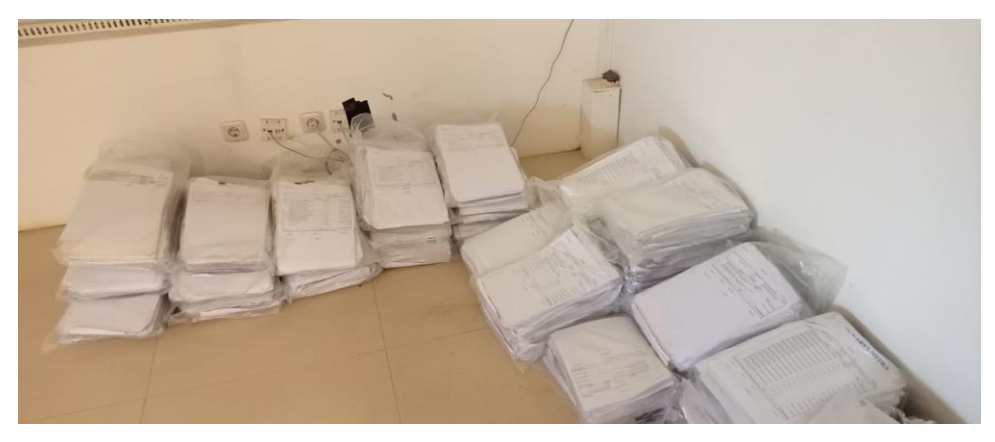

Gambar 3.26 Hasil Arsip Dokumen Transaksi Sumber: PT Bormindo Nusantara

2. Menyusun dokumen payment voucher dan bank disburssement journal berdasarkan no invoice (Inv) dan Purchase Order (PO)

Adapun dokumen yang dihasilkan pada kegitan ini dapat dilihat pada Gambar 3.27 dibawah ini:

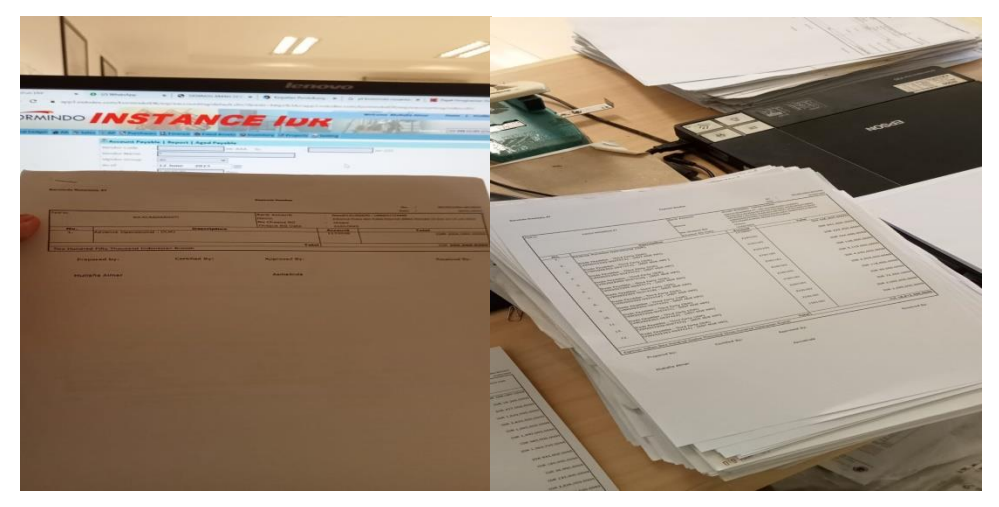

Gambar 3.27 Hasil menyususun dokumen payment voucher Sumber: PT Bormindo Nusantara

 Membantu menyiapkan dokumen flow report sekaligus mengarsipkannya Adapun dokumen yang dihasilkan pada kegitan ini dapat dilihat pada Gambar 3.28 dibawah ini:

| .com/bormine                                                                                                    | dolDR/em/ene               |                                                                                                    |                                                                                                    |            |
|----------------------------------------------------------------------------------------------------|----------------------------|----------------------------------------------------------------------------------------------------|----------------------------------------------------------------------------------------------------|------------|
|                                                                                                    | /popup.cfm?l               | ID=ERSTOORS TRACTOR                                                                                                    |                                                                                                    |            |
| D. Lawrence J                                                                                                    | DUS BAA 2533 DEL           | THE THE TOP FREEDORS TROS COMEDU-1                                                                                                    |                                                                                                    |            |
| 1. I amount 1                                                                                                    | 005 8M 2221 DG             | RCV2021801 COLO                                                                                                    |                                                                                                    |            |
| a) [                                                                                                    | BUS BM 2533 DOL 2038       | RCV2021603 00034687 (15 January 2018) 100000                                                                                                    | VIRCHARD                                                                                                    |            |
| e) farming [                                                                                                    | BUS BAA TOTA DISTER 2018   | RCV2021802 00004688 (15 January 2018) imment                                                                                                    | VINTON AND DO 2006 / 102 Petruary 20181 march                                                                                                    | 2100273    |
| [                                                                                                    | BUS BM 2533 DI LOOFEB 2018 | RCV2021802 COURSEL (15 Pebruary 2018) Lines                                                                                                    | VIN2021802 0028068 102 Peteroary 2018) Patro                                                                                                    | TREFERENCE |
| Laurana I                                                                                                    | BUS BAA 7331 BIG MAR 2018  | RCV2021803 0021082 (15 February 2018)                                                                                                    | VIN2021802 Cores (01 March 2018)                                                                                                    | minuter    |
|                                                                                                    | BUS DES TRUE OF MAR 2018   | BCV2021803 0025524 [35 March 2018] instant                                                                                                    | VIN2021804 Onio 101 March 2018] march                                                                                                    | 10103201   |
|                                                                                                    | TOU APR 2018               | RCV2021804 (0025525 (15 March 2018) Homes                                                                                                    | VIN2021804 0020815 (04 ADD 2018) 104 000                                                                                                    | AREAJ 2003 |
|                                                                                                    | OUS BM 2223 DOL AND 2000   | 15 April 2018) Mercent                                                                                                    | VIN2021805-00225834 (D4 April 2018) Instrum                                                                                                    | PDJ20      |
|                                                                                                    | CONTRACTOR SOLUTION        | RCV2021804-0025831 (35 and 5                                                                                                    | 101127155 (04 May 2018) 100 mm                                                                                                    | 10103-3103 |
|                                                                                                    | BUS BM 7273 DU MELBOXA     | (Constant of the second second | VIN2021805-0022152 004 Max 2014                                                                                                    | 1812150    |
| Contraction of the Contraction of the Contraction o | BUS BM 2531 DU MEL 2018    | RCV2021805-0026249 (15 May 2018)                                                                                                    | the second second second                                                                                                    | 80.20      |
| 1                                                                                                    | BUS BM 2271 DU JUN 2018    | HCV2021805-0026131 (15 May 2018)                                                                                                    | VIN2021806-0027640 (07 June 2018) (million                                                                                                    | BEUCH      |
|                                                                                                    |                            | REV2021807-0026512 [15 June 2018]                                                                                                    | VIN2021806-0027441 (07 June 2018)                                                                                                    | 1112120    |
|                                                                                                    | BUS 8M 7531 DU JUN 2018    |                                                                                                    | V1N2021807-0027756 (05 July 2038) (bet for                                                                                                    | (117) 70   |
|                                                                                                    | BUS BM 7531 DU JUL 2018    | HCV2021807-0026511 (15 June 2018)                                                                                                    | Management and a second second s | 015120     |
| the second second second second second second second second second second second second second second second se                                                                                                    | BUS 8M 7531 DU AGS 2018    | RCV2021807-0026721 (15 July 2018)                                                                                                    | VIA 2011 600 00007755 (05 July 2018) dot mil                                                                                                    | 001120     |
|                                                                                                    |                            | BCV2021808-0027077 [15 August 2018] [                                                                                                    | Miterbolis (0728728 (14 August 2018)                                                                                                    | 00320      |
| 1                                                                                                    |                            |                                                                                                    | (Treads Labor Oci28470 (D6 September 2018)                                                                                                    | - BOU20    |
|                                                                                                    | BUS BM 7531 OU SEPT 2038   | RCV2021809.0017758.8 (45.5                                                                                                    |                                                                                                    | 80/20      |
|                                                                                                    |                            | (15 September 2018)                                                                                                    | VIN2021810-0028823110 October 20181                                                                                                    | 80120      |
|                                                                                                    |                            |                                                                                                    |                                                                                                    | 1010120    |
|                                                                                                    |                            |                                                                                                    |                                                                                                    | @(D)20     |
|                                                                                                    | BUS BM 7533 DU OCT 2018    | Inches and a second second sec |                                                                                                    | BD320      |
|                                                                                                    |                            | N. V2021810-0027699 (23 October 2018)                                                                                                    | V/N2021813-0029028 (09 November 2018)                                                                                                    | m10020     |
|                                                                                                    |                            |                                                                                                    |                                                                                                    | 80120      |
|                                                                                                    |                            |                                                                                                    |                                                                                                    | #D120      |
|                                                                                                    |                            |                                                                                                    |                                                                                                    | 80,20      |
|                                                                                                    |                            |                                                                                                    |                                                                                                    |            |

Gambar 3.28 Hasil Dokumen Flow Report Sumber: PT Bormindo Nusantara

4. Menginput transaksi invoice purhases

Adapun dokumen yang dihasilkan pada kegitan ini dapat dilihat pada Gambar 3.29 dibawah ini:

|                                        | app3.ind                                                                                                    | × 3<br>dodev.com/bo                                                 | SunFish ERI                            | /erp/eacco                                             | x<br>unting/defa                      | SunFish E<br>ault.cfm?&redir<br>pp3.indodev.c                                               | RP<br>=https%3<br>com says<br>er : VIN202                                                                                                    | <b>X</b><br>3A//app3.indoc<br>22304-0037558                                                                                                    | (3) WhatsApp<br>dev.com/bormindc                                                                                                    | IDR/erp/eacco                                                              | ×   +                                                                                     | cfm%3Fsel                              | ListIte D                                 | ~<br>२ ८<br>२ ~                                   | →<br>×                          | di 🍙                     |
|----------------------------------------|----------------------------------------------------------------------------------------------------|---------------------------------------------------------------------|----------------------------------------|--------------------------------------------------------|---------------------------------------|---------------------------------------------------------------------------------------------|----------------------------------------------------------------------------------------------------|----------------------------------------------------------------------------------------------------|----------------------------------------------------------------------------------------------------|----------------------------------------------------------------------------|-------------------------------------------------------------------------------------------|----------------------------------------|-------------------------------------------|---------------------------------------------------|---------------------------------|--------------------------|
| neral Ledger                           | 🗑 AR 🦉 Sales                                                                                                    | AP Purc                                                             | hases 🗳 Fina                           | nce 🖏 Fixed                                            | d Assets                              |                                                                                             |                                                                                                    |                                                                                                    | l                                                                                                    | ок                                                                         | Location :                                                                                | 12 BN DURI (                           | Owned Office)                             | ~                                                 | discont                         | <b>E</b>                 |
| eny                                    |                                                                                                    |                                                                     |                                        |                                                        |                                       |                                                                                             |                                                                                                    |                                                                                                    |                                                                                                    |                                                                            |                                                                                           |                                        |                                           |                                                   |                                 |                          |
| OUTSET                                 | query                                                                                                    | -                                                                   |                                        |                                                        | 4                                     | <b>T</b>                                                                                    |                                                                                                    | 1                                                                                                    | -                                                                                                    |                                                                            |                                                                                           |                                        | 12 Y                                      |                                                   |                                 |                          |
|                                        | 1 945000.0000                                                                                                    | 9450.0000                                                           | 106 1537                               | L ID DETAIL I<br>19 153749                             | D DIMENSION D                         | 0 DISC PERCENTAGE                                                                           | 7972170                                                                                                    | [empty string]                                                                                                    | Acc. DVV(3572185)79721                                                                                                    | 0,Acc. Pur(3572186)                                                        | PARENT 9                                                                                  | 464411                                 | 10 QTY QTY PO<br>100 100.00000            | RR NUMBER<br>00 RCV2022303<br>0036697             | TAX AMOU                        | 0.0000                   |
| HED S                                  | faloc                                                                                                    | 1                                                                   |                                        |                                                        |                                       | -                                                                                           |                                                                                                    |                                                                                                    |                                                                                                    |                                                                            |                                                                                           |                                        |                                           |                                                   |                                 | _                        |
|                                        | 0035673'] and TAccPO                                                                                                    | 0 Detail.item code                                                  | tall Tax Amount<br>= tacor item.iter   | t, TAccPO Detail<br>1 code AND TAcc                    | TotaPrice, TACP<br>PO Detail.PODet    | L Bern Rein Descripte<br>O Detail Base TotalPri<br>all ID = TAccRR Item                     | in, TACORR ID<br>CR,TACCRR Its<br>PODetail ID                                                                                                    | em.Qty, TAccPO Detai<br>em.LstItemAccount,TA<br>AND TAccRR, Item.Qty                                                                                                    | LUNIPHON, TACOPO, Detail J<br>COPO, Detail upy as gly po,<br>( > 0 ORDER by TACCRR, 26                                                                                                    | lase unitPrice, TAccP<br>TAccPO Detail,Parent<br>m.RR_Number,TAccR         | Dotali.Disc Percer<br>Path, TAccPO Deta<br>3. Zom.Detall 10                               | tage, TAccRR Its<br>I.Dimension 10,    | im RR: Number, Tho<br>TACCRR: Item detail | cPO Detailtax<br>I id, TAccPO De                  | code1,TAccPO<br>tail.comp_id P  | Detail fax<br>ROM TACOPC |
| IPriceOld<br>ajual = 94<br>code=797    | 00356727 and TACOP<br>1 = 945000 (ben<br>45000<br>72170                                                                                                    | D Detail.Rem code -                                                 | Lail. Tax: Annount.                    | t, TACEPO Detait                                       | TolaPrice, TAciP<br>(PO Detail PODet  | ( Item Description<br>) Octast.Resc TotaPri<br>all ID = TAccRR, Item                        | in, Modille III<br>or, TacaR Ib<br>PODefail ID                                                                                                    | ern. Op., TAccPO. Deta<br>m. Lattenetocount, TA<br>AND TAccRR_Item. Op                                                                                                    | HurðProg, TheOD Great H<br>2000 Chréal agus a Gly Day<br>y > 0 ORDER BY TAucRR. Ta                                                                                                    | laise untPrice, Thoch<br>ThochO, Detail, Perent<br>m.RR, Number, TAccR     | 2. Dotali.Disc. Percen<br>Parlo, TACOPO Deta<br>R. Zem.Detail. ID                         | tage, TAccRR: Its                      | rm RR, Number, TAC                        | cPO DottailIae                                    | code1, TAccPO<br>tal.comp_id P  | Detail fax               |
| alPriceOld<br>gajual = 94<br>acode=797 | 00156771 and TACPU<br>1 = 945000 (ben<br>45000<br>72170<br>0000<br>12170<br>0000<br>12170<br>0000<br>12170<br>12170<br>121 | 0 Defail.item code /                                                | Lail.Tax, Amount.<br>• tacor, item.ite | I, TACPO Detail                                        | TotalPrice, Totop<br>(20 Detail PODet | (Inen.Ann. Decrypter)<br>Decksl.Base Tridor<br>all ID = TACRR, Tane                         | in, Mosik B<br>Ing Mask B<br>PODetail ID                                                                                                    | em, Qp, TAccRD, Deta                                                                                                    | liunthus, Techto Besti<br>2000 Destal up 2000 Dest<br>2 ≥ 0 Oddit BY Techta In<br>2 0 Oddit BY Techta In                                                                                                    | laet, anthriso, TAGS<br>TAGCO Detail, Peret<br>m. R.R. Number, TAGR        | <ul> <li>Dotali Disc. Percent<br/>path. TAccify. Detail<br/>1: Jew. Dutail. ID</li> </ul> | tage, TACSR IS                         | rms RR, Naunber, TAC                      | cPO Dutailtae                                     | codet, TAccPO                   | Detail Tax               |
| alPriceOld<br>gajual = 94<br>acode=797 | 00156771 with TAGPA<br>1 = 945000 (ben<br>\$5000<br>72170                                                                                                    | D Defailitem ovde<br>ief)<br>TYPE<br>NULL(SUM(TAccVI M<br>Li juga 1 | tacTra Anourt<br>tacor tan Ta          | r. TACPO Detail<br>n. code AND TRO<br>n. Amour(1,0) A  | Stating, Topp                         | o Devis Euro Portugio<br>al ID - Thurbh Iten<br>al ID - Thurbh Iten<br>VI MucChargeAllocato | nr, Micolik B<br>Gon Tackik, B<br>PODetail ID<br>PODetail ID<br>I                                                                                                    | em, Qt., Yakobo Detta<br>International (Kongori, Kongori<br>New Paulie, Henry (Kongori, Kongori<br>MarcCharges Oliv Theory                                                                                                    | 4 Janthus, Tuckh, Wata Ja,<br>O Dobat ay un official and the<br>second second second second second<br>second second second second second<br>second second second second second<br>second second second second second<br>second second second second second second<br>second second second second second second<br>second second second second second second<br>second second second second second second<br>second second second second second second second<br>second second second second second second second<br>second second second second second second second<br>second second second second second second second<br>second second second second second second second<br>second second second second second second second<br>second second second second second second second second<br>second second second second second second second second<br>second second second second second second second second<br>second second second second second second second second<br>second second second second second second second second<br>second second second second second second second second second<br>second second second second second second second second<br>second second second second second second second second<br>second second second second second second second second<br>second second second second second second second second second second second second second<br>second second second second second second second second second second second second second second second second<br>second second seco | lan unitrino Tables<br>Table Data Jammi<br>m 52 humber 7665<br>humber 7665 | Detaillois, Percen<br>Later, Tuccio Detail<br>Jam Detail ID                               | Lage, Treck R. Ito<br>L Dimension, 30, | m.RR Nontee, Toolan Tarock, Ten Josef     | ePO Dutaitar<br>III, TricePO Di<br>100-0037558F / | codel, TAccPO<br>Bell.comp.id P | e not in('Ite            |
| AlPriceOld<br>gajual = 94<br>acode=797 | 0015677; will TALEP!           1 = 945000 (ben<br>45000<br>72170           1 = 345000 (ben<br>45000<br>72170           0 = 000<br>72170           0 = 00007                                                                                                    | D Detailaten oode<br>ief)<br>rveg<br>natuutgodettaovet se           | tacTray Amount Sector                  | r. TACPO Detail<br>n. code AND TRo<br>an Amoust(),0) A | Stating, Tapp                         | No. Dan Jan Saraga<br>al Die Taulit, Jan                                                    | nr, Mucola, B<br>Grouteau, To<br>Followaal, To<br>Solowaal, To<br>Solowaa, To<br>Solowaa, To<br>Solowaa, | mility back of the set of the set | 4 Jantheo, Tachi, Dong Li, Shang Y, Ling Y, Ling Y,                                                                                  | charge ID = TMucC                                                          | Detail. Dair.<br>1946, "NacO-Detail<br>2 ann Swar" 12                                     | Lage, TracER To<br>L Dimension 30,     | m. B3 Number, Toolan                      | ePO Dutaitar<br>III, TricPO Di                    | codet, Type                     | e not in('Ite            |

Gambar 3.29 Hasil input transaksi invoice purchases Sumber: PT Bormindo Nusantara

5. Menginput transaksi permintaan dana

Adapun dokumen yang dihasilkan pada kegitan ini dapat dilihat pada Gambar 3.30 dibawah ini:

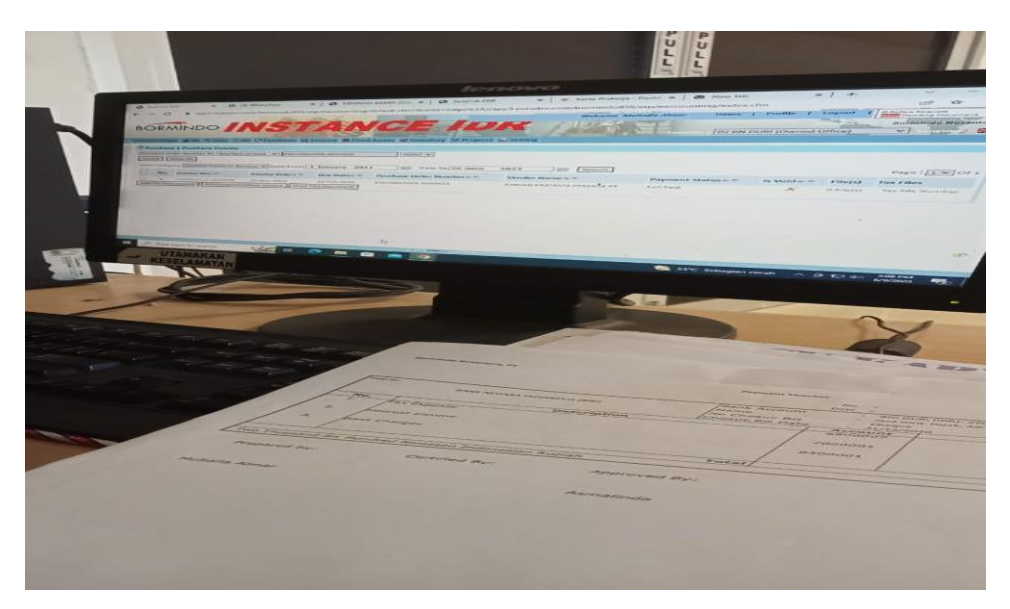

Gambar 3.30 Hasil input transaksi permintaan dana Sumber: PT Bormindo Nusantara

6. Membantu penyiapkan daftar vendor yang dikenakan PPh 23 yang harus dibayar

Adapun dokumen yang dihasilkan pada kegitan ini dapat dilihat pada Gambar 3.31 dibawah ini:

| ⊟ 5 · C · +                                    |                        | New                                   | v Data Request Paym | ent to Vendor - Excel           |                                             |         |                | Sign in               | œ -                  | . 0                   | ×     |
|------------------------------------------------|------------------------|---------------------------------------|---------------------|---------------------------------|---------------------------------------------|---------|----------------|-----------------------|----------------------|-----------------------|-------|
| File Home Insert Page Layout                   | Formulas Data Review V |                                       | Tell me what yo     |                                 |                                             |         |                |                       |                      |                       |       |
| Paste →<br>Cispboard ™ Font                    |                        | 🕸 Wrap Text<br>🗒 Merge & Center<br>nt | - S - %             | * 50 50 Condition<br>Formatting | al Format as (<br>g ~ Table ~ Sty<br>Styles | eli Ins | Cells          | ∑ AutoSum<br>↓ Fill ~ | Sort &<br>Filter ~ 5 | P<br>ind &<br>elect - | ~     |
| B72 ▼ 1 × √ f <sub>K</sub> V                   | IN2022103-0032708      |                                       |                     |                                 |                                             |         |                |                       |                      |                       | ~     |
| A [5.                                          | В                      | с                                     | D                   | E                               | F                                           | G       | н              | 1                     | J                    | K                     | LA    |
| 1 Data Request Payment to Vendor *             | · ·                    | Τ.                                    |                     | *                               | *                                           | *       | <b>a</b>       |                       | *                    |                       |       |
| 61 M. KHOLID                                   | VIN2022211-0036717     | 02 BN DURI                            | FG                  | 17/EC-BN#16/X/2022              | 11/1/2022                                   | IDR     | 37,374,000.00  | Multafia              |                      |                       |       |
| 62 M. KHOLID                                   | VIN2022211-0036718     | 02 BN DURI                            | FG                  | 17/EC-BN#16/X/2022              | 11/1/2022                                   | IDR     | 185,356,000.00 | Multafia              | -                    |                       |       |
| 63 M. KHOLD                                    | VIN2022211-0036719     | 02 BN DURI                            | FG                  | 19/EC-BN#18/X/2022              | 11/1/2022                                   | IDR     | 453,370,000.00 | Multafia              | _                    |                       |       |
| 64 M. KHOLD                                    | VIN2022212-0036939     | 02 BN DURI                            | FG                  | 18/EC-BN#16/X/2022              | 11/1/2022                                   | IDR     | 47,546,000.00  | Multafia              | -                    |                       |       |
| 65 M. KHOLD                                    | VIN2022212-0036940     | 02 BN DURI                            | FG                  | 20/EC-BN#18/XV2022              | 11/9/2022                                   | DR      | 479,755,000.00 | Multafia              | -                    |                       |       |
| 66 M. KHOLD                                    | VIN2022301-0036961     | 02 BN DURI                            | FG                  | 21/EC-BN#18/X#2022              | 12/9/2022                                   | DR      | 471,125,000.00 | Multafia              | -                    |                       |       |
| 65 GAVCO Indonesia PT                          | VPI2022103-0032704     | 02 DN DURI                            | FG                  | 030/08/ACC/82021                | 3/1/2021                                    | IDR IDR | 31,900,000.00  | Multaria              | -                    |                       |       |
| by GAVCO Hobiesia PT                           | VEI2022103-0032705     | 02 BN DURI                            | FG                  | 031/08400/82021                 | 3/1/2021                                    | IDR IDR | 3,360,000.00   | Multana               | -                    |                       |       |
| 70 GAVCO Hobiesia PT                           | VH2022103-0032700      | 02 DN DURI                            | FG                  | 032/08ACC/82021                 | 2/1/2021                                    | 100     | 1,893,000,00   | Multana               | -                    |                       |       |
| 72 GAVCO Indonesia PT                          | VN2022103-0032707      | 02 BN DURI                            | FG                  | 034/3/ACC///2021                | 3/1/2021                                    | IDR     | 3 359 400 00   | Multafia              | -                    |                       |       |
| 21 GAVCO Indonesia PT                          | VIN2022103-0032709     | 02 BN DURI                            | FG                  | 035/04ACC/#2021                 | 3/1/2021                                    | IDR     | 1 663 000 00   | Multafia              | -                    |                       |       |
| 74 GAVCO Indonesia PT                          | VIN2022103-0032660     | 02 BN DURI                            | FG                  | 044/GFACC/8/2021                | 3/4/2021                                    | IDR .   | 2 739 000 00   | Multafia              | -                    |                       |       |
| 75 GAVCO Indonesia PT                          | VIN2022103-0032731     | 02 BN DURI                            | FG                  | 047/GVACC/W2021                 | 3/4/2021                                    | IDR     | 8,976,000.00   | Multafia              | -                    |                       |       |
| 76 GAVCO Indonesia PT                          | VIN2022103-0032732     | 02 BN DURI                            | FG                  | 048/G#ACC/II/2021               | 3/4/2021                                    | IDR     | 8,976,000.00   | Multafia              |                      |                       |       |
| 77 GAVCO Indonesia PT                          | VIN2022103-0032733     | 02 BN DURI                            | FG                  | 049/GI/ACC/II/2021              | 3/4/2021                                    | IDR .   | 9,845,000.00   | Multafia              |                      |                       |       |
| 78 GAVCO Indonesia PT                          | VIN2022103-0032734     | 02 BN DURI                            | FG                  | 050/GVACC/IV2021                | 3/4/2021                                    | IDR     | 9,075,000.00   | Multafia              |                      |                       |       |
| 79 GAVCO Indonesia PT                          | VIN2022103-0032735     | 02 BN DURI                            | FG                  | 051/GI/ACC/IV2021               | 3/4/2021                                    | IDR .   | 1,485,000.00   | Multafia              |                      |                       |       |
| 80 GAVCO Indonesia PT                          | VIN2022103-0032736     | 02 BN DURI                            | FG                  | 052/GI/ACC/II/2021              | 3/4/2021                                    | IDR     | 495,000.00     | Multafia              |                      |                       |       |
| 81 GAVCO Indonesia PT                          | VIN2022103-0032737     | 02 BN DURI                            | FG                  | 053/G/ACC/W2021                 | 3/4/2021                                    | IDR     | 495,000.00     | Multafia              |                      |                       |       |
| 82 GAVCO Indonesia PT                          | VIN2022103-0032738     | 02 BN DURI                            | FG                  | 054/GFACC/W2021                 | 3/4/2021                                    | IDR     | 495,000.00     | Multafia              |                      |                       |       |
| 83 GAVCO Indonesia PT                          | VIN2022103-0032739     | 02 BN DURI                            | FG                  | 055/GVACC/IV2021                | 3/4/2021                                    | IDR     | 21,422,500.00  | Multafia              |                      |                       |       |
| 84 GAVCO Indonesia PT                          | VIN2022103-0032740     | 02 BN DURI                            | FG                  | 056/GI/ACC/II/2021              | 3/4/2021                                    | IDR     | 27,253,600.00  | Multafia              |                      |                       |       |
| 85 GAVCO Indonesia PT                          | VIN2022105-0033065     | 02 BN DURI                            | FG                  | 067/GI/ACC/TV/2021              | 5/1/2021                                    | IDR     | 2,239,600.00   | Multafia              | -                    |                       |       |
| 86 GAVCO Indonesia PT                          | VIN2022105-0033066     | 02 BN DURI                            | FG                  | 076/GI/ACC/IV/2021              | 5/1/2021                                    | IDR     | 9,900,000.00   | Multafia              | -                    |                       |       |
| 87 GAVCO Indonesia PT                          | VIN2022105-0033057     | 02 BN DURI                            | FG                  | 077/GVACC/IV/2021               | 5/1/2021                                    | DR      | 1,100,000.00   | Multafia              | -                    |                       |       |
| BS GAVCO Indonesia PT                          | VN2022105-0033068      | 02 BN DURI                            | FG                  | 078/0VACC/IV/2021               | 5/1/2021                                    | DR      | 5,600,000.00   | Multafia              | -                    |                       | *     |
| Cheet2                                         | VERYNYY HESDULSDES     | we riscilled 1                        | ru I                |                                 | i scuedzi i                                 | 1.00    |                | ALLEA TIA             |                      | -                     |       |
| Pandra Eilter Mode (4) Arcerribility Good to a |                        |                                       |                     |                                 |                                             |         | 111            | (12) (17)             |                      |                       | + 80% |
| P Type here to search                          | 🕒 🖽 💽 📰                | 🙃 🖻                                   | × 4                 | 9                               |                                             |         | 📤 25°C Be      | rawan ^ Q             | <b>т</b> ф(          | 12:21 PM<br>3/1/2023  | 5     |

Gambar 3.31 Hasil menyiapkan daftar vendor Sumber: PT Bormindo Nusantara

7. Membantu menyiapkan dokumen-dokumen permintaan auditor untuk di audit sekaligus men scannya

Adapun dokumen yang dihasilkan pada kegitan ini dapat dilihat pada

## Gambar 3.32 dibawah ini:

| 一 * 个               | s PC > data (D:) > SCAN > New folder |                    |                  |          | ~ | 5 . P Se | srch New folder |  |
|---------------------|--------------------------------------|--------------------|------------------|----------|---|----------|-----------------|--|
|                     | Name                                 | Date modified      | Type             | Size     |   |          |                 |  |
| Quick access        | BN#11 Prd 23 -28 Apr 2023            | 5/26/2023 11:02 AM | Microsoft Edge P | 1,490 KB |   |          |                 |  |
| OneDrive            | BN#11 Prd 28 Apr - 5 May 2023 - Copy | 5/26/2023 11:13 AM | Microsoft Edge P | 1,496 KB |   |          |                 |  |
|                     | BN#11 Prd 28 Apr - 5 May 2023        | 5/26/2023 11:13 AM | Microsoft Edge P | 1,496 KB |   |          |                 |  |
| OneDrive - Personal | 202 BN03 Frd 20 Feb - 09 Mar 2023    | 3/21/2023 4:31 PM  | Microsoft Edge P | 4,225 KB |   |          |                 |  |
| This PC             | BN-03 Prd 01-26 Apr 2023             | 5/12/2023 1:27 PM  | Microsoft Edge P | 5,496 KB |   |          |                 |  |
| 3D Objects          | 2023 BN03-PHR Prd 06 Feb 2023        | 3/21/2023 3:58 PM  | Microsoft Edge P | 912 KB   |   |          |                 |  |
| Deckton             | BN03-PHR Prd 08 Mar 2023             | 3/21/2023 3:46 PM  | Microsoft Edge P | 832 KB   |   |          |                 |  |
| Desktop             | 0 BN-05 Prd 01 Apr - 04 May 2023     | 5/16/2023 1:48 PM  | Microsoft Edge P | 7,006 KB |   |          |                 |  |
| Documents           | BN-05 Prd Februari 2023              | 3/28/2023 10:36 AM | Microsoft Edge P | 5,032 KB |   |          |                 |  |
| Downloads           | 2023 BN-05 Prd Maret 2023            | 3/28/2023 11:08 AM | Microsoft Edge P | 4,595 KB |   |          |                 |  |
| MTP USB Device      | 00 BN-09 Prd 01 - 04 Apr 2023        | 5/12/2023 8:55 AM  | Microsoft Edge P | 882 KB   |   |          |                 |  |
| Music               | 00 BN-09 Prd 01 - 07 May 2023        | 5/12/2023 8:46 AM  | Microsoft Edge P | 1,653 KB |   |          |                 |  |
| Pictures            | 2023 BN-09 Prd 04 - 08 Apr 2023      | 5/12/2023 9:03 AM  | Microsoft Edge P | 958 KB   |   |          |                 |  |
| Videos              | BN-09 Prd 08 - 10 Apr 2023           | 5/12/2023 9:09 AM  | Microsoft Edge P | 842 KB   |   |          |                 |  |
| Local Disk (C)      | BN-09 Prd 10 - 13 Apr 2023           | 5/12/2023 9:17 AM  | Microsoft Edge P | 989 KB   |   |          |                 |  |
| data (D.)           | BN-09 Prd 13 - 16 Apr 2023           | 5/12/2023 9:26 AM  | Microsoft Edge P | 1,131 KB |   |          |                 |  |
| uata (0.)           | BN-09 Prd 16 - 25 Apr 2023           | 5/12/2023 9:43 AM  | Microsoft Edge P | 2,295 KB |   |          |                 |  |
| Lenovo_Recovery (t  | 00 BN-09 Prd 25 - 28 Apr 2023        | 5/12/2023 9:51 AM  | Microsoft Edge P | 1,073 KB |   |          |                 |  |
| Network             | 6 BN-09 Prd 28-30 Apr 2023           | 5/12/2023 10:42 AM | Microsoft Edge P | 279 KB   |   |          |                 |  |
|                     | BN-11 Prd 05 - 08 Apr 2023           | 5/10/2023 2:09 PM  | Microsoft Edge P | 760 KB   |   |          |                 |  |
|                     | 📾 BN-11 Prd 5-8 May 2023 - Copy      | 5/26/2023 11:21 AM | Microsoft Edge P | 1,043 KB |   |          |                 |  |
|                     | BN-11 Prd 5-8 May 2023               | 5/26/2023 11:21 AM | Microsoft Edge P | 1,043 KB |   |          |                 |  |
|                     | 🖾 BN-11 Prd 08-11 May 2023 - Copy    | 5/26/2023 10:35 AM | Microsoft Edge P | 950 KB   |   |          |                 |  |
|                     | BN-11 Prd 08-11 May 2023             | 5/26/2023 10:35 AM | Microsoft Edge P | 950 KB   |   |          |                 |  |
|                     | BN-11 Prd 11-15 May 2023 - Copy      | 5/26/2023 10:44 AM | Microsoft Edge P | 1,094 KB |   |          |                 |  |
|                     | BN-11 Prd 11-15 May 2023             | 5/26/2023 10:44 AM | Microsoft Edge P | 1,094 KB |   |          |                 |  |
|                     | 6 BN-11 Prd 17-21 Maret 2023         | 4/13/2023 1:44 PM  | Microsoft Edge P | 1,201 KB |   |          |                 |  |
|                     | 6 BN-11 Prd 19 - 23 Apr 2023         | 5/10/2023 2:18 PM  | Microsoft Edge P | 1,266 KB |   |          |                 |  |
| items               |                                      |                    |                  |          |   |          |                 |  |

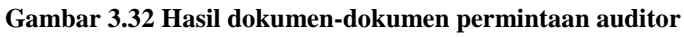

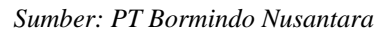

8. Melakukan scanning untuk bukti lampiran vendordan daily rig invoice report

Adapun dokumen yang dihasilkan pada kegitan ini dapat dilihat pada Gambar 3.33 dibawah ini:

| 🤌 늘 🗐 🖶 🖘 - 🏕 - 🗛                                                                    |                                                         |                                                                                                    |                                                                          | BN-0                                                                                                    | Prd Maret 202                                                                                                    | 3.pdf - Nit                                                                                            | ro Pro                                    |             |              |        |                            | - 6 ×                   |
|--------------------------------------------------------------------------------------|---------------------------------------------------------|----------------------------------------------------------------------------------------------------|--------------------------------------------------------------------------|----------------------------------------------------------------------------------------------------|----------------------------------------------------------------------------------------------------|----------------------------------------------------------------------------------------------------|-------------------------------------------|-------------|--------------|--------|----------------------------|-------------------------|
| File Home Convert Review Page Layout                                                 | Forms Share                                             | Erase Pr                                                                                            | otect                                                                    | Help                                                                                                    |                                                                                                    |                                                                                                    |                                           |             |              |        |                            |                         |
| C Hand<br>F Edt<br>Q Zoom<br>Zoom<br>C Edt<br>Select Type<br>Text<br>Tools<br>Create | To To Highlighton Convert Review                        | int insert<br>v Page L                                                                              | Rotate -<br>Delete<br>Extract<br>ayout                                   | Add<br>Tools<br>Favorite 1                                                                                      | ools                                                                                                    |                                                                                                    |                                           |             |              |        |                            | ~                       |
| BN-09 Prd Maret 2023 ×                                                               |                                                         |                                                                                                    |                                                                          |                                                                                                    |                                                                                                    |                                                                                                    |                                           |             |              |        |                            | -                       |
| 1                                                                                    | CONTRACT<br>RIG NO<br>VILL NAME<br>CHARGED TO<br>PERIOD | Ph<br>: SPHB00112C<br>: BN # 09<br>: DS (10938) #<br>: 2202010:4<br>: 2202010:4<br>: 11 Mar 2023 /i | ). E<br>JI. Jen<br>Telp.<br>JI.<br>one : (0765<br>3G_1002C<br>03.00 Hour | PT. BORMIP<br>quity Tower<br>deral Sudir<br>e62 21 290<br>Durl - Durs<br>Durl - Durs<br>i) - 560882,<br>No.018/ | IDO NUSANTAI<br>40-41th floor 1<br>nan Kav, 52 - 53<br>15 033 Fax : +63<br>16 Kullm Km.13<br>16 0134, 56 0134<br>OPERATING FEI<br>III/ BN09-PHR J | UA - DURI<br>ICBD Lot. 9<br>3 Jakarta 12<br>21 290 35<br>8 Duri - Riat<br>I Fax. ( 076<br>ES<br>7 2023 | 2910<br>030<br>a<br>is ) - 560884<br>Thru | 15 Mar 2023 | 1/18.30 Hour |        |                            | <u></u>                 |
|                                                                                      | NO DATE                                                 | MOVING                                                                                              | OPRT                                                                     | UNSAFE                                                                                                    | SBWC                                                                                                    | sawoc                                                                                                  | REPAIR                                    | UNPAID      | ROUTINE      | TOTAL  |                            |                         |
|                                                                                      | 1 11-Mar-23                                             | 17.00                                                                                               |                                                                          |                                                                                                    | 4                                                                                                    | 1                                                                                                    |                                           | _           |              | 21.00* | 9                          |                         |
|                                                                                      | 2 12-Mar-23                                             | 1 /                                                                                                 | /                                                                        | 1                                                                                                    | 24                                                                                                    | 4                                                                                                    |                                           |             |              | 24.00  | 2                          |                         |
|                                                                                      | 3 13-Mar-23                                             | 1 1.50 1                                                                                            | 7.00                                                                     |                                                                                                    | 15.5                                                                                                    | 1                                                                                                    | 1.00-                                     | /           |              | 24.00  |                            |                         |
|                                                                                      | 5 15-Mar-23                                             | 1 100                                                                                               | 14.50                                                                    |                                                                                                    | 3.00                                                                                                    | 1                                                                                                    | 3.00                                      | 7           |              | 18.50  |                            |                         |
|                                                                                      |                                                         | 21.75                                                                                               | 29.50                                                                    |                                                                                                    | 57.25                                                                                                    |                                                                                                    | 3.00 *                                    |             |              | 111.50 |                            |                         |
|                                                                                      |                                                         |                                                                                                    |                                                                          |                                                                                                    |                                                                                                    |                                                                                                    |                                           |             |              |        |                            |                         |
|                                                                                      | ITEM DESCRI                                             | PTION                                                                                               | TOTAL                                                                    | Rate / Day                                                                                                    | Rate / Hour                                                                                                    | Am                                                                                                    | ount                                      |             | Charge To    |        |                            |                         |
| LU                                                                                   |                                                         |                                                                                                    | (Hes) /                                                                  | Rp                                                                                                    | Rp                                                                                                    | 5                                                                                                    | lp                                        | /           |              |        |                            |                         |
| E                                                                                    | 1 MOVING                                                |                                                                                                    | 21,75                                                                    | 52,500,000                                                                                                    | 2,187,500                                                                                                    |                                                                                                    | 47,578,125                                | / 220210    | 1CA1/600000  | 4241   |                            | -                       |
|                                                                                      |                                                         |                                                                                                    | 14 4                                                                     | 1 0F                                                                                                    | 5                                                                                                    | 00                                                                                                    |                                           |             |              | [      |                            | + 100%                  |
| 📒 🔎 Type here to search 🛛 🙀 🛛                                                        | =+ 💽 📼                                                  | <b>i</b>                                                                                            | <b>a</b> (                                                               |                                                                                                    |                                                                                                    |                                                                                                    |                                           | 7. F .      |              | 🦪 30°C | E Hujan ringan \land ତ 🖫 💠 | 11:50 AM<br>1/12/2023 📆 |

Gambar 3.33 Hasil Scanning daily rig report Sumber: PT Bormindo Nusantara

 Menggabungkan lampiran permintaan dana payment voucher Adapun dokumen yang dihasilkan pada kegitan ini dapat dilihat pada Gambar 3.34 dibawah ini:

| View                                 |                    |                  |          |   |   |                     |
|--------------------------------------|--------------------|------------------|----------|---|---|---------------------|
| PC > data (D:) > SCAN > New folder   |                    |                  |          | ~ | ō | 🔎 Search New folder |
| Name                                 | Date modified      | Туре             | Size     |   |   |                     |
| BN#11 Prd 23 -28 Apr 2023            | 5/26/2023 11:02 AM | Microsoft Edge P | 1,490 KB |   |   |                     |
| BN#11 Prd 28 Apr - 5 May 2023 - Copy | 5/26/2023 11:13 AM | Microsoft Edge P | 1,496 KB |   |   |                     |
| BN#11 Prd 28 Apr - 5 May 2023        | 5/26/2023 11:13 AM | Microsoft Edge P | 1,496 KB |   |   |                     |
| BN03 Frd 20 Feb - 09 Mar 2023        | 3/21/2023 4:31 PM  | Microsoft Edge P | 4,225 KB |   |   |                     |
| BN-03 Prd 01-26 Apr 2023             | 5/12/2023 1:27 PM  | Microsoft Edge P | 5,496 KB |   |   |                     |
| BN03-PHR Prd 06 Feb 2023             | 3/21/2023 3:58 PM  | Microsoft Edge P | 912 KB   |   |   |                     |
| BN03-PHR Prd 08 Mar 2023             | 3/21/2023 3:46 PM  | Microsoft Edge P | 832 KB   |   |   |                     |
| BN-05 Prd 01 Apr - 04 May 2023       | 5/16/2023 1:48 PM  | Microsoft Edge P | 7,006 KB |   |   |                     |
| BN-05 Prd Februari 2023              | 3/28/2023 10:36 AM | Microsoft Edge P | 5,032 KB |   |   |                     |
| BN-05 Prd Maret 2023                 | 3/28/2023 11:08 AM | Microsoft Edge P | 4,595 KB |   |   |                     |
| 0 BN-09 Prd 01 - 04 Apr 2023         | 5/12/2023 8:55 AM  | Microsoft Edge P | 882 KB   |   |   |                     |
| BN-09 Prd 01 - 07 May 2023           | 5/12/2023 8:46 AM  | Microsoft Edge P | 1,653 KB |   |   |                     |
| 0 BN-09 Prd 04 - 08 Apr 2023         | 5/12/2023 9:03 AM  | Microsoft Edge P | 958 KB   |   |   |                     |
| BN-09 Prd 08 - 10 Apr 2023           | 5/12/2023 9:09 AM  | Microsoft Edge P | 842 KB   |   |   |                     |
| BN-09 Prd 10 - 13 Apr 2023           | 5/12/2023 9:17 AM  | Microsoft Edge P | 989 KB   |   |   |                     |
| BN-09 Prd 13 - 16 Apr 2023           | 5/12/2023 9:26 AM  | Microsoft Edge P | 1,131 KB |   |   |                     |
| BN-09 Prd 16 - 25 Apr 2023           | 5/12/2023 9:43 AM  | Microsoft Edge P | 2,295 KB |   |   |                     |
| 00 BN-09 Prd 25 - 28 Apr 2023        | 5/12/2023 9:51 AM  | Microsoft Edge P | 1,073 KB |   |   |                     |
| BN-09 Prd 28-30 Apr 2023             | 5/12/2023 10:42 AM | Microsoft Edge P | 279 KB   |   |   |                     |
| 📴 BN-11 Prd 05 - 08 Apr 2023         | 5/10/2023 2:09 PM  | Microsoft Edge P | 760 KB   |   |   |                     |
| BN-11 Prd 5-8 May 2023 - Copy        | 5/26/2023 11:21 AM | Microsoft Edge P | 1,043 KB |   |   |                     |
| BN-11 Prd 5-8 May 2023               | 5/26/2023 11:21 AM | Microsoft Edge P | 1,043 KB |   |   |                     |
| BN-11 Prd 08-11 May 2023 - Copy      | 5/26/2023 10:35 AM | Microsoft Edge P | 950 KB   |   |   |                     |
| BN-11 Prd 08-11 May 2023             | 5/26/2023 10:35 AM | Microsoft Edge P | 950 KB   |   |   |                     |
| BN-11 Prd 11-15 May 2023 - Copy      | 5/26/2023 10:44 AM | Microsoft Edge P | 1,094 KB |   |   |                     |
| BN-11 Prd 11-15 May 2023             | 5/26/2023 10:44 AM | Microsoft Edge P | 1,094 KB |   |   |                     |
| BN-11 Prd 17-21 Maret 2023           | 4/13/2023 1:44 PM  | Microsoft Edge P | 1,201 KB |   |   |                     |
| 0 BN-11 Prd 19 - 23 Apr 2023         | 5/10/2023 2:18 PM  | Microsoft Edge P | 1,266 KB |   |   |                     |

Gambar 3.34 Hasil lampiran permintaan dana payment voucher yang telah digabungkan

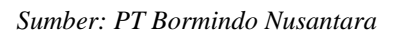

10. Membantu mencek invoice yang belum di receipt report untuk di RR bagian *Logistic* 

Adapun dokumen yang dihasilkan pada kegitan ini dapat dilihat pada Gambar 3.35 dibawah ini:

| ORMIN                               | IDO INS                                                                                                    | TA          | ANC                | EID                   | R / WAREA                                                                                                    | - Sector Martin    |                    | Bormindo I | unari<br>Nusantara, | , PT |
|-------------------------------------|----------------------------------------------------------------------------------------------------|-------------|--------------------|-----------------------|----------------------------------------------------------------------------------------------------|--------------------|--------------------|------------|---------------------|------|
|                                     | Real and the second second second second second second second second second second second second second second | 18          |                    |                       | The American Street of Street of Str | Location : 02 BN D | URI (Owned Office) | • 11 Loc   | - 683               | E    |
| teral Ledger 👩                      | AR & Sales & AP Purchas                                                                                        | ts 📓 Finan  | ce 60 Fixed Assets | Inventory IP Projects | C/ Setting                                                                                                    |                    |                    |            |                     |      |
|                                     |                                                                                                    |             |                    | 10                    | Memo * : Accrue Pulsa dan Internet BN14 Periode 11 Apr sd 10 l                                                                                                    | 10                 |                    |            |                     |      |
| /30/2023 10:28-0<br>Currency Conver | 17.000                                                                                                    |             |                    |                       |                                                                                                    |                    |                    |            |                     |      |
| I AUD                               | = IDR 0                                                                                                    | 1           |                    |                       |                                                                                                    |                    |                    |            |                     |      |
| I EUR                               | = IDR 16298.400000                                                                                             | 000         |                    |                       |                                                                                                    |                    |                    |            |                     |      |
| 1 GBP                               | = IDP 18579 760000                                                                                             | 000         |                    |                       |                                                                                                    |                    |                    |            |                     |      |
| 1 HKD                               | - IDR 0                                                                                                    |             |                    |                       |                                                                                                    |                    |                    |            |                     |      |
| 1 RMR                               | - 108 2130 2400000                                                                                             | 00          |                    |                       |                                                                                                    |                    |                    |            |                     |      |
| 1 560                               | - 100 11045 230000                                                                                             | 000         |                    |                       |                                                                                                    |                    |                    |            |                     |      |
|                                     |                                                                                                    | 000         |                    |                       |                                                                                                    |                    |                    |            |                     |      |
| 1 030                               | - 100 14751.000000                                                                                             | 000         |                    |                       |                                                                                                    |                    |                    |            |                     |      |
| 1 1014                              | - ion o                                                                                                    |             |                    |                       |                                                                                                    |                    |                    |            |                     |      |
|                                     |                                                                                                    |             |                    |                       |                                                                                                    |                    |                    |            |                     |      |
| did Account:                        |                                                                                                    |             |                    |                       |                                                                                                    |                    |                    |            |                     |      |
| count                               | Name                                                                                                    | Currency    | Debit              | C                     | Cost Center                                                                                                    |                    | Project            | Accrued    | ? Delete            |      |
| 09015                               | Cetular Phone                                                                                                  |             | 100,000,0000       | 0                     | BN-14-SPHR00042C Kig BN-14-SPHR00042C                                                                                                    | •                  | None               |            | Š                   |      |
| 33010                               | Annual Others (IDR) D                                                                                          |             | 130,000,0000       | 250 000 0000          | biers                                                                                                    |                    | None               |            | 0                   |      |
| 02002                               | president official field, of                                                                                   | 1000        |                    | Total Debit           | /                                                                                                    |                    | 14070              |            |                     |      |
| ated by                             | Multeña Almar on                                                                                               |             |                    |                       |                                                                                                    |                    |                    |            |                     |      |
| dated By                            | : Multafia Almar on 08 N                                                                                       | lay 2023 10 | 09.53              |                       |                                                                                                    |                    |                    |            |                     |      |
| Ren                                 | Confirm Cancel                                                                                                 |             |                    |                       |                                                                                                    |                    |                    |            |                     |      |

Gambar 3.35 Hasil mencek Invoice Sumber: PT Bormindo Nusantara

11. Menggabungkan file menggunakan Nitro pdf

Adapun dokumen yang dihasilkan pada kegitan ini dapat dilihat pada Gambar 3.36 dibawah ini:

|                     | s PC > data (D:) > SCAN > New folder |                    |                  |          | ~ | ö | 🔎 Search New folder |     |
|---------------------|--------------------------------------|--------------------|------------------|----------|---|---|---------------------|-----|
|                     | Name                                 | Date modified      | Type             | Size     |   |   |                     |     |
| 🖈 Quick access      | BN#11 Prd 23 -28 Apr 2023            | 5/26/2023 11:02 AM | Microsoft Edge P | 1 490 KB |   |   |                     |     |
| OneDrive            | BN#11 Prd 28 Apr - 5 May 2023 - Copy | 5/26/2023 11:13 AM | Microsoft Edge P | 1,496 KB |   |   |                     |     |
|                     | BN#11 Prd 28 Apr - 5 May 2023        | 5/26/2023 11:13 AM | Microsoft Edge P | 1,496 KB |   |   |                     |     |
| OneDrive - Personal | BN03 Frd 20 Feb - 09 Mar 2023        | 3/21/2023 4:31 PM  | Microsoft Edge P | 4,225 KB |   |   |                     |     |
| This PC             | BN-03 Prd 01-26 Apr 2023             | 5/12/2023 1:27 PM  | Microsoft Edge P | 5,496 KB |   |   |                     |     |
| 3D Objects          | BN03-PHR Prd 06 Feb 2023             | 3/21/2023 3:58 PM  | Microsoft Edge P | 912 KB   |   |   |                     |     |
| Do Objects          | 2023 BN03-PHR Prd 08 Mar 2023        | 3/21/2023 3:46 PM  | Microsoft Edge P | 832 KB   |   |   |                     |     |
| Desktop             | BN-05 Prd 01 Apr - 04 May 2023       | 5/16/2023 1:48 PM  | Microsoft Edge P | 7,006 KB |   |   |                     |     |
| Documents           | BN-05 Prd Februari 2023              | 3/28/2023 10:36 AM | Microsoft Edge P | 5,032 KB |   |   |                     |     |
| Downloads           | 00 BN-05 Prd Maret 2023              | 3/28/2023 11:08 AM | Microsoft Edge P | 4,595 KB |   |   |                     |     |
| MTP USB Device      | BN-09 Prd 01 - 04 Apr 2023           | 5/12/2023 8:55 AM  | Microsoft Edge P | 882 KB   |   |   |                     |     |
| Music               | BN-09 Prd 01 - 07 May 2023           | 5/12/2023 8:46 AM  | Microsoft Edge P | 1,653 KB |   |   |                     |     |
| E Pictures          | 00 BN-09 Prd 04 - 08 Apr 2023        | 5/12/2023 9:03 AM  | Microsoft Edge P | 958 KB   |   |   |                     |     |
| Videos              | 00 BN-09 Prd 08 - 10 Apr 2023        | 5/12/2023 9:09 AM  | Microsoft Edge P | 842 KB   |   |   |                     |     |
| Local Dick (C)      | 00 BN-09 Prd 10 - 13 Apr 2023        | 5/12/2023 9:17 AM  | Microsoft Edge P | 989 KB   |   |   |                     |     |
| Local Disk (C:)     | 000 BN-09 Prd 13 - 16 Apr 2023       | 5/12/2023 9:26 AM  | Microsoft Edge P | 1,131 KB |   |   |                     |     |
| data (D:)           | 00 BN-09 Prd 16 - 25 Apr 2023        | 5/12/2023 9:43 AM  | Microsoft Edge P | 2,295 KB |   |   |                     |     |
| Lenovo_Recovery (E  | 00 BN-09 Prd 25 - 28 Apr 2023        | 5/12/2023 9:51 AM  | Microsoft Edge P | 1,073 KB |   |   |                     |     |
| Network             | BN-09 Prd 28-30 Apr 2023             | 5/12/2023 10:42 AM | Microsoft Edge P | 279 KB   |   |   |                     |     |
|                     | 2023 BN-11 Prd 05 - 08 Apr 2023      | 5/10/2023 2:09 PM  | Microsoft Edge P | 760 KB   |   |   |                     |     |
|                     | 🗰 BN-11 Prd 5-8 May 2023 - Copy      | 5/26/2023 11:21 AM | Microsoft Edge P | 1,043 KB |   |   |                     |     |
|                     | BN-11 Prd 5-8 May 2023               | 5/26/2023 11:21 AM | Microsoft Edge P | 1,043 KB |   |   |                     |     |
|                     | BN-11 Prd 08-11 May 2023 - Copy      | 5/26/2023 10:35 AM | Microsoft Edge P | 950 KB   |   |   |                     |     |
|                     | BN-11 Prd 08-11 May 2023             | 5/26/2023 10:35 AM | Microsoft Edge P | 950 KB   |   |   |                     |     |
|                     | BN-11 Prd 11-15 May 2023 - Copy      | 5/26/2023 10:44 AM | Microsoft Edge P | 1,094 KB |   |   |                     |     |
|                     | BN-11 Prd 11-15 May 2023             | 5/26/2023 10:44 AM | Microsoft Edge P | 1,094 KB |   |   |                     |     |
|                     | BN-11 Prd 17-21 Maret 2023           | 4/13/2023 1:44 PM  | Microsoft Edge P | 1,201 KB |   |   |                     |     |
|                     | 000 BN-11 Prd 19 - 23 Apr 2023       | 5/10/2023 2:18 PM  | Microsoft Edge P | 1,266 KB |   |   |                     |     |
| 1 items             |                                      |                    |                  |          |   |   |                     | Bee |

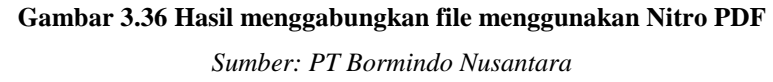

12. Mengantar dokumen ke bagian logistik dan ke kantor PHR Kutilang untuk di analis

Adapun dokumen yang dihasilkan pada kegitan ini dapat dilihat pada Gambar 3.37 dibawah ini:

| 🦸 🗁 🗒 🖶 속 - ሎ - 및 - =                                                                           |                                                                                    | BN-C                                                                                                    | 99 Prd Maret 2023.pdf -                                                                                                    | Nitro Pro                                                                     |                       | - 8 ×                                    |
|-------------------------------------------------------------------------------------------------|------------------------------------------------------------------------------------|----------------------------------------------------------------------------------------------------|----------------------------------------------------------------------------------------------------|-------------------------------------------------------------------------------|-----------------------|------------------------------------------|
| File Home Convert Review Page Layout                                                            | Forms Share Erase                                                                  | Protect Help                                                                                                    |                                                                                                    |                                                                               |                       |                                          |
| C Hand<br>L Edit<br>Q Zoom -<br>Z T M T<br>Edit<br>Select Type QuidSign<br>Text<br>Tools Create | To To Highlight Insert                                                             | Rotate *<br>Tolete<br>Extract<br>Ge Layout<br>Rotate *<br>Addition<br>Tool<br>Favorite                                                                                                    | d<br>Is<br>Tools                                                                                                    |                                                                               |                       |                                          |
| BN-09 Prd Maret 2023 ×                                                                          |                                                                                    |                                                                                                    |                                                                                                    |                                                                               |                       | -                                        |
|                                                                                                 | CONTRACT : 5118000<br>BIO NO : BIF 499<br>COMPLETO : 2220201<br>PRISTO : 11 Mar 20 | PT. BOBM<br>Equity Tow<br>II. Jandersf Suff<br>Tele, +22.1 20<br>Phone: (0755) - 540482,<br>Bob<br>125<br>Jan Jan Jan Jan Jan<br>Ball<br>225<br>Jan Jan Jan Jan<br>Ball<br>23 Jan Jan Jan<br>23 Jan Jan Jan<br>23 Jan Jan Jan<br>23 Jan Jan Jan<br>23 Jan Jan Jan<br>23 Jan Jan Jan<br>23 Jan Jan Jan<br>23 Jan Jan Jan<br>23 Jan Jan Jan<br>23 Jan Jan Jan<br>23 Jan Jan<br>23 Jan Jan<br>23 Jan Jan<br>24 Jan<br>25 Jan<br>25 Jan<br>25 Jan<br>25 Jan<br>26 Jan<br>27 Jan<br>27 Jan | NIDO NUSANTARA - DU<br>140-411th floor SCBU Lo<br>25 OB Fast (22 2 3 3 3 3 1 3 1 1<br>25 OB Fast (22 2 2 3 3 1 1 1 1 1 1 1 1 1 1 1 1 1 1 1 | 5<br>. 5<br>12910<br>15 030<br>15 030<br>16a<br>1765 ) - 560884<br>Thru 15 Ma | w 2023 /18.30 Hour    | -                                        |
|                                                                                                 | NO DATE MOVING                                                                     | OPRT UNSAFE                                                                                                    | SBWC SBWO                                                                                                    | C REPAIR UNP                                                                  | AID ROUTINE TO        | AL                                       |
|                                                                                                 | 1 11-Mar-23 / 17.00*                                                               |                                                                                                    | 4                                                                                                    |                                                                               | 2                     | .004                                     |
|                                                                                                 | 2 12-Mar-23 V/                                                                     | 1. 700                                                                                                    | 24                                                                                                    | 1                                                                             | 2                     | 000                                      |
|                                                                                                 | 4 14-Mar-23 / 2.25                                                                 | 8.00                                                                                                    | 10.75                                                                                                    | 3.00                                                                          | 2                     | 1.00                                     |
|                                                                                                 | 5 15-Mar-23 1.00-                                                                  | 14.50                                                                                                    | 3.00                                                                                                    | 1                                                                             | - 1                   | .50                                      |
|                                                                                                 | 21.75.                                                                             | 29.50                                                                                                    | 57.25                                                                                                    | 3.00                                                                          | 11                    | .50                                      |
|                                                                                                 |                                                                                    |                                                                                                    |                                                                                                    |                                                                               |                       |                                          |
| 50                                                                                              | ITEM DESCRIPTION                                                                   | TOTAL Rate / Day                                                                                                    | Rate / Hour                                                                                                    | Amount                                                                        | Charge To             |                                          |
|                                                                                                 |                                                                                    | (Hrs) / Rp                                                                                                    | Rp                                                                                                    | Rp /                                                                          |                       |                                          |
|                                                                                                 | 1 MOVING                                                                           | 21.75 /52,500,000                                                                                                    | 2,187,500                                                                                                    | 47,578,125                                                                    | 2202/01CA1/6000004241 |                                          |
|                                                                                                 |                                                                                    | 4 4 1 OF                                                                                                    | 85 F FIO C                                                                                                    | )                                                                             |                       | □                                        |
| 🗄 🔎 Type here to search 🛛 🖌 🖡                                                                   | # 🙋 🖻 🗊                                                                            | i 🧿 🚺                                                                                                    | 1                                                                                                    | . TA RA                                                                       | 4                     | 30°C Hujan ringan \land ট 😰 🕼 11:50 AM 🍕 |

Gambar 3.37 Hasil dokumen yang telah di analis PHR

Sumber: PT Bormindo Nusantara

13. Menginput jurnal rekonsiliasi bank

Adapun dokumen yang dihasilkan pada kegitan ini dapat dilihat pada Gambar 3.38 dibawah ini:

| → C i app                                   | o3.indodev.com/bormindoIDR/erp/eac       | counting/default.cfm?resetapp=1               |                                |                    |                             | Q                    | 12 *                                           | 0.0                    |
|---------------------------------------------|------------------------------------------|-----------------------------------------------|--------------------------------|--------------------|-----------------------------|----------------------|------------------------------------------------|------------------------|
|                                             |                                          |                                               | Weter                          | ame Muitofia Almar | Home<br>Location : 02 BN DL | Profile   Logout     | 0 Active Request<br>Sec Pending Do<br>Bormindo | tument<br>Nusantara, I |
| General Ledger   Tra                        | ansaction Journal                        | and here a manual of refere 2 second          |                                |                    |                             |                      |                                                |                        |
| mpany Name: Bormin                          | ndo Nusantara, PT 🗸                      |                                               |                                |                    |                             |                      |                                                |                        |
| ournal Number 🗸 🛛 Any P.<br>Search Show All | Part of Field V 37574                    | NONE V                                        |                                |                    |                             |                      | Pag                                            | je : 🚺 🗸 O             |
| te From 1 February                          | 2023 Date To 30 April 202                | 3 Search Export To MS Excel                   |                                |                    |                             |                      |                                                |                        |
| art Of Accounts : A                         | al                                       | ~                                             |                                |                    |                             |                      |                                                |                        |
| ost Center : All                            |                                          | ~                                             |                                |                    |                             |                      |                                                |                        |
| arrency Rate Type : Re                      | Isplay Setting : Nor                     | mal 🗸                                         |                                |                    |                             |                      |                                                |                        |
| All General                                 | Receipts                                 | Journal Type -<br>Disbursements Sales         | Bormindo Nusantara<br>Purchase | Inventory          | Assets                      | Reversable           | P                                              | rojects                |
| Date Compa                                  | any ID Warehouse ID Journal Number       | Account                                       | Rate Debit                     | Credit             | Cost Center Code            | Cost Center          | Project Code                                   | Project Nam            |
|                                             | BNDURI RCV2022303-0036704-               | UVINDO INTERNUSA                              |                                |                    |                             |                      |                                                |                        |
| 03/27/2023 BN                               |                                          | a a appropriate the second Third Broke (1986) | 1 0000 100 3 007 000 0001      | 0.0000             | 8N-09-SPHR00042C            | Rig BN-09 SPHR00042C |                                                |                        |
| 03/27/2023 BN                               | VIN2022304-0037574                       | 2-2.2101301 AP Accrue Third Party (IDR)       | 1.0000 IDR 2,986,000.0000      |                    |                             |                      |                                                |                        |
| 03/27/2023 8/                               | VIN2022304-0037574<br>VIN2022304-0037574 | 2-1.1151001 Purchase Taxes (Vat In)           | 1.0000 IDR 2,986,000.0000      | 0.0000             |                             |                      |                                                |                        |

Gambar 3.38 Hasil input rekonsiliasi bank

Sumber: PT Bormindo Nusantara

14. Menyiapkan request evidence menggunakan sistem SunFish

Adapun dokumen yang dihasilkan pada kegitan ini dapat dilihat pada Gambar 3.39 dibawah ini:

|                                                                                                    |                                                                                                    |                                                                                                    | 100                                                                                                    | and the second second se                                                                                                    |
|----------------------------------------------------------------------------------------------------|----------------------------------------------------------------------------------------------------|----------------------------------------------------------------------------------------------------|----------------------------------------------------------------------------------------------------|----------------------------------------------------------------------------------------------------|
| and the second second se                                                                                                    |                                                                                                    |                                                                                                    |                                                                                                    | The second second                                                                                                    |
| and the second second s | the second of some of most of some                                                                                                    | A CONTRACTOR OF STREET                                                                                                    |                                                                                                    |                                                                                                    |
|                                                                                                    |                                                                                                    |                                                                                                    |                                                                                                    | a second second s                                                                                                    |
|                                                                                                    | A DECEMBER OF A DECEMBER OF A  |                                                                                                    |                                                                                                    | the second second second second second second second second second second second second second second second se                                                                                                    |
|                                                                                                    |                                                                                                    |                                                                                                    | and the second second se | THE THE TRUE                                                                                                    |
| and the second second second second second second second second second second second second second second second                                                                                                    |                                                                                                    |                                                                                                    |                                                                                                    |                                                                                                    |
|                                                                                                    |                                                                                                    |                                                                                                    |                                                                                                    |                                                                                                    |
|                                                                                                    |                                                                                                    | 1                                                                                                    |                                                                                                    |                                                                                                    |
| 1944                                                                                                    |                                                                                                    |                                                                                                    |                                                                                                    | and the second second se                                                                                                    |
|                                                                                                    |                                                                                                    |                                                                                                    |                                                                                                    |                                                                                                    |
|                                                                                                    |                                                                                                    |                                                                                                    |                                                                                                    |                                                                                                    |
|                                                                                                    |                                                                                                    |                                                                                                    |                                                                                                    |                                                                                                    |
|                                                                                                    |                                                                                                    |                                                                                                    |                                                                                                    | the second second second second second second second second second second second second second second second s                                                                                                    |
|                                                                                                    |                                                                                                    |                                                                                                    |                                                                                                    | the second second second second second second second second second second second second second second second se                                                                                                    |
|                                                                                                    |                                                                                                    |                                                                                                    |                                                                                                    |                                                                                                    |
|                                                                                                    |                                                                                                    |                                                                                                    | the second second second second                                                                                                    |                                                                                                    |
|                                                                                                    |                                                                                                    |                                                                                                    |                                                                                                    | and the second second se                                                                                                    |
| HAR                                                                                                    | TT -                                                                                                    | A. & S. M. J. M. M. M. M. M. M. M. M. M. M. M. M. M.                                                                                                    |                                                                                                    | 1 1 1 1 T 1 1 1 1                                                                                                    |
| ELLCEPTIC A                                                                                                    | HEORING RCO                                                                                                    | · · · · · · · · · · · · · · · · · · ·                                                                                                    |                                                                                                    |                                                                                                    |
|                                                                                                    | A COLIPAGENT AND                                                                                                    | a wate                                                                                                    |                                                                                                    |                                                                                                    |
| E Print Children                                                                                                    |                                                                                                    | PT BOORPALANDERS                                                                                                    | annen a                                                                                                    |                                                                                                    |
| - A IV                                                                                                    |                                                                                                    |                                                                                                    |                                                                                                    |                                                                                                    |
| 1313                                                                                                    |                                                                                                    |                                                                                                    |                                                                                                    |                                                                                                    |
|                                                                                                    |                                                                                                    |                                                                                                    |                                                                                                    |                                                                                                    |
| 2 2 1-                                                                                                    |                                                                                                    |                                                                                                    |                                                                                                    | Annual Contraction of the Annual Contraction of the Annual Contraction |
|                                                                                                    |                                                                                                    |                                                                                                    |                                                                                                    | THE REAL PROPERTY AND A DOME DOWN NAME AND ADDRESS.                                                                                                    |
|                                                                                                    | agen for an and the second second sec | And Designation of the Distance of the                                                                                                    |                                                                                                    |                                                                                                    |
| trainer /                                                                                                    | - Provide States and States ( States and St                                                                                                    |                                                                                                    |                                                                                                    | wards and a set and a set and a set and a set and a set a set a se |
| aner 1                                                                                                    |                                                                                                    |                                                                                                    |                                                                                                    | Address, Arten (Antonio) (Address) (Address)                                                                                                    |
| 1 - 1                                                                                                    |                                                                                                    |                                                                                                    |                                                                                                    | EXTENSION OF A DESCRIPTION OF A DESCRIPT |
|                                                                                                    | Provide the second state of the second state                                                                                                    |                                                                                                    |                                                                                                    | the second second secon |
|                                                                                                    | A COMPANY OF A COMPANY AND A COMPANY AND A COMPANY AND A COMPANY                                                                                                    |                                                                                                    |                                                                                                    | And and the second second seco |
|                                                                                                    | - Concerned & Good State of the Party of the state of the state of the |                                                                                                    | 1                                                                                                    | trappe a sector as                                                                                                    |
|                                                                                                    | Formation and a set of a set of the set of the set of t |                                                                                                    |                                                                                                    | Store S., weeks, o                                                                                                    |
|                                                                                                    | Frankrike and a strand a stran |                                                                                                    |                                                                                                    | CLORE SAME.                                                                                                    |
|                                                                                                    |                                                                                                    |                                                                                                    |                                                                                                    | Address in contract                                                                                                    |
|                                                                                                    |                                                                                                    |                                                                                                    |                                                                                                    |                                                                                                    |
|                                                                                                    | ( the second second sec |                                                                                                    |                                                                                                    | 11101.004                                                                                                    |
|                                                                                                    | Francisco and a second a second a second a second as a second as a |                                                                                                    |                                                                                                    | Salari, u                                                                                                    |
|                                                                                                    | Provide and a second state of a second state of the second state of the second state o |                                                                                                    | and and a second                                                                                                    | 10.000                                                                                                    |
| 1                                                                                                    | B where the providence of the state of the state of the s |                                                                                                    |                                                                                                    |                                                                                                    |
|                                                                                                    |                                                                                                    |                                                                                                    |                                                                                                    |                                                                                                    |
| · / ···                                                                                                    | Provention of the second states of the second se                                                                                                    | Company and Alline)                                                                                                    |                                                                                                    |                                                                                                    |
| e / ~ ~                                                                                                    | A strange and descent and a strange of the strange management of                                                                                                    | ALTERNA DECLARATION                                                                                                    |                                                                                                    | 1000                                                                                                    |
| C                                                                                                    |                                                                                                    |                                                                                                    | Town of the local data                                                                                                    | 1                                                                                                    |
| Contraction and the                                                                                                    | an Indexeduced Report                                                                                                    |                                                                                                    |                                                                                                    |                                                                                                    |
|                                                                                                    |                                                                                                    |                                                                                                    |                                                                                                    |                                                                                                    |
|                                                                                                    |                                                                                                    | And the second second second                                                                                                    |                                                                                                    | -                                                                                                    |
|                                                                                                    |                                                                                                    |                                                                                                    |                                                                                                    |                                                                                                    |
| Protocol Concerns and Concerns and Concerns  | Sa Adversar                                                                                                    | And a second second sec |                                                                                                    |                                                                                                    |
|                                                                                                    |                                                                                                    |                                                                                                    |                                                                                                    |                                                                                                    |
|                                                                                                    |                                                                                                    |                                                                                                    |                                                                                                    |                                                                                                    |
|                                                                                                    |                                                                                                    |                                                                                                    |                                                                                                    |                                                                                                    |
|                                                                                                    |                                                                                                    |                                                                                                    |                                                                                                    |                                                                                                    |
|                                                                                                    |                                                                                                    |                                                                                                    |                                                                                                    |                                                                                                    |
|                                                                                                    |                                                                                                    |                                                                                                    |                                                                                                    |                                                                                                    |
|                                                                                                    |                                                                                                    |                                                                                                    |                                                                                                    |                                                                                                    |
|                                                                                                    |                                                                                                    |                                                                                                    |                                                                                                    |                                                                                                    |
|                                                                                                    |                                                                                                    |                                                                                                    |                                                                                                    |                                                                                                    |
|                                                                                                    |                                                                                                    |                                                                                                    |                                                                                                    |                                                                                                    |
|                                                                                                    |                                                                                                    |                                                                                                    |                                                                                                    |                                                                                                    |
|                                                                                                    |                                                                                                    |                                                                                                    |                                                                                                    |                                                                                                    |
|                                                                                                    |                                                                                                    |                                                                                                    |                                                                                                    |                                                                                                    |

Gambar 3.39 Hasil menyiapkan request evidence

Sumber: PT Bormindo Nusantara

15. Memeriksa bank disburssment jurnal dengan invoice pembayaran oleh vendor

Adapun dokumen yang dihasilkan pada kegitan ini dapat dilihat pada

#### Gambar 3.40 dibawah ini:

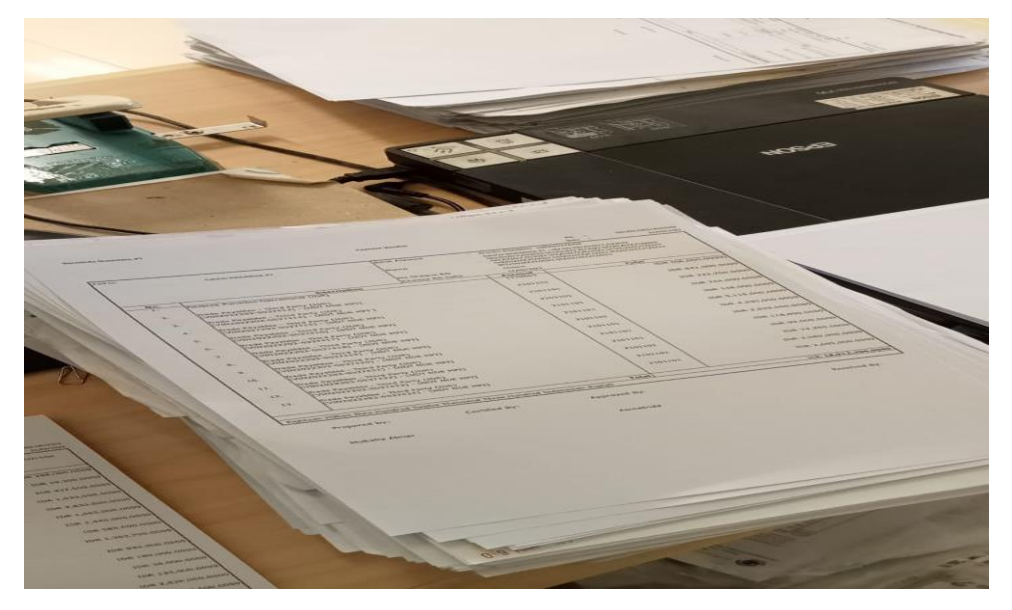

Gambar 3.40 Hasil Memeriksa bank disburssment jurnal dengan invoice pembayaran oleh vendor Sumber: PT Bormindo Nusantara

#### 3.5 Kendala dan Solusi

3.5.1 Kendala-Kendala Yang Dihadapi

Adapun kendala-kendala yang dihadapi dalam menyelesaikan pekerjaan selama kerja praktik pada bagian keuangan adalah sebagai berikut:

- Kendala yang dihadapi dalam menginput purchases invoice dan jurnal payment voucher bank disberssement journal menggunakan aplikasi SunFish ERP yaitu kurangnya pemahaman mengenai pekerjaan yang diberikan sehingga penulis terkendala dalam mengaplikasikan sistem keuangan perusahaan SunFish ERP tersebut.
- 2. Kendala yang dihadapi dalam memindai/scan daily rig report dan purchases invoice yaitu ketika terjadi pemadaman listrik, dikarenakan dokumen yang ingin dipindai terlalu banyak jika terjadi pemadaman listrik maka dokumen yang sudah discan tidak tersimpan dan harus dilakukan scan ulang.

#### 3.5.2 Solusi Dari Kendali Yang Dihadapi

Adapun solusi yang bisa diambil dari kendala yang dihadapi selama kerja praktik pada bagiang keuangan adalah sebagai berikut:

- Solusi dari kendala yang dihadapi dalam menginput jurnal yaitu bertanya langsung kepada pemberi tugas dengan maksud memperjelas tugas yang diberikan dan bertanya kepada karyawan lain yang paham dibidangnya.
- 2. Solusi dari kendala yang dihadapi dalam memindai dokumen adalah adanya pemberitahuan terlebih dahulu ketika terjadi pemadaman listrik agar bisa menyimpan file.

## BAB IV PEKERJAAN KHUSUS KERJA PRAKTIK

#### 4.1 Sfesifikasi Tugas Yang Dilakukan

Tugas yang sering diberikan kepada penulis selama melaksanakan kerja praktik pada bagian Finance & Tax mulai tanggal 20 Februari 2023 sampai dengan 20 Juni 2023 adalah melakukan penjurnalan atas Purchases Invoice dan Payment voucher bank disburssement journal menggunakan sistem berbasis online perusahaan yaitu SunFish ERP.

#### 4.1.1 Uraian Pekerjaan Khusus

Dokumen Purchase Invoice merupakan dokumen yang dikeluarkan oleh penjual barang dan jasa untuk memastikan bahwa orderan sudah sesuai dan sudah dipenuhi oleh penjual. Invoice ini dibuat setelah dokumen Purchase Order dikeluarkan oleh Departemen Logistik kepada penjual dan juga mengkonfirmasi bahwa penjualan telah terjadi. Sedangkan Payment Voucher (PV) Adalah Dokumen Yang Membuktikan Pembayaran Telah Dilunaskan. Berikut adalah langkah-langkah dalam melakukan penginputan purchases invoice dan payment voucher maenggunakan aplikasi SunFish ERP, yaitu sebagai berikut:

- Bagian Logistik akan mengantarkan dokumen purchase order ke bagian Finance & Tax beserta dengan lampirannya.
- 2. Kemudian dokumen tersebut akan di input ke sistem SunFish ERP, yaitu dengan membuka sistem kemudian masuk ke BN Duri, lalu pilih purchases, dan klik purchases invoice. Kemudian klik add purchases invoice dan terlebih dahulu masukkan nama vendornya, lalu isi sesuai dengan data yang ada pada Purchases Order. Jika semua sudah benar barulah klik save, dan secara otomatis nomor Vin akan muncul dan nomor Vin tersebut langsung dicatat dibagian atas dokumen.
- Untuk mencek jurnalnya kita bisa men cek jurnalnya dengan meng klik General Ledger, dan kemudian ilih Transaction Journal. Maka secara otomatis semua jurnal pada bulan bersangkutan akan muncul.

- 4. Pada bagian Finance dilakukan pemeriksaan lagi apakah invoice yang di input sudah sesuai. Jika sudah sesuai maka akan dilakukan bembayaran.
- 5. Invoce yang sudah dibayarkan akan langsung dilampirkan ke dokumen bank disburssement journal (BDJ) dengan masuk ke sistem SunFish ERP. Kemudian cek nomor invoice nya melalui Purchase, Purchase report kemudian pilih dokumen flow report. Untuk men cek nomor invoice langsung klik CTRL + F dan masukkan nomor invoice nya. Maka secara otomatis nomor BDJ nya akan muncul.
- Jika sudah sesuai barulah invoice tersebut dilampirkan dengan dokumen BDJ nya.

#### 4.2 Target Yang Diharapkan

Target yang diharapkan penulis dalam menginput Purchase Invoice dan payment voucher bank disburssement journal adalah mampu menginput dokumen transaksi purchases order menggunakan sistem aplikasi keuangan perusahaan SunFish ERP dan mampu mengetahui dokuemn apa saja yang terlampir pada payment voucher bank disburssement journal.

#### 4.3 Perangkat Lunak dan Keras yang Digunakan

Dalam menginput Purchase Invoice dan payment voucher bank disburssement journal perangkat lunak/keras yang digunakan adalah:

#### 4.3.1 Perangkat Lunak

Perangkat lunak yang digunakan dalam menyelesaikan tugas menjurnal dokumen Purchase Invoice dan payment voucher bank disburssement journal adalah hanya menggunakan sistem aplikasi SunFish ERP. Perangkat lunak ini merupakan aplikasi keuangan yang digunakan perusahaan untuk mencatat semua transaksi atau kegiatan perusahan. Aplikasi ini diakses melalui web dan menggunakan id dan Password pengguna. Berikut sistem apikasi SunFish ERP yang digunakan pada bagian keuangan dapat dilihat pada Gambar 4.1 dibawah ini:

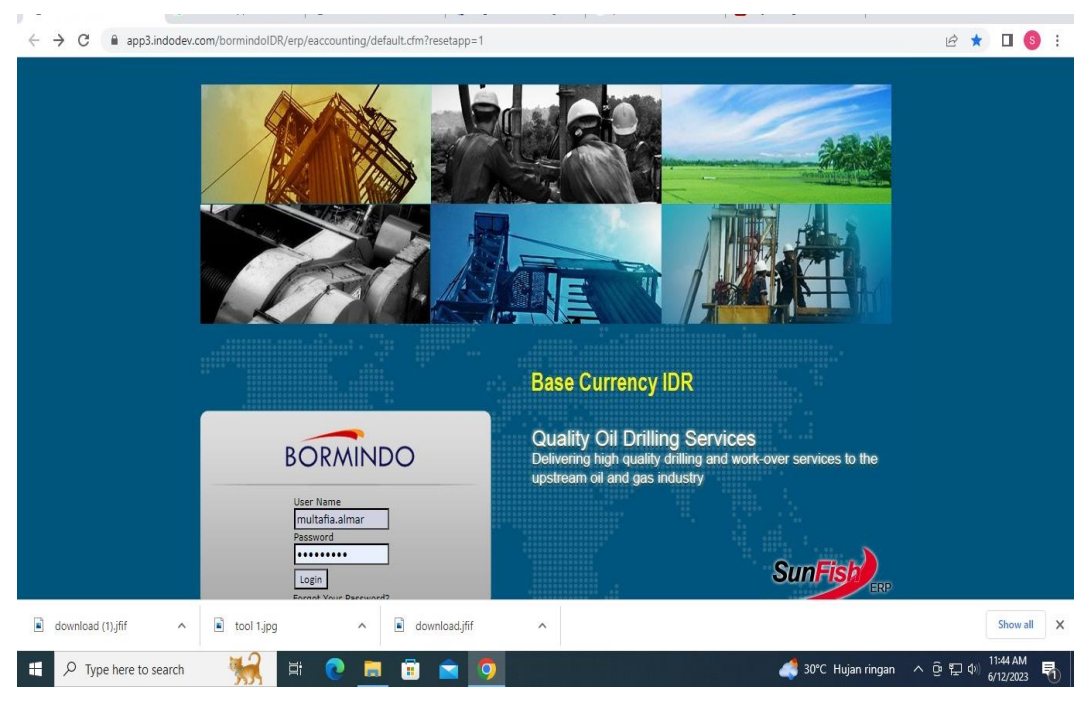

Gambar 4.1 Aplikasi Keuangan Perusahaan Sumber PT Bormindo Nusantara

## 4.3.2 Perangkat Keras

## 1. Seperangkat Komputer

Seperangkat komputer yang terdiri dari perangkat hardware yang terpisah. Perangkat komputer yang digunakan terdiri dari Monitor, CPU (Central Processing Unit), keyboard dan Mouse. Seperangkat komputer ini digunakan untuk keperluan kantor yang memerlukan stabilitas dan waktu kerja yang lama. Seperangkat komputer yang digunakan pada bagian keuangan dapat dilihat pada Gambar 4.2 di bawah ini:

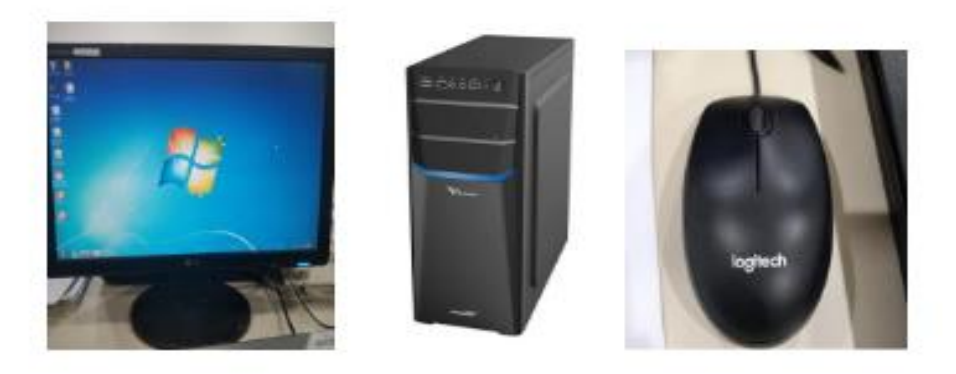

Gambar 4.2 Seperangkat Komputer Sumber: PT Bormindo Nusantara

#### 4.4 Data-Data dan Dokumen yang Dihasilkan

Data yang diperlukan dalam membuat jurnal Purchases Invoice dan voucher payment bank disbursement journal adalah dokumen purchase order dan payment voucher beserta dengan lampiranya.

#### 4.4.1 Dokumen Yang Dihasilkan

Berikut adalah dokumen yang dihasilkan dalam melakukan purchase invoice dan payment voucher bank disbursement journal dapat dilihat pada Gambar 4.3 dibawah ini:

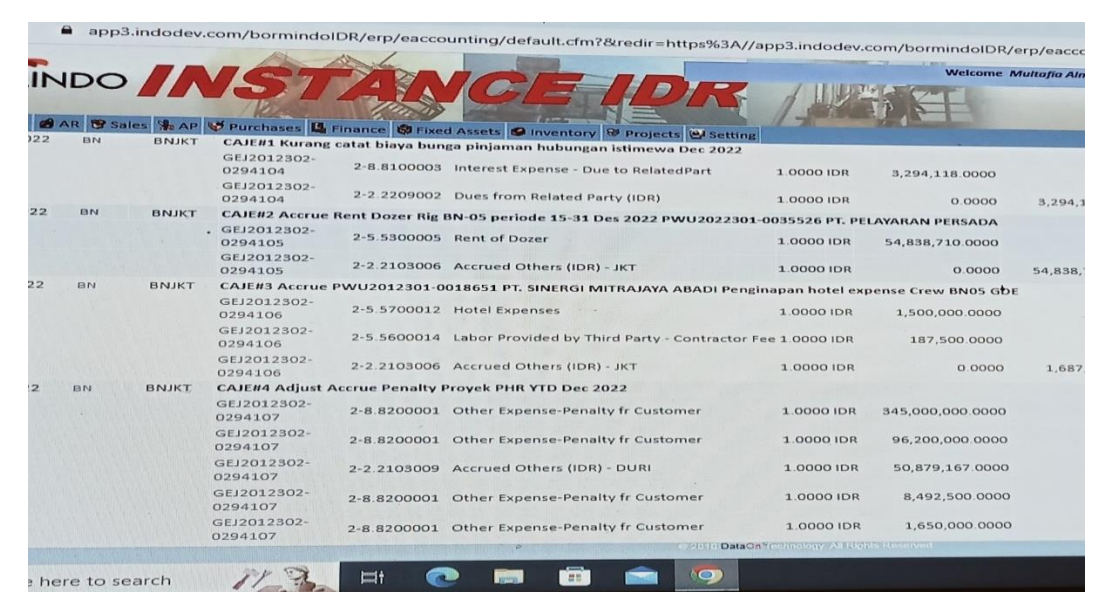

Gambar 4.3 Hasil Melakukan Penginputan Puchases Invoice Sumber: PT Bormindo Nusantara

## BAB V PENUTUP

### 5.1 Kesimpulan

Berdasarkan kerja praktik yang telah dilakukan dibagian keuangan pada PT. Bormindo Nusantaraselama 4 (empat) bulan yang terhitung dari tanggal 20 Februari sampai dengan 20 Juni 2023 maka dapat ditarik kesimpulan sebagai berikut:

- PT Bormindo Nusandara (BN) merupakan salah satu Perusahaan yang bergerak dibidang pengeboran minyak di Duri, Kabupaten Bengkalis. PT Bormindo Nusantara memberikan layanan komprehensif terkait pengeboran, yaitu layanan pengeboran, workover dan manajemen sumur, penyewaan peralatan dan perlengkapan layanan manajemen proyek terpadu, serta layanan pelatihan tenaga kerja. Jasa pemboran saat ini saat ini dilakukan dengan 14 (Empat Belas) rig sfesifikasi tinggi yang dimiliki oleh BN. BN juga menyediakan berbagai layanan terkait pengeboran; antara lain peralatan kontrol sumur bertekanan tinggi, pipa pemboran khusus, sistem pencatatan dan pemantauan pemboran, pemboran top drive dan pemindah rig peralatan.
- 2. Tugas yang dilakukan selama melakukan kerja praktik (KP) pada bagian Finance/Keuangan yaitu Menginput Invoice Purchases, Menginput Purchases Order, Menyusun dokumen payment voucher dan bank disbursent jurnal berdasarkan nomor Inv dan permintaan dana, Membantu menginput jurnal payment voucher menggunakan aplikasi keuangan perusahaan SunFish ERP, Melakukan Scanning terhadap lampiran invoice dan daily rig report, Membantu menginput Invoice Purchases, Mengarsipkan dokumn transaksi Bank Disbursment Jurnal.
- 3. Tugas yang rutin dilakukan selama kerja praktik pada bagian keuangan adalah membantu menginput purchase invoice. Adapun langkah-langkah yang dilakukan dalam menginput purchase invoice yaitu login ke sistem

perusahaan SunFish ERP lalu klik BN Duri. Pada tampilan menu pilih Purchases, lalu add purchase invoice. Untuk men cek invoice tersebut juga dapat dilakukan melalui purchase, lalu pilih purchases report, kemudian klik dokumen flow report. Maka akan muncul tampilan document floe report dan kita bisa mencari nomor PWU, VIN dan BDJ yang kita butuhkan.

#### 5.2 Saran

Setelah pelaksanaan kerja praktik yang dilakukan pada PT. Bormindo Nusantara selama 4 (empat) bulan yang terhitung dari tanggal 20 Februari sampai dengan 20 Juni terdapat beberapa saran diantaranya adalah sebagai berikut:

#### 5.2.1 Bagi Mahasiswa

Saran bagi mahasiswa yang melakukan kerja praktik dibagian keuangan PT. Bormindo Nusantara adalah mahasiswa harus mampu beradaptasi dengan lingkungan kerja, dan memiliki hubungan baik dengan rekan kerja. Serta mahasiswa diharapkan untuk sering bertanya terkait tugas-tugas yang diberikan agar tidak terjadi kesalahan pada saat melakukan pekerjaan yang mereka intruksikan. Selain itu mahasiswa juga harus mampu mengoperasikan sistem keuangan perusahaan SunFish ERP, Microsoft Word dan Microsoft Excel karena hampir seluruh kegiatan diperusahaan menggunaka aplikasi keuangan berbasis online SunFish ERP.

#### 5.2.2 Bagi PT. Bormindo Nusantara

Saran kepada instansi agar hubungan karyawan dengan mahasiswa yang melakukan kerja praktik diharapkan selalu terjaga agar menciptakan kerja sama yang baik dan dapat memeberikan peluang kepada mahasiswa/i untuk dapat melakukan kerja praktik di PT. Bormindo Nusantara.

# LAMPIRAN

# Lampiran 1 Surat Keterangan Kerja Praktik dari Perusahaan

|                                                                                                    |                                                                                                    |                                                                                                    | BORMINDO                  |
|----------------------------------------------------------------------------------------------------|----------------------------------------------------------------------------------------------------|----------------------------------------------------------------------------------------------------|---------------------------|
|                                                                                                    | SUI<br>BN                                                                                              | IAT KETERANGAN<br>Dil 1/07.0452./2023                                                                    |                           |
| Yang bertanda ta                                                                                                    | nuun dibuwah ini                                                                                       |                                                                                                    |                           |
| Nama                                                                                                    | Muhamma                                                                                                | d Hone                                                                                                   |                           |
| Jabatan                                                                                                    | HCG5 De                                                                                                | nt Hend                                                                                                  |                           |
| Alamat kar                                                                                                    | itor JI. Kulim K                                                                                       | M 134 Durt                                                                                               |                           |
| Dengan ini mener                                                                                                    | angkan bahwa                                                                                           |                                                                                                    |                           |
| Nama                                                                                                    | Wahidah                                                                                                |                                                                                                    |                           |
| Tempat/Tgl                                                                                                    | Lahir Sibanggue                                                                                        | Julu, 10 Amistus 2000                                                                                    |                           |
| Junaan                                                                                                    | Akumanai                                                                                               | Keuungan Publik                                                                                          |                           |
| Universitas                                                                                                    | Politeknik                                                                                             | Negeri Bengkalis                                                                                         |                           |
| Adalah henar tela                                                                                                    | h melaksanakan Prakte                                                                                  | k Kerja di PT. Bormindo Nu                                                                               | uutara terhitume sejak 20 |
| Februari 2023 s.d.                                                                                                    | 20 Juni 2023                                                                                           |                                                                                                    | annua munimit adam so     |
| Selama praktek k<br>kerjanama yang bai                                                                                                    | erja di PT. Bormindo<br>k, serta mempunyai ken                                                         | Nusantara telah menunjukkan<br>nampuan bekerja keras                                                     | kemampuan bekerja dan     |
| Demikian surat kei                                                                                                    | erangan ini dibuat denga                                                                               | m benar untuk dapat dipergunak                                                                           | an sebagaimana mestinya.  |
| Duri, 20 juni 2023                                                                                                    |                                                                                                    |                                                                                                    |                           |
| PT Borneindo Nusai                                                                                                    | plara                                                                                                  |                                                                                                    |                           |
| HCGS Dept Head                                                                                                    |                                                                                                    |                                                                                                    |                           |
| PT BORNINDO NUCLANTARA<br>Nead DEfica<br>(Durly Tower, Suite 44" F SCHOLLOT 8<br>end Sochersen Kay 53-63<br>atarta 12108<br>(H. 6213-2903000)<br>(M. 63-23-2903000)<br>New Jammendu Jaan | Barrama (IPPer )<br>3. Kolin KM 134 Dan<br>Peter Bara 20004<br>Tel: 62 765 500154<br>Fax: 63 705 56088 | Rabinantas Office :<br>3. Robert Sperification Yoan No. 33, 87.<br>Relianaen 76335<br>Telp 183542 761334 |                           |
|                                                                                                    |                                                                                                    |                                                                                                    |                           |

#### Lampiran 2 Surat Balasan Kerja Praktik

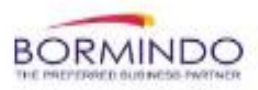

Duri, 09 Januari 2023

No. BN / DVII / 001 / 1 / 2023

Hal : Surat Balasan Permohonan Kerja Praktek (KP)

Kepada Yth :

Wakil Direktur Bp. Armanda, ST., MT

Di Tempat.

Dengan hormat,

Menghubungi Surat Kerja Praktek (KP) No. 5860/PL31/AK/2022, Perihal Surat Praktek Kerja Siswa/i sbb :

| NO | NAMA          | NIM        | JURUSAN                        | PERIODE                |
|----|---------------|------------|--------------------------------|------------------------|
| 1  | Waidah        | 5304191201 | D-VI Akuntansi Keuangan Puplik | 20 Feb s/d 20 Jun 2023 |
| 2  | Desi Angraini | 5304191202 | D-VI Akuntansi Keuangan Puplik | 20 Feb s/d 20 Jun 2023 |

Bersama ini disampaikan bahwa Siswa/i tersebut diatas dapat diterima untuk melaksanakan Kerja Praktek di perusahaan kami sesuai dengan periode diatas, dengan mengikuti seluruh peraturan yang ada di perusahaan kami.

Data terlampir.

Harap maklum dan terima kasih.

Hormat kami PT. Bormindo Nusantare HEAD Muhammad Hatta Dept Head

#### PT. Bormindo Nusantara

Head Office: Equity Tower, 41<sup>19</sup> FI SCBD Lot 9 Jend. Sudirman Kav 52-53 Jakarta 12190 Tel: 62-21-29035033 Fax: 62-21-29035030 Sumatra Officce: Kulim – KM 134 Duri Pekanbaru 28884 Tel: 62-765-560134 Fax: 62-765-560884 Kalimantan Office: Mulawarman No. 98A, RT. 53 Manggar, Balikpapan 76116 Tel: 62-542-761234 Fax: 62-542-772001

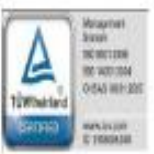

#### Lampiran 3 Penilaian Kerja Praktik dari Perusahaan

## PENILAIAN DARI INSTANSI KERJA PRAKTEK DEPARTEMENT FINANCE/KEUANGAN PT. BORMINDO NUSANTARA

Nama NIM : Wahidah

: 5304191201

Program Studi PTN

: Politeknik Negri Bengkalis

: D-IV Akuntansi Keuangan Publik

| No | Aspek Penilaian          | Bobut | Nilai |
|----|--------------------------|-------|-------|
| 1  | Disiplin                 | 20%   | 9     |
| 2  | Tanggung-jawab           | 25%   | 94    |
| 1  | Penyesiaian diri         | 10%   | 92    |
| 4  | Hasil Kerja              | 30%   | 93    |
| 5  | Perilaka secara umum     | 15%   | 95    |
|    | Total Juniah (1+2+3+4+5) | 100%  | 465   |

Keterangan

Nilai : Kriteria 81 – 100. : Istimewa 71 – 80 : Baik Sekali 66 – 70 : Baik 61 – 65. : Cukup Baik 56 – 60 : Cukup Catatan : <u>I Eepät Memahami & MeLakSanakan Instruksi kersa Yang</u> Ki beri Kan

2. Cepat beradaptarsi densan Linskungan

Duri, 20 Juni 2023

|  | INCOMMON NO    | ABATRO  |
|--|----------------|---------|
|  | PERSONAL RAPID | and all |
|  | 103052213      | 1000    |

## Lampiran 4 Lembar Daftar Hadir Kerja Praktik

#### DAFTAR HADIR KERJA PRAKTEK (KP) PT BORMINDO NUSANTARA, DURI PERIODE 20 FEBRUARI SAMPAI DENGAN 20 JUNI 2023

Nama : Wahidah Nim : 53041912 Program Studi : D4 Akunt Perguruan Tinggi : Politeknik

: 5304191201 : D4 Akuntansi Keuangan Publik : Politeknik Negri Bengkalis

|     | N       |                  | Waktu/Paraf |           |  |
|-----|---------|------------------|-------------|-----------|--|
| No. | Nama    | Hari / Tanggal   | Pagi        | Sore      |  |
| 1   |         | 20 Februari 2023 | Walnut      | What for  |  |
| 2   |         | 21 Februari 2023 | Walny       | Walet     |  |
| 3   | Wahidah | 22 Februari 2023 | Walny       | Walaf.    |  |
| 4   |         | 23 Februari 2023 | Walnut      | Vitaling. |  |
| 5   |         | 24 Februari 2023 | Walny       | Wald.     |  |
| 6   |         | 27 Februari 2023 | Walny       | Walay.    |  |
| 7   |         | 28 Februari 2023 | Vitalmy     | Waley.    |  |
| 8   | Wahidah | 01 Maret 2023    | World.      | Wald.     |  |
| 9   |         | 02 Maret 2023    | Vetreling.  | vert      |  |
| 10  |         | 03 Maret 2023    | Watery.     | Walut     |  |
| 11  | 1.0     | 06 Maret 2023    | Walay.      | Vilaluf.  |  |
| 12  |         | 07 Maret 2023    | Valaduj.    | Wald.     |  |
| 13  | Wahidah | 08 Maret 2023    | 1x1aburg    | Istant    |  |
| 14  |         | 09 Maret 2023    | Vilabet.    | Walat     |  |
| 15  |         | 10 Maret 2023    | Waterf.     | World.    |  |
| 16  | Wahidah | 13 Maret 2023    | Waluf.      | Ktapt     |  |

|     | News    | Heat (Transmit | Waktu/Paraf       |                   |  |  |
|-----|---------|----------------|-------------------|-------------------|--|--|
| No. | Nama    | Hari / Tanggal | Pagi              | Sore              |  |  |
| 17  |         | 14 Maret 2023  | Waluf.            | Wahaf.            |  |  |
| 18  |         | 15 Maret 2023  | Walul.            | Waluf.            |  |  |
| 19  |         | 16 Maret 2023  | Untralimit        | Waluf.            |  |  |
| 20  |         | 17 Maret 2023  | Waterf.           | Whalef.           |  |  |
| 21  |         | 20 Maret 2023  | Waluf.            | Waht.             |  |  |
| 22  |         | 21 Maret 2023  | Utalul.           | Walay.            |  |  |
| 23  | Wahidah | 22 Maret 2023  | HARI SU           | CI NYEPI          |  |  |
| 24  |         | 23 Maret 2023  | CUTI BERS<br>RAYA | AMA HARI<br>NYEPI |  |  |
| 25  |         | 24 Maret 2023  | 1 Abalut          | Walut             |  |  |
| 26  |         | 27 Maret 2023  | Walnut.           | Webel.            |  |  |
| 27  |         | 28 Maret 2023  | Utrelay.          | Voladuf.          |  |  |
| 28  | Wahidah | 29 Maret 2023  | Waluf.            | What              |  |  |
| 29  |         | 30 Maret 2023  | Walke             | Wall.             |  |  |
| 30  |         | 31 Maret 2023  | wheld.            | Vefallet.         |  |  |
| 31  |         | 03 April 2023  | Waluf.            | Werkey.           |  |  |
| 32  |         | 04 April 2023  | Walt              | Waterf.           |  |  |
| 33  | Wahidah | 05 April 2023  | Vaturalit         | Would             |  |  |
| 34  |         | 06 April 2023  | Vtaly             | held              |  |  |
| 35  |         | 07 April 2023  | Workey.           | Wales.            |  |  |
| 36  | Wahidah | 10 April 2023  | SAKIT             | SAKIT             |  |  |
| 37  | wanidan | 11 April 2023  | Utald             | Walt              |  |  |

|     |         | Heat (Terrard  | Waktu/Paraf      |                 |  |  |
|-----|---------|----------------|------------------|-----------------|--|--|
| No. | Nama    | Hari / Tanggal | Pagi             | Sore            |  |  |
| 38  |         | 12 April 2023  | Wale:            | Wald.           |  |  |
| 39  |         | 13 April 2023  | Walnut           | NHH             |  |  |
| 40  |         | 14 April 2023  | Walay            | Wohnt           |  |  |
| 41  |         | 17 April 2023  | Walny            | Wald.           |  |  |
| 42  |         | 18 April 2023  | Wat              | Utaly.          |  |  |
| 43  | Wahidah | 19 April 2023  | CUTI BERS        | AMA IDUL<br>'RI |  |  |
| 44  |         | 20 April 2023  | CUTI BERS<br>FIT | AMA IDUL<br>TRI |  |  |
| 45  |         | 21 April 2023  | CUTI BERS<br>FIT | AMA IDUL<br>RI  |  |  |
| 46  |         | 24 April 2023  | CUTI BERS<br>FIT | AMA IDUL<br>RI  |  |  |
| 47  |         | 25 April 2023  | CUTI BERS<br>FIT | AMA IDUL<br>TRI |  |  |
| 48  | Wahidah | 26 April 2023  | IZIN             | IZIN            |  |  |
| 49  |         | 27 April 2023  | IZIN             | IZIN            |  |  |
| 50  |         | 28 April 2023  | IZIN             | IZIN            |  |  |
| 51  |         | 01 Mei 2023    | W-4.             | Waterf.         |  |  |
| 52  |         | 02 Mei 2023    | W                | Wald            |  |  |
| 53  | Wahidah | 03 Mei 2023    | Wa44.            | W-4             |  |  |
| 54  |         | 04 Mei 2023    | Wald             | Well            |  |  |
| 55  |         | 05 Mei 2023    | WH.              | W-4             |  |  |
| 56  |         | 08 Mei 2023    | Wat              | Way             |  |  |
| 57  | Wahidah | 09 Mei 2023    | Walf             | Walt            |  |  |
| 58  |         | 10 Mei 2023    | Werd.            | Wohy.           |  |  |
|     |         | Had (Tanana)   | Waktu/Paraf   |                 |
|-----|---------|----------------|---------------|-----------------|
| No. | Nama    | Hari / Tanggal | Pagi          | Sore            |
| 59  |         | 11 Mei 2023    | Walnut        | Utahul.         |
| 60  |         | 12 Mei 2023    | Walny.        | Wald.           |
| 61  |         | 15 Mei 2023    | Walny         | Wahl.           |
| 62  |         | 16 Mei 2023    | Wolf.         | retailed.       |
| 63  | Wahidah | 17 Mei 2023    | Vetalet.      | Walned.         |
| 64  |         | 18 Mei 2023    | KENAIKA<br>MA | N ISA AL<br>SIH |
| 65  |         | 19 Mei 2023    | Waluf.        | Utabel.         |
| 66  |         | 22 Mei 2023    | Walny.        | Whated:         |
| 67  |         | 23 Mei 2023    | Workey .      | What for        |
| 68  | Wahidah | 24 Mei 2023    | Whatmy.       | Mahd.           |
| 69  |         | 25 Mei 2023    | Valady.       | W.              |
| 70  |         | 26 Mei 2023    | Waly.         | Whelf.          |
| 71  |         | 29 Mei 2023    | Waly.         | Walf.           |
| 72  |         | 30 Mei 2023    | Water.        | Wahy.           |
| 73  | Wahidah | 31 Mei 2023    | IZIN          | IZIN            |
| 74  |         | 01 Juni 2023   | HARI LAHIR    | PANCASILA       |
| 75  |         | 02 Juni 2023   | CUTI BERSA    | MA WAISAK       |
| 76  |         | 05 Juni 2023   | Water .       | Wahrf.          |
| 77  | Wahidah | 06 Juni 2023   | htaly.        | Wahy.           |
| 78  | wanidan | 07 Juni 2023   | Wold.         | Waly.           |
| 79  |         | 08 Juni 2023   | Waly          | related.        |

|     |         | Heat (Tananal  | Waktu/Paraf |          |
|-----|---------|----------------|-------------|----------|
| No. | Nama    | Hari / Tanggal | Pagi        | Sore     |
| 80  |         | 09 Juni 2023   | Walny.      | Walket.  |
| 81  | Wahidah | 12 Juni 2023   | Vilaluf.    | Wabuf.   |
| 82  |         | 13 Juni 2023   | Way         | Labalut. |
| 83  |         | 14 Juni 2023   | Webuf.      | Waluf.   |
| 84  |         | 15 Juni 2023   | Maluf.      | Upalit.  |
| 85  |         | 16 Juni 2023   | Warf.       | Utaluf.  |
| 86  | Wahidah | 19 Juni 2023   | Waluf.      | Wald.    |
| 87  |         | 20 Juni 2023   | Maley.      | Waly.    |

Duri, 20 Juni 2023 Kepala Departemen Finance/Keuangan

PT. BORMINDO NUSANTARA PERVIAULAN DURI, RIAU IN DO NESIA 4 10 Asmalinda

62

## Lampiran 5 Lembar Kegiatan Kerja Praktik

| No. | Hari/Tanggal                | Kegiatan                                                                                                    | Pemberi Tugas | Paraf  |
|-----|-----------------------------|----------------------------------------------------------------------------------------------------|---------------|--------|
| 1   | Senin/ 20 Februari<br>2023  | <ul> <li>Perkenalan diri</li> <li>Perkenalan profil PT Bormindo</li> <li>Nusantara Duri</li> </ul>                                                                                              | Pak Erdion    | HB     |
| 2   | Selasa/ 21 Februari<br>2023 | <ul> <li>Pembagian Posisi dan Ruangan<br/>Kerja Praktik (KP)</li> <li>Pengenalan prosedur kerja<br/>pada bagian keuangan</li> <li>MengarsipkanDokumen Bukti<br/>Transaksi tahun 2020</li> </ul> | Pak Erdion    | II B   |
| 3   | Rabu/ 22 Februari<br>2023   | <ul> <li>Mengarsipkan bukti</li> <li>pembayaran bank payment</li> <li>melalui aplikasi SunFish</li> </ul>                                                                                       | Pak Multafia  | ₽<br>₽ |
| 4   | Kamis/ 23 Februari<br>2023  | <ul> <li>Mengarsipkan Dokumen<br/>Transaksi Tahun 2020 Dengan<br/>Menyesuaikannya<br/>Menggunakan Aplikasi<br/>SunFish</li> </ul>                                                               | Pak Multafia  | 37     |
| 5   | Jum'at/ 24 Februari<br>2023 | <ul> <li>Mengarsipkan Dokumen</li> <li>Transaksi Tahun 2020 Dengan</li> <li>Menyesuaikannya</li> <li>Menggunakan Aplikasi</li> <li>SunFish</li> </ul>                                           | Pak Multafia  | ¥      |

#### Laporan Kegiatan Kerja Praktik (KP) Minggu ke-1 (Satu) Tanggal 20 s/d 24 Februari 2023

# Laporan Kegiatan Kerja Praktik (KP) Minggu ke-2 (Dua) Tanggal 27 Februari 2023 s/d 03 Maret 2023

| No | Hari/Tanggal                | Kegiatan                                                                                                    | Pemberi Tugas | Paraf |
|----|-----------------------------|----------------------------------------------------------------------------------------------------|---------------|-------|
| 1  | Senin/ 27 Februari<br>2023  | <ul> <li>Upacara bendera safety<br/>meeting</li> <li>Mengarsipkan Dokumen<br/>Transaksi Tahun 2020 Dengan<br/>Menyesuaikannya dengan<br/>sistem SunFish</li> </ul> | Pak Multafia  | Z     |
| 2  | Selasa/ 28 Februari<br>2023 | - Mengarsinkan Dokumen<br>Transaksi Tahun 2020 Dengan<br>Menyesuaikannya                                                                                           | Pak Multafia  | 32    |

| No | Hari/Tanggal             | Kegiatan                                                                                                    | Pemberi Tugas | Paraf |
|----|--------------------------|----------------------------------------------------------------------------------------------------|---------------|-------|
|    |                          | Menggunakan Aplikasi<br>SunFish                                                                                                    |               |       |
| 3  | Rabu/ 01 Maret<br>2023   | <ul> <li>Menyiapkan dokumen<br/>transaksi yang diminta oleh<br/>auditor</li> <li>Mengarsipkan Dokumen<br/>Transaksi Tahun 2020 Dengan<br/>Menyesuaikannya<br/>Menggunakan Aplikasi<br/>SunFish</li> </ul>      | Pak Multafia  | 3f    |
| 4  | Kamis/ 02 Maret<br>2023  | <ul> <li>Menscan Seluruh Dokumen<br/>Transaksi Yang Diminta Oleh<br/>Auditor</li> <li>Mengarsipkan Dokumen<br/>Transaksi Tahun 2020 Dengan<br/>Menyesuaikannya<br/>Menggunakan Aplikasi<br/>SunFish</li> </ul> | Pak Multafia  | 3f    |
| 5  | Jum'at/ 03 Maret<br>2023 | <ul> <li>Mengarsipkan Dokumen</li> <li>Transaksi Tahun 2020 Dengan</li> <li>Menyesuaikannya</li> <li>Menggunakan Aplikasi</li> <li>SunFish</li> </ul>                                                          | Pak Multafia  | 32    |

#### Laporan Kegiatan Kerja Praktik (KP) Minggu ke-3 (Tiga) Tanggal 06 s/d 10 Maret 2023

| No | Hari/Tanggal             | Kegiatan                                                                                                    | Pemberi Tugas | Paraf |
|----|--------------------------|----------------------------------------------------------------------------------------------------|---------------|-------|
| 1  | Senin/ 06 Maret<br>2023  | <ul> <li>Upacara bendera safety<br/>meeting</li> <li>Mengarsipkan Dokumen<br/>Transaksi Tahun 2021 Dengan<br/>Menyesuaikannya<br/>Menggunakan Aplikasi<br/>SunFish</li> </ul> | Pak Multafia  | 34    |
| 2  | Selasa/ 07 Maret<br>2023 | <ul> <li>Mengarsipkan Dokumen</li> <li>Transaksi Tahun 2021 Dengan</li> <li>Menyesuaikannya</li> </ul>                                                                        | Pak Multafia  | 8f    |

| No | Hari/Tauggal             | Kegiatan                                                                                                    | Pemberi Tugas | Paraf |
|----|--------------------------|----------------------------------------------------------------------------------------------------|---------------|-------|
|    |                          | Menggunakan Aplikasi<br>SunFish                                                                                                    |               |       |
| 3  | Rabu/08 Maret<br>2023    | <ul> <li>Mengarsipkan Dokumen<br/>Transaksi Tahun 2021 Dengan<br/>Menyesuaikannya<br/>Menggunakan Aplikasi<br/>SunFish</li> </ul>                                                                               | Pak Multafia  | Ĩ.    |
| 4  | Kamis/ 09 Maret<br>2023  | <ul> <li>Mencari invoice Bank<br/>Disbursment jurnal (BDJ)<br/>tahun 2023</li> <li>Menscan seluruh BDJ Tahun<br/>2023</li> </ul>                                                                                | Pak Multafia  | 31    |
| 5  | Jum'at/ 10 Maret<br>2023 | <ul> <li>Mengarsipkan Invoice Voucher<br/>Payment yang dilakukan<br/>melalui kasir<br/>Mengarsipkan Dokumen<br/>Transaksi Tahun 2021 Dengan<br/>Menyesuaikannya<br/>Menggunakan Aplikasi<br/>SunFish</li> </ul> | Pak Multafia  | 34    |

#### Laporan Kegiatan Kerja Praktik (KP) Minggu ke-4 (Empat) Tanggal 13 s/d 17 Maret 2023

| No | Hari/Tanggal             | Kegiatan                                                                                                    | Pemberi Tugas | Paraf |
|----|--------------------------|----------------------------------------------------------------------------------------------------|---------------|-------|
| 1  | Senin/ 13 Maret<br>2023  | <ul> <li>Upacara bendera safety<br/>meeting</li> <li>Mengarsipkan Dokumen<br/>Transaksi Tahun 2022 Dengan<br/>Menyesuaikannya<br/>Menggunakan Aplikasi<br/>SunFish</li> </ul> | Pak Multafia  | 3f    |
| 2  | Selasa/ 14 Maret<br>2023 | <ul> <li>Mengarsipkan Dokumen<br/>Transaksi Tahun 2022 Dengan<br/>Menyesuaikannya<br/>Menggunakan Aplikasi<br/>SunFish</li> </ul>                                             | Pak Multafia  | 37    |
| 3  | Rabu/15 Maret            | - Mengarsipkan Dokumen                                                                                                    | Pak Multafia  |       |

| No | Hari/Tanggal             | Kegiatan                                                                                                    | Pemberi Tugas | Paraf |
|----|--------------------------|----------------------------------------------------------------------------------------------------|---------------|-------|
|    | 2023                     | Transaksi Tahun 2022 Dengan<br>Menyesuaikannya<br>Menggunakan Aplikasi<br>SunFish                                                                     |               | 2f    |
| 4  | Kamis/ 16 Maret<br>2023  | <ul> <li>Mengarsipkan Dokumen</li> <li>Transaksi Tahun 2022 Dengan</li> <li>Menyesuaikannya</li> <li>Menggunakan Aplikasi</li> <li>SunFish</li> </ul> | Pak Multafia  | đ.    |
| 5  | Jum'at/ 17 Maret<br>2023 | <ul> <li>Mengarsipkan Dokumen<br/>Transaksi Tahun 2022.</li> </ul>                                                                                    | Pak Multafia  | 3f    |

## Laporan Kegiatan Kerja Praktik (KP) Minggu ke-5 (Lima) Tanggal 20 s/d 24 Maret 2023

| No | Hari/Tanggal             | Kegiatan                                                                                                    | Pemberi Tugas | Paraf      |
|----|--------------------------|----------------------------------------------------------------------------------------------------|---------------|------------|
| 1  | Senin/ 20 Maret<br>2023  | <ul> <li>Upacara bendera safety<br/>meeting</li> <li>Mengarsipkan transaksi<br/>Dokumen Flow Report<br/>(Laporan Alur Dokumen)<br/>dengan menggunakan aplikasi<br/>SunFish</li> </ul>                                                                 | Pak Multafia  | 3f         |
| 2  | Selasa/ 21 Maret<br>2023 | <ul> <li>Mengarsipkan transaksi</li> <li>Dokumen Flow Report</li> <li>(Laporan Alur Dokumen)</li> <li>dengan menggunakan aplikasi</li> <li>SunFish</li> </ul>                                                                                         | Pak Multafia  | 3f         |
| 3  | Rabu/22 Maret<br>2023    | <ul> <li>Input transaksi Invoice</li> <li>Purchases menggunakan</li> <li>aplikasi SunFish</li> <li>Input transaksi permintaan</li> <li>dana</li> <li>Mengarsipkan transaksi</li> <li>pembayaran vendor (bank</li> <li>disbursement jurnal)</li> </ul> | Pak Multafia  | <i>3</i> f |
| 4  | Kamis/ 23 Maret<br>2023  | <ul> <li>Menginput transaksi dari<br/>vendor tahun 2023</li> </ul>                                                                                                    | Pak Multafia  |            |

| No. | Hari/Tanggal             | Kegiatan                                                                                                    | Pemberi Tugas | Paraf |
|-----|--------------------------|----------------------------------------------------------------------------------------------------|---------------|-------|
|     |                          | <ul> <li>Mengarsipkan dokumen<br/>transaksi dari vendor bulan<br/>Januari 2023</li> </ul>                                                                            |               | 3f    |
| 5   | Jum'at/ 24 Maret<br>2023 | <ul> <li>Mengarsipkan Dokumen</li> <li>Transaksi bulan februari tahun</li> <li>2023 dengan Menyesuaikannya</li> <li>Menggunakan Aplikasi</li> <li>Suntash</li> </ul> | Pak Multafia  | đ.    |

# Tabel 3.6 Laporan Kegiatan Kerja Praktik (KP) Minggu ke-6 (Enam) Tanggal 27 s/d 31Maret 2023

| No. | Hari/Tanggal             | Kegiatan                                                                                                    | Pemberi Tugas | Paraf |
|-----|--------------------------|----------------------------------------------------------------------------------------------------|---------------|-------|
| 1   | Senin/ 27 Maret<br>2023  | <ul> <li>Upacara bendera safety<br/>meeting</li> <li>Scan file-file dokumen<br/>transaksi</li> </ul>                                                               | Pak Multafia  | ¥     |
| 2   | Selasa/ 28 Maret<br>2023 | <ul> <li>Menginput invoice purchases<br/>order kedalam bank<br/>disbursement jurnal PO<br/>bersangkutan</li> <li>Scan bukti lampiran vendor</li> </ul>             | Pak Multafia  | 34    |
| 3   | Rabu/29 Maret<br>2023    | <ul> <li>Menginput invoice purchases<br/>order menggunakan alikasi</li> <li>SunFish</li> </ul>                                                                     | Pak Multafia  | 2f    |
| 4   | Kamis/ 30 Maret<br>2023  | - Scan Daily Rig Invoice Report                                                                                                    | Pak Multafia  | 3f.   |
| 5   | Jum'at/31 Maret<br>2023  | <ul> <li>Scan Berkah Vendor</li> <li>Mengarsipkan Dokumen</li> <li>Membuat daftar vendor vang<br/>dikenakan PPh 23 dan harus<br/>dibayar dibulan Maret.</li> </ul> | Pak Multafia  | Ŗ     |

### Laporan Kegiatan Kerja Praktik (KP) Minggu ke-7 (Tujuh) Tanggal 03 s/d 07 April 2023

| No. | Hari/Tanggal            | Kegiatan                                                                        | Pemberi Tugas | Paraf |
|-----|-------------------------|---------------------------------------------------------------------------------|---------------|-------|
| 1   | Senin/ 03 April<br>2023 | <ul> <li>Upacara bendera safety<br/>meeting</li> <li>Input Transaksi</li> </ul> | Pak Multafia  | đ.    |

| No. | Hari/Tanggal                                 | Kegiatan                                                                                                    | Pemberi Tugas | Paraf |
|-----|----------------------------------------------|----------------------------------------------------------------------------------------------------|---------------|-------|
| 2   | Selasa/ 04 April<br>2023                     | - Scan Daily Rig Invoice Report                                                                                                    | Pak Multafia  | Æ     |
| 3   | Rabu/05 April 2023<br>Kamis/06 April<br>2023 | Cuti Bersama<br>- Input dan mengarsipkan<br>dokumen transaksi bank<br>payment tahun 2020-2022 dan<br>mencocokkanya menggunakan<br>aplikasi Suntish       | Pak Multafia  | 3f.   |
| 5   | Jum'at/ 07 April<br>2023                     | <ul> <li>Input dan mengarsipkan<br/>dokumen transaksi bank<br/>payment tahun 2020-2022 dan<br/>mencocokkanya menggunakan<br/>aplikasi Sunfish</li> </ul> | Pak Multafia  | R     |

# Laporan Kegiatan Kerja Praktik (KP) Minggu ke-8 (Delapan) Tanggal 10 s/d 14 April 2023

| No | Hari/Tanggal             | Kegiatan                                                                                                    | Pemberi Tugas | Paraf |
|----|--------------------------|----------------------------------------------------------------------------------------------------|---------------|-------|
| 1  | Senin/ 10 April<br>2023  | <ul> <li>Upacara bendera safety<br/>meeting</li> <li>Input dan mengarsipkan<br/>dokumen transaksi bank<br/>payment</li> </ul>                            | Pak Multafia  | 32    |
| 2  | Selasa/ 11 April<br>2023 | <ul> <li>Input dan mengarsipkan<br/>dokumen transaksi bank<br/>payment tahun 2020-2022 dan<br/>mencocokkanya menggunakan<br/>aplikasi Sunfish</li> </ul> | Pak Multafia  | 31    |
| 3  | Rabu/12 April<br>2023    | <ul> <li>Input Purchases Order ke<br/>dalam aplikasi Sunfish</li> </ul>                                                                                  | Pak Multafia  | 3f    |
| 4  | Kamis/13 April<br>2023   | <ul> <li>Input Purchases Order ke<br/>dalam aplikasi Sunfish</li> <li>Scan Daily Rig Invoice Report</li> </ul>                                           | Buk Linda     | 24    |
| 5  | Jum'at /14 April<br>2023 | - Cuti Bersama                                                                                                    |               |       |

| No. | Hari/Tanggal             | Kegiatan                                                                                                    | Pemberi Tugas | Paraf |
|-----|--------------------------|----------------------------------------------------------------------------------------------------|---------------|-------|
| 1   | Senin/ 17April<br>2023   | <ul> <li>Upacara bendera safety<br/>meeting</li> <li>Input dan mengarsipkan<br/>dokumen transaksi bank<br/>payment tahun 2020-2022 dan<br/>mencocokkanya menggunakan<br/>aplikasi Sunfish.</li> </ul> | Pak Multafia  | ðf-   |
| 2   | Selasa/ 18 April<br>2023 | - Scan Daily Rig Invoice Report                                                                                                    | Buk Linda     | H     |
| 3   | Rabu/ 19 April<br>2023   | - Cuti bersama                                                                                                    | -             |       |
| 4   | Kamis/ 20 April<br>2023  | - Cuti bersama                                                                                                    | -             |       |
| 5   | Jum'at/ 21 April<br>2023 | - Cuti bersama                                                                                                    | -             |       |

### Laporan Kegiatan Kerja Praktik (KP) Minggu ke-9 (Sembilan) Tanggal 17 s/d 21 April 2023

## Laporan Kegiatan Kerja Praktik (KP) Minggu ke-10 (Sepuluh) Tanggal 01 s/d 05 Mei 2023

| No | Hari/Tanggal           | Kegiatan                                                                                                    | Pemberi Tugas | Paraf |
|----|------------------------|----------------------------------------------------------------------------------------------------|---------------|-------|
| 1  | Senin/ 01 Mei<br>2023  | - Cuti Bersama                                                                                                    |               |       |
| 2  | Selasa/ 02 Mei<br>2023 | <ul> <li>Upacara bendera safety meeting</li> <li>Mengarsipkan dokumen<br/>transaksi tahun 2020</li> <li>Menginput jurnal rekonsiliasi<br/>bank menggunakan aplikasi<br/>sunfish dan mencocokkannya<br/>dengan bank book.</li> </ul> | Pak Multafia  | 3f.   |
| 3  | Rabu/ 03 Mei<br>2023   | <ul> <li>Input transaksi Patty cash<br/>menggunakan aplikasi SunFish.</li> </ul>                                                                                                    | Pak Multafia  | 34    |
| 4  | Kamis/ 04 Mei<br>2023  | <ul> <li>Menyiapkan request evidence<br/>menggunakan aplikasi SunFish.</li> <li>Scan Invoice request evidence.</li> </ul>                                                                                                    | Pak Multafia  | 3f    |
| 5  | Jum'at/ 05 Mei<br>2023 | <ul> <li>Mengarsipkan invoice request<br/>evidence</li> </ul>                                                                                                    | Pak Multafia  | Zf.   |

| No. | Hari/Tanggal           | Kegiatan                                                                                                    | Pemberi Tugas | Paraf |
|-----|------------------------|----------------------------------------------------------------------------------------------------|---------------|-------|
| 1   | Senin/ 08 Mei<br>2023  | <ul> <li>Upacara bendera safety meeting</li> <li>Confirm adjustment biaya<br/>accrue</li> <li>Menyiapkan request evidence<br/>menggunakan aplikasi SunFish</li> <li>Scan Invoice request evidence</li> </ul> | Pak Multafia  | 2f    |
| 2   | Selasa/ 09 Mei<br>2023 | <ul> <li>Menyiapkan request evidence<br/>menggunakan aplikasi SunFish.</li> <li>Scan Invoice request evidence.</li> <li>Mengarsipkan invoice request<br/>evidence.</li> </ul>                                | Pak Multafia  | 3f    |
| 3   | Rabu/ 10 Mei<br>2023   | - Scan daily rig report                                                                                                    | Buk Linda     | H     |
| 4   | Kamis/ 11 Mei<br>2023  | - Scan daily rig report                                                                                                    | Buk Linda     | H     |
| 5   | Jum'at/ 12 Mei<br>2023 | - Scan daily rig report                                                                                                    | Buk Linda     | H     |

# Laporan Kegiatan Kerja Praktik (KP) Minggu ke-11 (Sebelas) Tanggal 08 s/d 12 Mei 2023

## Laporan Kegiatan Kerja Praktik (KP) Minggu ke-12 (dua belas) Tanggal 15 s/d 19 Mei 2023

| No | Hari/Tanggal           | Kegiatan Pemberi Tugas                                                                                                    | Paraf |
|----|------------------------|----------------------------------------------------------------------------------------------------|-------|
| 1  | Senin/ 15 Mei<br>2023  | <ul> <li>Upacara bendera safety meeting Pak Multafia</li> <li>Input dan mengarsipkan<br/>dokumen transaksi bank payment<br/>tahun 2020-2022 dan<br/>mencocokkanya menggunakan<br/>aplikasi Sunfish.</li> </ul> | 3Z    |
| 2  | Selasa/ 16 Mei<br>2023 | - Scan Daily Rig Invoice Report Buk Linda                                                                                                    | H     |
| 3  | Rabu/17 Mei<br>2023    | <ul> <li>Input dan mengarsipkan</li> <li>Pak Multafia</li> <li>dokumen transaksi bank payment</li> <li>tahun 2020-2022 menggunakan</li> <li>aplikasi Sunfish</li> </ul>                                        | 3f    |
| 4  | Kamis/18 Mei<br>2023   | - Cuti Bersama                                                                                                    |       |
| 5  | Jum'at/ 19 Mei         | - Input dan mengarsipkan Pak Multafia                                                                                                    |       |

| No. | Hari/Tanggal | Kegiatan                                                                          | Pemberi Tugas | Paraf |
|-----|--------------|-----------------------------------------------------------------------------------|---------------|-------|
|     | 2023         | dokumen transaksi bank payment<br>tahun 2020-2022 menggunakan<br>aplikasi Sunfish |               | Z     |

## Laporan Kegiatan Kerja Praktik (KP) Minggu ke-13 (tiga belas) Tanggal 22 s/d 26 Mei 2023

| No. | Hari/Tanggal           | Kegiatan                                                                                                    | Pemberi Tugas | Paraf |
|-----|------------------------|----------------------------------------------------------------------------------------------------|---------------|-------|
| 1   | Senin/ 22 Mei<br>2023  | <ul> <li>Upacara bendera safety meeting</li> <li>Scan daily rig report</li> </ul>                                    | Buk Linda     | H     |
| 2   | Selasa/ 23 Mei<br>2023 | - Input purchase invoice                                                                                             | Pak Multatia  | 3fr   |
| 3   | Rabu/ 24 Mei<br>2023   | <ul> <li>Menyiapkan dokumen invoice</li> </ul>                                                                       | Pak Multafia  | 2f    |
| 4   | Kamis/ 25 Mei<br>2023  | <ul> <li>Input purchase invoice</li> <li>Mengantarkan dokumen</li> </ul>                                             | Pak Multafia  | 34    |
| 5   | Jum'at/ 26 Mei<br>2023 | <ul> <li>Mengantar dokumen laporan ríg<br/>ke Kutilang untuk diperiksa PHR</li> <li>Scan daily ríg report</li> </ul> | Buk Linda     | H     |

### Laporan Kegiatan Kerja Praktik (KP) Minggu ke-14 (empat belas) Tanggal 29 Mei 2023 s/d 02 Juni 2023

| No. | Hari/Tanggal            | Kegiatan                                                      | Pemberi Tugas | Paraf |
|-----|-------------------------|---------------------------------------------------------------|---------------|-------|
| 1   | Senin/ 29 Mei<br>2023   | Upacara bendera safety meeting - Mengarsipkan dokumen invoice | Pak Multafia  | 3f    |
| 2   | Selasa/ 30 Mei<br>2023  | - Mengarsipkan dokumen invoice                                | Pak Multafia  | H     |
| 3   | Rabu/ 31 Mei<br>2023    | - Izin                                                        |               |       |
| 4   | Kamis/ 01 Juni<br>2023  | - Cutti bersama                                               |               |       |
| 5   | Jum'at/ 02 Juni<br>2023 | - Izin                                                        |               |       |

### Laporan Kegiatan Kerja Praktik (KP) Minggu ke-15 (lima belas) Tanggal 05 s/d 09 Juni 2023

| No. | Hari/Tanggal   | Kegiatan                         | Pemberi Tugas | Paraf |
|-----|----------------|----------------------------------|---------------|-------|
| 1   | Senin/ 05 Juni | - Upacara bendera safety meeting | Pak Multafia  | 28    |
|     | 2023           | - Input lampiran payment vendor  |               | 76    |

| No | Hari/Tanggal            | Kegiatan                                                                                                    | Pemberi Tugas | Paraf |
|----|-------------------------|----------------------------------------------------------------------------------------------------|---------------|-------|
| 2  | Selasa/ 06 Juni<br>2023 | <ul> <li>Mengarsipkan dokumen<br/>transaksi</li> </ul>                                                                          | Pak Multafia  | R     |
| 3  | Rabu/ 07 Juni<br>2023   | <ul> <li>Memasukkan bukti payment<br/>pembayaran sewa rumah.</li> <li>Men scan daily rig report.</li> </ul>                     | Buk Linda     | H     |
| 4  | Kamis/ 08 Juni<br>2023  | <ul> <li>Menscan dailiy rig report</li> </ul>                                                                                   | Buk Linda     | H     |
| 5  | Jum'at/ 09 Juni<br>2023 | <ul> <li>Menyiapkan dokumen invoice<br/>request SPHR</li> <li>Menscan dokumen request<br/>SPHR dan daily rig report.</li> </ul> | Pak Multafia  | 32    |

# Laporan Kegiatan Kerja Praktik (KP) Minggu ke-16 (enam belas) Tanggal 12 s/d 16 Juni 2023

| No | Hari/Tanggal            | Kegiatan                                                                         | Pemberi Tugas | Paraf |
|----|-------------------------|----------------------------------------------------------------------------------|---------------|-------|
| 1  | Senin/ 12 Juni<br>2023  | <ul> <li>Upacara bendera safety meeting</li> <li>Mengantarkan dokumen</li> </ul> | Buk Linda     | H     |
| 2  | Selasa/ 13 Juni<br>2023 | - Mengantarkan dokumen ke PHR                                                    | Buk Linda     | H     |
| 3  | Rabu/ 14 Juni<br>2023   | - Input transaksi                                                                | Pak Multafia  | Z     |
| 4  | Kamis' 15 Juni<br>2023  | - Scan daily rig report                                                          | Buk Linda     | H     |
| 5  | Jum'at/ 16 Juni<br>2023 | - Scan daily rig report                                                          | Buk Linda     | SL    |

### Laporan Kegiatan Kerja Praktik (KP) Minggu ke-17 (tujuh belas) Tanggal 19 s/d 20 Juni 2023

| No. | Hari/Tanggal           | Kegiatan                                                                               | Pemberi Tugas | Paraf |
|-----|------------------------|----------------------------------------------------------------------------------------|---------------|-------|
| 1   | Senin/19 Juni<br>2023  | <ul> <li>Upacara bendera safety<br/>meeting</li> <li>Input purchase invoise</li> </ul> | Pak Multafia  | H     |
| 2   | Selasa/20 Juni<br>2023 | - Input transaksi                                                                      | Pak Multafia  | 3f    |

Lampiran 6 Foto Bersama Karyawan Finance & Tax dan Seluruh Karyawan PT Bormindo Nusantara

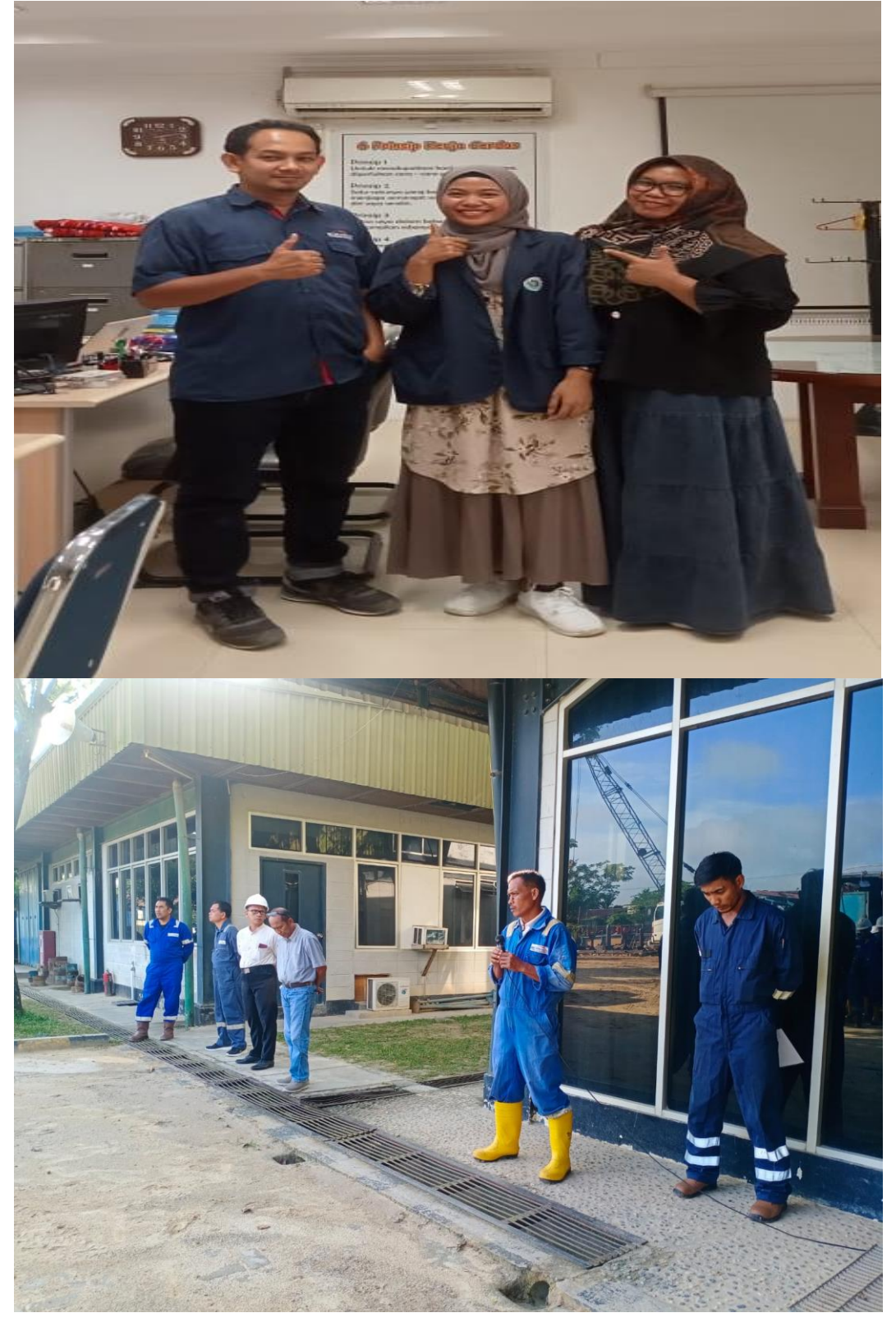

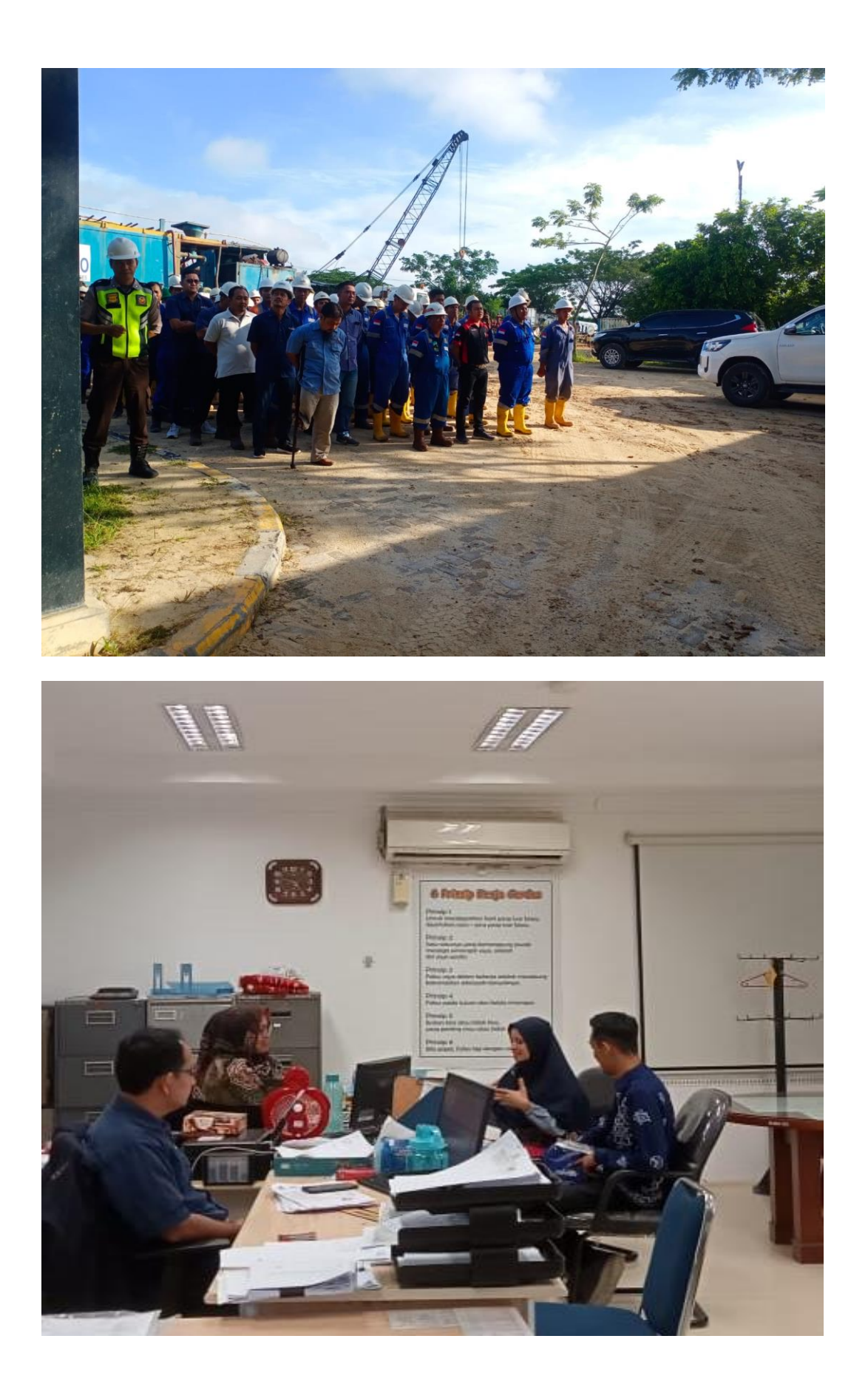